Лассворк. Монолжор па

# Менеджер паролей для бизнеса

Руководство пользователя

passwork.ru

# Пассворк — надежный менеджер паролей для вашей компании

Пассворк повышает безопасность и удобство работы с корпоративными паролями. Используйте защищенные хранилища, настраивайте права пользователей, отслеживайте все действия и изменения, авторизуйтесь на сайтах в один клик.

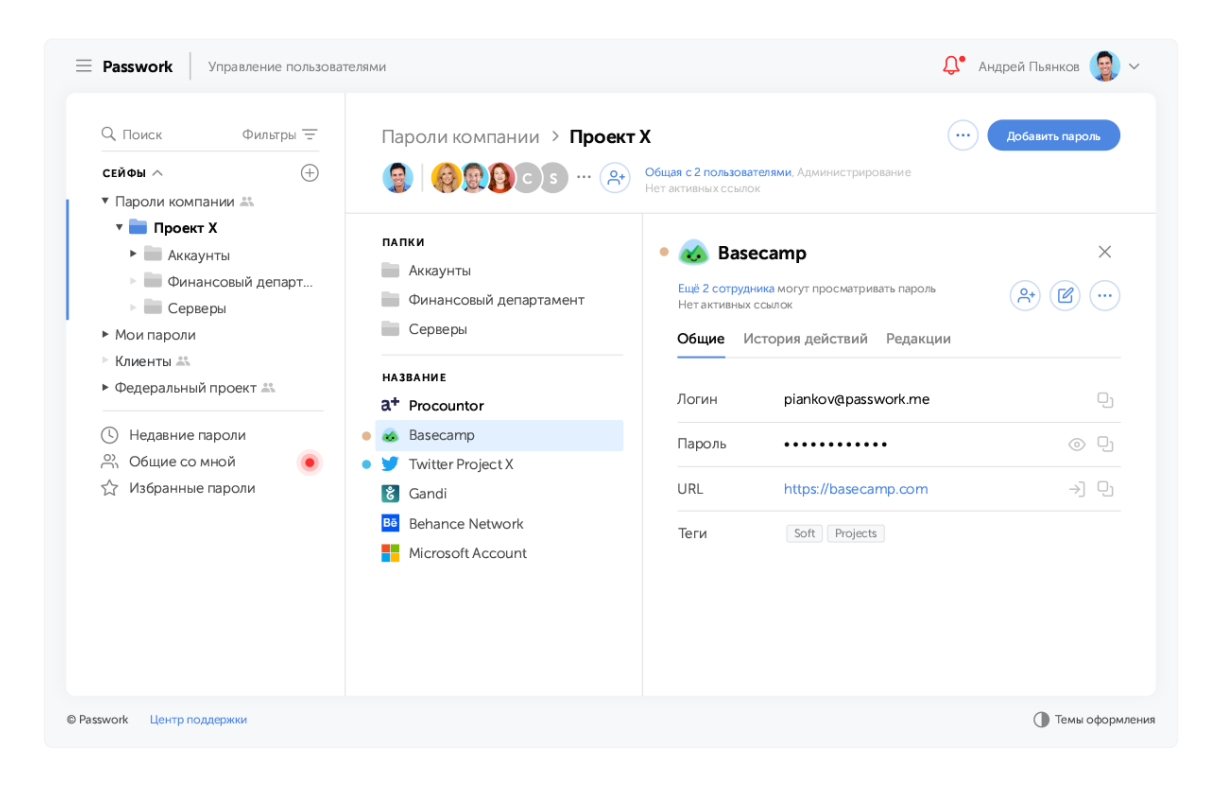

# Особенности коробочного решения

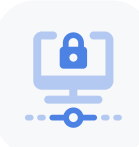

#### Устанавливается на ваши сервера

Все данные шифруются и доступ к ним есть только у вас

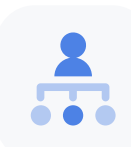

#### Удобное управление пользователями и правами

Приглашайте сотрудников в общие папки и сейфы, настраивайте права доступа

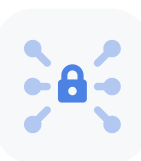

#### Поддержка Active Directory / LDAP

Авторизация в Пассворк с использованием учётных данных из AD / LDAP каталога

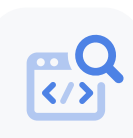

#### Открытый для аудита исходный код

Позволяет убедиться в отсутствии уязвимостей и неприемлемого функционала

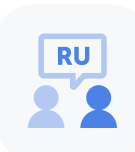

#### Российский продукт и поддержка

Наши технические специалисты помогут вам с установкой и ответят на любые вопросы

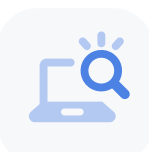

#### Входит в единый реестр российского ПО

Подходит для внедрения в госструктуры и хорошо вписывается в политику импортозамещения

# Общие принципы

Коробочная версия менеджера паролей Пассворк хранит пароли в зашифрованном виде на вашем собственном сервере.

Пассворк использует парадигму защищенных контейнеров (сейфов). В сейфе хранятся пароли, а также вложенные папки, каждая из которых может содержать как пароли, так и другие папки. Доступ к сейфу ограничен 256-битным мастер-паролем.

Пользователи используют мастер-пароль для получения доступа к сейфу и вложенным папкам. После ввода мастерпароля авторизация на соответствующем веб-сайте выполняется в несколько кликов с помощью соответствующего браузерного плагина. Также пользователь может скопировать нужный пароль в буфер обмена.

Система разграничения прав доступа позволяет предоставить сотрудникам компании доступ лишь к определенным паролям. Для этого в системе есть возможность задать роли пользователей и уровни доступа. Например, сотрудники бухгалтерии не будут иметь доступа к паролям IT-отдела.

Пароль можно безопасно переслать в виде ссылки любому сотруднику компании, либо поделиться паролем с конкретным сотрудником напрямую.

# Содержание

### Работа с сейфами

| Что такое сейф                  | 7  |
|---------------------------------|----|
| Создание сейфа                  | 8  |
| Переименование сейфа            | 9  |
| Создание папки                  | 10 |
| Добавление пользователей в сейф | 11 |
| Просмотр прав доступа к сейфу   | 13 |
| Просмотр истории действий       | 14 |
| Импорт данных в сейф            | 15 |
| Удаление сейфа                  | 16 |

## Работа с папками

| Что такое папка                  | 17 |
|----------------------------------|----|
| Создание папки                   | 17 |
| Переименование папки             | 19 |
| Копирование папки                | 20 |
| Перемещение папки                | 21 |
| Добавление пользователей в папку | 22 |
| Просмотр прав доступа к папке    | 23 |
| Импортирование данных в папку    | 24 |
| Удаление папки                   | 25 |
|                                  |    |

### Работа с паролями

| Добавление пароля               | 26 |
|---------------------------------|----|
| Редактирование пароля           | 27 |
| Поиск пароля                    | 28 |
| Буфер обмена                    | 29 |
| Копирование пароля              | 30 |
| Перемещение пароля              | 31 |
| Предоставление доступа к паролю | 32 |

| Просмотр истории действий     | 33 |
|-------------------------------|----|
| Просмотр редакций пароля      | 34 |
| Добавление пароля в избранные | 35 |
| Удаление пароля               | 36 |

## Управление пользователями

| Общие принципы                | 37 |
|-------------------------------|----|
| Просмотр списка пользователей | 38 |
| Создание пользователя         | 40 |
| Редактирование пользователей  | 41 |
| Настройка прав доступа        | 42 |
| Применение ролей              | 44 |

# Работа с ролями

| Что такое роли?     | 46 |
|---------------------|----|
| Создание роли       | 47 |
| Редактирование роли | 48 |
| Удаление ролей      | 51 |

## Настройки

| Перейти к настройкам      | 52 |
|---------------------------|----|
| Настройки аккаунта        | 52 |
| Авторизация и 2FA         | 53 |
| Настройки АРІ             | 53 |
| Настройки LDAP            | 54 |
| Настройки SSO             | 55 |
| Информация об организации | 55 |
| Настройки компании        | 56 |
| Панель безопасности       | 56 |
| История действий          | 57 |
| Экспорт данных            | 57 |
| Импорт данных             | 58 |
|                           |    |

# Интеграция с LDAP

| Настройка LDAP интеграции | 59 |
|---------------------------|----|
| Настройки сервера         | 61 |
| Ограничения входа         | 63 |
| Добавление пользователей  | 65 |

# Работа с расширением для браузера

| Установка расширения     | 68 |
|--------------------------|----|
| Авторизация в расширении | 69 |
| Настройки расширения     | 70 |
| Список сейфов            | 72 |
| Недавние пароли          | 73 |
| Избранные пароли         | 74 |
| Поиск пароля             | 75 |
| Сохранение пароля        | 76 |
| Буфер обмена             | 77 |
| Авторизация на сайтах    | 78 |
| Генератор паролей        | 80 |
| Создание нового пароля   | 82 |
| Редактирование пароля    | 83 |
|                          |    |

# Работа с сейфами

## Что такое сейф

Сейф — это зашифрованное хранилище паролей. Когда вы создаете сейф, для него автоматически создается случайный 256-битный мастер-пароль. Специальный криптографический алгоритм гарантирует, что мастер-пароль невозможно подобрать.

В Пассворке есть два типа сейфов: сейф организации и личный сейф. Доступ в личный сейф есть только у его владельца, тогда как доступ к сейфам организации определяется настройками доступа.

| <b>Demo</b> Управление пользователя                                                                            | <b>Demo</b> Управление пользователями                   |                                   |     | Д Админ А         |
|----------------------------------------------------------------------------------------------------|---------------------------------------------------------|-----------------------------------|-----|-------------------|
| Q Поиск Фильтры =<br>СЕЙФЫ ОРГАНИЗАЦИИ ^ ⊕<br>► IT отдел =                                                     | IT отдел<br>МА (Р) Сбщая с 2 пользо<br>Нет активных ссы | вателями, Администрировани<br>лок | e   | + Добавить пароль |
| <ul> <li>Пароли компании</li> <li>Пользователи</li> <li>Социальные сети</li> <li>Федеральный проект</li> </ul> | папки<br>Почта<br>Сервера                               |                                   |     |                   |
| личные сейФы                                                                                                   | название<br>• Domain Admin Passwork                     | <b>логин</b><br>Administrstor     | URL | <b>ТЕГИ</b><br>AD |
|                                                                                                    |                                                         |                                   |     |                   |

Все сейфы организации и личные сейфы отображаются в левой части экрана

## Создание сейфа

| =                    | <b>Demo</b> Управление пользователя                                                                            | ями                                                   |                                      |                                                  | Д Админ 🗛 🗸                                           |
|----------------------|----------------------------------------------------------------------------------------------------|-------------------------------------------------------|--------------------------------------|--------------------------------------------------|-------------------------------------------------------|
|                      | Q Поиск Фильтры =<br>сейфы организации ∧ (+) -<br>► IT отдел =а                                                | IT отдел<br>МА 📯 Общая с 2 пользо<br>Нет активных ссы | вателями, Администрировани<br>пок    | c                                                | + Добавить пароль                                     |
|                      | <ul> <li>Пароли компании</li> <li>Пользователи</li> <li>Социальные сети</li> <li>Федеральный проект</li> </ul> | папки<br>Почта<br>Сервера                             |                                      |                                                  |                                                       |
|                      | личные сейфы                                                                                                   | название<br>• Domain Admin Passwork                   | <b>логин</b><br>Administrstor        | URL                                              | AD                                                    |
| Чт<br>се<br>дс<br>ра | обы создать лич<br>йф, щелкните кн<br>бавления сейфа<br>азделе «Личные с                                       | ный<br>опку<br>в<br>ейфы»                             | • Чтобы<br>органи<br>добавл<br>«Сейф | создать н<br>1зации, щ<br>1ения сей<br>ы органи: | ювый сейф<br>елкните кнопку<br>фа в разделе<br>зации» |
| =                    | <b>Demo</b> Управление пользовател:                                                                            | ями                                                   |                                      |                                                  | Д. Админ 🔥 🗸                                          |
| I                    | Q Поиск Фильтры                                                                                                | IT отдел<br>МА С Общая с 2 пользо<br>Нет активных ссы | вателями, Администрировани<br>пок    | c                                                | + Добавить пароль                                     |
|                      | Пароли компании                                                                                                | ПАПКИ                                                 |                                      |                                                  |                                                       |

| <ul> <li>Пароли компании</li> <li>Пользователи</li> </ul>                            | папки                    |      |
|--------------------------------------------------------------------------------------|--------------------------|------|
| <ul> <li>Социальные сети</li> <li>Федеральный проект</li> </ul>                      | Создать сейф организации |      |
| личные сейфы 🔶                                                                       | Н Название<br>Новый сейф | ТЕГИ |
| <ul> <li>Недавние пароли</li> <li>Общие со мной</li> <li>Избранные пароли</li> </ul> | Сохранить                |      |
|                                                                                      |                          |      |
|                                                                                      |                          |      |

В появившемся окне введите название сейфа и щелкните кнопку «Сохранить»

## Переименование сейфа

| Demo Управление пользователя                                                                                           | ми                                                                                  | Д Админ А ~                                                                  |
|----------------------------------------------------------------------------------------------------|-------------------------------------------------------------------------------------|------------------------------------------------------------------------------|
| Q. Поиск Фильтры =<br>сейфы организации ^ ⊕                                                                            | IT отдел<br>МА е Общая с 2 пользователями, Администрирование<br>Нет активных ссылок | •••• + Добавить пароль<br>Настройки сейфа                                    |
| <ul> <li>▶ Пароли компании</li> <li>▶ Пользователи</li> <li>▶ Социальные сети</li> <li>▶ Федеральный проект</li> </ul> | плпки<br>Почта<br>Сервера                                                           | Создать папку<br>Уровни доступа<br>Гереименовать<br>Ш Удалить                |
| личные сейфы<br>④ Недавние пароли<br>유 Общие со мной<br>☆ Избранные пароли                                             | название логин URL<br>© Domain Admin Passwork Administrator                         | <ul> <li>История</li> <li>импорт данных</li> <li>т Экспорт данных</li> </ul> |
| <ul> <li>Выберите нужный с<br/>в левой панели</li> <li>Вето Управление пользователяя</li> </ul>                        | сейф Щелкните кн<br>и в меню вы<br>«Переименс                                       | нопку «Действия»<br>берите пункт<br>овать»<br>Д алин (А) ~                   |
| Q. Поиск Фильтры =<br>сейфы организации ∧ ⊕<br>► IT отдел =                                                            | IT отдел<br>(М) (Общая с 2 пользователями, Администрирование<br>Нет актияных ссылок | + Добавить пароль                                                            |
| <ul> <li>Пароли компании</li> <li>Пользователи</li> <li>Социальные сети</li> <li>Федеральный проект</li> </ul>         | папки<br>Поито<br>Переименовать сейф                                                | ×                                                                            |
| личные сейфы 🕀                                                                                                    | Н Название<br>IT отдел                                                              | <b>ТЕГИ</b><br>AD                                                            |

Введите новое название сейфа и щелкните кнопку «Сохранить»

Сохранить

兴 Общие со мной
 ☆ Избранные пароли

#### Создание папки

| Q Поиск Фильтр                                                                                                    | ы =        | IT отдел                                                                                                    |                               |                |                                                                                                    | + Добавить пароль |
|----------------------------------------------------------------------------------------------------|------------|----------------------------------------------------------------------------------------------------|-------------------------------|----------------|----------------------------------------------------------------------------------------------------|-------------------|
| СЕЙФЫ ОРГАНИЗАЦИИ ∧<br>► IT отдел 📰<br>□ Пароли компании<br>□ Пользователи<br>□ Социальные сети<br>□ Федеральный проект<br>ЛИЧНЫЕ СЕЙФЫ<br>③ Недавние пароли<br>④ Общие со мной<br>☆ Избранные пароли | $( \pm )$  | Общая с 2 пользова         Нет активных ссылс         ПОчта         Сервера         НАЗВАНИЕ         Оставания         Оставания         Оставания         Оставания         Оставания         Названия         Оставания         Оставания         Названия         Оставания         Оставания         Почта         Оставания         Оставания | тельми, Администрировани<br>к | URL            | Настройки сейфа<br>Создать папку<br>Уровни доступа<br>Переименовать<br>1<br>Удалить<br>Остория<br>История<br>История<br>История<br>История<br>История |                   |
| ыберите нужн<br>левой панели                                                                                                    | ный (<br>1 | сейф                                                                                                    | • Щелкн<br>и в мен<br>«Созла  | ите к<br>ню вы | нопку «Дейс<br>берите пунк<br>пку»                                                                                                    | твия»<br>т        |

| Q Поиск Фильтры =                                               | IT отдел                                                                 |   | 😶 🕂 Добавить парол |
|-----------------------------------------------------------------|--------------------------------------------------------------------------|---|--------------------|
| сейфы организации ∧ ⊕<br>► IT отдел ≝                           | МА<br>Общая с 2 пользователями, Администрирование<br>Нет активных ссылок |   |                    |
| <ul> <li>Пароли компании</li> <li>Пользователи</li> </ul>       | папки                                                                    | _ |                    |
| <ul> <li>Социальные сети</li> <li>Федеральный проект</li> </ul> | Создать папку                                                            | × |                    |
| личные сейфы 🕀                                                  | Название<br>Новая папка                                                  |   | ТЕГИ               |
| () Недавние пароли 20 Общие со мной                             | Уровни доступа пользователей для новой папки.                            |   |                    |
| 🛱 Избранные пароли                                              | Сохранить                                                                |   |                    |
|                                                                 |                                                                          |   |                    |

Введите название папки и щелкните кнопку «Сохранить»

#### Добавление пользователей в сейф

Чтобы сделать пароли, хранимые в сейфе, доступными другим пользователям, нужно добавить этих пользователей в сейф.

| Q, Поиск Фильт;                                                            | ы = ІТ отдел                                                                                             | •••• + Добавить пароль |
|----------------------------------------------------------------------------|----------------------------------------------------------------------------------------------------|------------------------|
| СЕЙФЫ ОРГАНИЗАЦИИ 🔿                                                        | Общая с 2 пользователями, Администрирование     Нет активных серлок                                      |                        |
| <ul> <li>Потдел </li> <li>Пароли компании</li> <li>Пользователи</li> </ul> | Пригласить<br>Отправыте приглашение лично каждому<br>пользователю                                        |                        |
| <ul> <li>Социальные сети</li> <li>Федеральный проект</li> </ul>            | СЭ Создать гиперссылку<br>Поделитесь ссылкой, чтобы пригласить несколько<br>пользователей описателемению |                        |
| личные сейфы                                                               | IH URL                                                                                                   | ТЕГИ                   |
| <ul> <li>Недавние пароли</li> <li>Общие со мной</li> </ul>                 |                                                                                                    |                        |
| Л Избранные пароли                                                         |                                                                                                    |                        |

- В нужном сейфе щелкните кнопку «Добавить в сейф» и выберите пункт «Пригласить»
- В выпадающем списке «Логин» выберите логин пользователя, после чего установите его уровень доступа к сейфу

кнопку «(+) Пригласить еще

одного пользователя»

Просмотреть текущие настройки доступа и изменить их можно, щелкнув ссылку «Настройки доступа»

| Q. Поиск         Фильтры         —           Сейфы организации         ^         (+)       | IT отдел<br>МА ет обща<br>Нета | я с 2 пользователям<br>ктивных ссылок | ии, Администрирование                 |         |      |
|--------------------------------------------------------------------------------------------|--------------------------------|---------------------------------------|---------------------------------------|---------|------|
| <ul> <li>IT отдел <u>ж</u></li> <li>Пароли компании</li> <li>Пользователи</li> </ul>       | папки                          |                                       |                                       |         |      |
| <ul> <li>Социальные сети</li> <li>Федеральный проект</li> </ul>                            | Пригласить в                   | сейф «IT от                           | гдел»                                 | ×       |      |
| личные сейфы 🕕                                                                             | Логин                          | ~                                     | Подключить с правами<br>Только чтение | ~       | теги |
| <ul> <li>⊙ Недавние пароли</li> <li>№ Общие со мной</li> <li>☆ Избранные пароли</li> </ul> | • Пригласить еще од Отправить  | ного пользователя                     | Настройки.                            | доступа |      |
|                                                                                            |                                |                                       |                                       |         |      |

| Demo Управление пол                                                          | ьзователями                                                                                            | Д Админ 🔥 |
|------------------------------------------------------------------------------|----------------------------------------------------------------------------------------------------|-----------|
| Q Поиск Фильтр<br>СЕЙФЫ ОРГАНИЗАЦИИ ^                                        | ы = IT отдел<br>⊕ Сбщая с 2 пользователями, Администрирование<br>Нет активных ссылок                   |           |
| <ul> <li>IT отдел </li> <li>Пароли компании</li> <li>Пользователи</li> </ul> | Спригласить<br>Оправьте приглашение лично каждому<br>пользователю                                      |           |
| <ul> <li>Социальные сети</li> <li>Федеральный проект</li> </ul>              | СЭ Создать гиперссылку<br>Поделитесь ссылкой, чтобы пригласить несколько<br>пользователей одновременно |           |
| личные сейфы                                                                 | O Domain Admin Passwork     Administrstor                                                              | AD        |
| ① Недавние пароли<br>유 Общие со мной<br>☆ Избранные пароли                   |                                                                                                    |           |

Если нужно добавить сразу несколько пользователей, удобно использовать приглашение-гиперссылку. Для этого щелкните кнопку «Добавить в сейф» и выберите пункт «Создать гиперссылку».

| Q Поиск Фильтры =                                                                                              | ІТ отдел        |                                                                 |              | 💮 🕂 Добавить паро |
|----------------------------------------------------------------------------------------------------|-----------------|-----------------------------------------------------------------|--------------|-------------------|
| сейфы организации ∧ ↔<br>▶ IT отдел                                                                            |                 | Общий с 2 пользователями, Администрирован<br>Гоздано 3 ссылок   | ие           |                   |
| <ul> <li>Пароли компании</li> <li>Пользователи</li> <li>Социальные сети</li> <li>Федеральный проект</li> </ul> | п Создат        | гь гиперссылку на «IT отдел:<br>горазовая ссылка<br>ь с правами | » ×          |                   |
| личные сейфы \land 🕀                                                                                           | н<br>Время дейс | ствия в часах                                                   |              | <b>ТЕГИ</b>       |
| <ul> <li>Недавние пароли</li> <li>Общие со мной</li> </ul>                                                     | 1<br>Ссылка     | 24                                                              | 48           |                   |
| 🟠 Избранные пароли                                                                                             | https://pa      | sswork.fi/1qi54tvnzx3guxwi5fz6                                  | Ссылки сейфа |                   |
|                                                                                                    |                 |                                                                 |              |                   |

Укажите необходимые параметры гиперссылки, щелкните «Сгенерировать ссылку», после чего скопируйте полученную гиперссылку

Чтобы посмотреть историю ссылок, щелкните кнопку «Ссылки сейфа». На экране отобразится список всех ссылок этого сейфа.

#### Просмотр прав доступа к сейфу

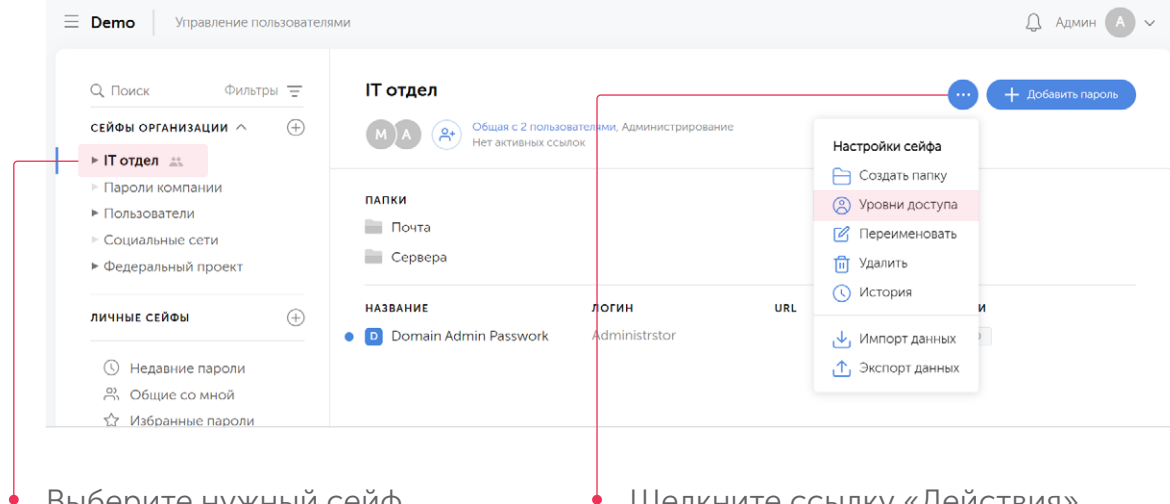

Выберите нужный сейф в левой панели Щелкните ссылку «Действия» и выберите пункт «Уровни доступа»

|   | Demo Управление пользователями                              |                            |                               |             | Д Админ 🗛 🗸       |
|---|-------------------------------------------------------------|----------------------------|-------------------------------|-------------|-------------------|
|   | Q. Поиск Фильтры =<br>сейфы организации ∧ ⊕<br>► IT отдел = | н <del>т</del><br>Настройк | и доступа для сейфа «IT отдел | »×          | + Добавить пароль |
|   | Пароли компании                                             | Пользовател                | и                             | риглашения  |                   |
|   | <ul> <li>Пользователи</li> <li>Социальные сети</li> </ul>   | Андрей                     | Только чт                     | ение 🗸      |                   |
|   | <ul> <li>Федеральный проект</li> </ul>                      | Михаил                     | Редактир                      | ование 🗸    |                   |
|   | личные сейфы 🔶                                              | admin                      | Админист                      | грирование  | <b>ТЕГИ</b>       |
|   | <ul> <li>Недавние пароли</li> <li>Общие со мной</li> </ul>  | Роли                       |                               |             |                   |
|   | 🏠 Избранные пароли                                          | IT                         | Полный дос                    | туп 🗸       |                   |
|   |                                                             | Ссылки                     | Coa                           | дать ссылку |                   |
|   |                                                             | Пока не созд               | ано ни одной ссылки           |             |                   |
|   |                                                             |                            |                               |             |                   |
|   | С                                                           |                            |                               |             | <u> </u>          |
| • | Список «Пользовател                                         | IN» •                      | Список «Роли»                 | •           | Список «Ссылки»   |
|   | отображает всех                                             |                            | отображает все                |             | содержит все      |
|   | пользователей, имею                                         | ЩИХ                        | роли, у которых               |             | приглашения-      |
|   | доступ к сейфу, а так»                                      | ке                         | есть доступ к сей             | йфу         | гиперссылки       |
|   | их права доступа                                            |                            |                               |             |                   |

## Просмотр истории действий

| Q. Поиск Фильтрь                                                                                                    | = IT отдел                                                                                                    |                                                                                                    |                                                                                                    |                                                                                                    |
|----------------------------------------------------------------------------------------------------|----------------------------------------------------------------------------------------------------|----------------------------------------------------------------------------------------------------|----------------------------------------------------------------------------------------------------|----------------------------------------------------------------------------------------------------|
|                                                                                                    |                                                                                                    | Sugar 5 DORSONATOROMU ADMINIST                                                                                                    | DUDOBBUIRD                                                                                                    |                                                                                                    |
| Сейфы организации 🔨                                                                                                    |                                                                                                    | ет активных ссылок                                                                                                    | Настройки                                                                                                    | и сейфа                                                                                                    |
| - ▶ ПТотдел ≞                                                                                                    |                                                                                                    |                                                                                                    | 📄 Созда                                                                                                    | ть папку                                                                                                    |
| Пароли компании                                                                                                    | ПАПКИ                                                                                                    |                                                                                                    | 🙁 Уровн                                                                                                    | и доступа                                                                                                    |
| <ul> <li>Пользователи</li> <li>Социальные соти</li> </ul>                                                                                                    | Почта                                                                                                    |                                                                                                    | 🕜 Переи                                                                                                    | меновать                                                                                                    |
| <ul> <li>Социальные сети</li> <li>Фелеральный проект</li> </ul>                                                                                                    | Сервера                                                                                                    |                                                                                                    | () Истор                                                                                                    | RNG                                                                                                    |
| • Федеральный проект                                                                                                    |                                                                                                    |                                                                                                    | Ф. Улали                                                                                                    | ть                                                                                                    |
| ЛИЧНЫЕ СЕЙФЫ                                                                                                    | (+) НАЗВАНИЕ                                                                                                    | логин                                                                                                    | URL                                                                                                    | И                                                                                                    |
|                                                                                                    | Domain Admin Pa                                                                                                    | sswork Administrstor                                                                                                    | 🕁 Импор                                                                                                    | рт данных                                                                                                    |
| 🕓 Недавние пароли                                                                                                    |                                                                                                    |                                                                                                    | 1 Экспо                                                                                                    | орт данных                                                                                                    |
| 🔗 Общие со мной                                                                                                    |                                                                                                    |                                                                                                    |                                                                                                    |                                                                                                    |
| 🏠 Избранные пароли                                                                                                    |                                                                                                    |                                                                                                    |                                                                                                    |                                                                                                    |
|                                                                                                    |                                                                                                    |                                                                                                    |                                                                                                    |                                                                                                    |
| вой панели                                                                                                    | ный сейф в                                                                                                    | • Щелі<br>и вы(                                                                                                    | кните ссылку<br>берите пункт                                                                                                    | «Действия»<br>«История»                                                                                                    |
| ВОЙ ПАНЕЛИ<br>ВОЙ ПАНЕЛИ                                                                                                    | вователями                                                                                                    | • Щел<br>и вы(                                                                                                    | кните ссылку<br>берите пункт                                                                                                    | «Действия»<br>«История»<br>Д Админ (                                                                                                    |
| ВОЙ ПАНЕЛИ<br>ВОЙ ПАНЕЛИ<br>Demo Управление поли<br>Назад к паролям                                                                                                    | ыи сеиф в<br>воователями<br>История хр                                                                                                    | • Щелі<br>и выб<br>ранилища «ІТ от                                                                                                    | кните ссылку<br>берите пункт<br>дел» ×                                                                                                    | «Действия»<br>«История»<br>Д Админ                                                                                                    |
| ВОЙ ПАНЕЛИ<br>ВОЙ ПАНЕЛИ<br>Фето Управление поли<br>Назад к паролям<br>мой аккаунт                                                                                                    | ызователями<br>История хр<br>отображаются события те                                                                                                    | • Щелі<br>И выб<br>ранилища «ІТ от                                                                                                    | кните ссылку<br>берите пункт<br>дел» ×                                                                                                    | «Действия»<br>«История»<br>Д Админ (                                                                                                    |
| ВОЙ ПАНЕЛИ<br>ВОЙ ПАНЕЛИ<br>Фето Управление поли<br>Назад к паролям<br>мой аккаунт<br>Настройки аккаунта                                                                                                    | ызователями<br>История хр<br>Отображаются события те                                                                                                    | • Щел<br>И ВЫ<br>Ранилища «IT от                                                                                                    | кните ссылку<br>берите пункт<br>дел» ×                                                                                                    | «Действия»<br>«История»<br>Д Админ (                                                                                                    |
| ВОСЕрите нужн<br>ВОЙ панели<br>Отравление поли<br>Назад к паролям<br>Мой аккаунт<br>Настройки аккаунта<br>Авторизация и 2FA                                                                                                    | ный сейф в<br>взователями<br>История хр<br>Отображаются события те                                                                                                    | • Щел<br>И ВЫ<br>Оанилища «IT от<br>« сейфов, где вы администратор.                                                                                                    | кните ссылку<br>берите пункт<br><b>дел»</b> ×                                                                                                    | «Действия»<br>«История»<br>Д Админ (                                                                                                    |
| ВОСЕрите нужн<br>ВОЙ панели<br>Февой панели<br>Управление поли<br>С Назад к паролям<br>мой аккаунт<br>Настройки аккаунта<br>Авторизация и 2FA<br>Настройки API                                                                                                    | вователями<br>История хр<br>Отображаются события те<br>Дата                                                                                                    | • Щел<br>И ВЫ<br>ранилища «IT от<br>ех сейфов, где вы администратор.<br>сейф                                                                                                    | кните ссылку<br>берите пункт<br>дел» ×<br><sup>Пользователь</sup>                                                                                | «Действия»<br>«История»<br>Дамин<br>Действие                                                                                                    |
| ВОСЕрите нужн<br>ВОЙ панели<br>Февой панели<br>Управление поли<br>С Назад к паролям<br>мой аккаунт<br>Настройки аккаунта<br>Авторизация и 2FA<br>Настройки API                                                                                                    | взователями<br>история хр<br>Отображаются события те<br>Дата<br>Все                                                                                                    | • Щел<br>И ВЫ<br>ранилища «IT от<br>ех сейфов, где вы администратор.<br>Сейф<br>~ IT отдел                                                                                                    | кните ссылку<br>берите пункт<br>дел» ×<br><sup>Пользователь</sup><br><sub>Все</sub>                                                              | «Действия»<br>«История»<br>Д Админ<br>Админ<br>Все                                                                                                    |
| ВОСЕрите нужн<br>ВОЙ панели<br>ВОЙ панели<br>Управление поли<br>настройки аккаунта<br>Авторизация и 2FA<br>Настройки API<br>управление                                                                                                    | взователями<br>история хр<br>Отображаются события те<br>Дата<br>Все<br>29.05.2021 • 19:24                                                                                                    | • Щел<br>И ВЫ<br>оанилища «IT от<br>ех сейфов, где вы администратор.<br>Сейф<br>IT отдел<br>П отдел                                                                                                    | кните ссылку<br>берите пункт<br>дел» ×<br>пользователь<br>Все<br>admin                                                                           | «Действия»<br>«История»<br>Действие<br>Все<br>изменил права у сейфа                                                                                                    |
| ВОСЕрите нужн<br>ВОЙ панели<br>ВОЙ панели<br>Управление пользователями<br>управление пользователями                                                                                                    | взователями<br>история хр<br>Отображаются события те<br>Дата<br>Все<br>29.05.2021 - 19:24<br>29.05.2021 - 19:23                                                                                                    | • ЩСЛ<br>И ВЫ<br>оанилища «IT от<br>ох сейфов, где вы администратор.<br>Ссёйф<br>IT отдел<br>IT отдел<br>IT отдел<br>IT отдел                                                                                                    | кните ссылку<br>берите пункт<br>дел» ×<br>пользователь<br>Все<br>admin<br>admin                                                                  | «Действия»<br>«История»<br>Действие<br>Все<br>изменил права у сейфа<br>изменил права у сейфа                                                                            |
| ВОСЕрите нужн<br>ВОЙ панели<br>ВОЙ панели<br>Управление поли<br>настройки аккаунта<br>Авторизация и 2FA<br>Настройки АККАУНТ<br>Управление пользователями<br>LDAP настройки<br>Матаелей БКИ                                                                                                    | взователями<br>история хр<br>Отображаются события те<br>Дата<br>Все<br>29.05.2021 - 19:24<br>29.05.2021 - 19:23<br>29.05.2021 - 19:22                                                                                                    | • Щелі<br>И ВЫ(<br>ранилища «ІТ от<br>ех сейфов, где вы администратор.<br>Сейф<br>IT отдел<br>IT отдел<br>IT отдел<br>IT отдел<br>IT отдел<br>IT отдел                                                                                                   | кните ссылку<br>берите пункт<br><b>дел»</b> ×<br>все<br>admin<br>admin<br>admin                                                                  | «Действия»<br>«История»<br>Действие<br>Все<br>изменил права у сейфа<br>изменил права у сейфа                                                                            |
| ВОСЕрите нужн<br>ВОЙ Панели<br>ВОЙ панели<br>Управление поли<br>настройки аккаунта<br>Авторизация и 2FA<br>Настройки API<br>Управление пользователями<br>LDAP настройки<br>Настройки<br>Информация об организории                                                                                                    | Вователями<br>История хр<br>Отображаются события те<br>Дата<br>Все<br>29.05.2021 - 19:24<br>29.05.2021 - 19:24<br>29.05.2021 - 19:22<br>29.05.2021 - 19:22                                                                                                    | • Щелі<br>И ВЫ(<br>ранилища «ІТ от<br>ск сейфов, где вы администратор.<br>Сейф<br>і Т отдел<br>П отдел<br>П отдел<br>П отдел<br>П отдел<br>П отдел                                                                                                    | кните ссылку<br>берите пункт<br><b>дел»</b> ×<br>все<br>admin<br>admin<br>admin<br>admin                                                         | «Действия»<br>«История»<br>Действие<br>Все<br>изменил права у сейфа<br>изменил права у сейфа<br>изменил права у сейфа                                                   |
| ВОСЕрите нужн<br>ВОЙ Панели<br>ВОЙ панели<br>Управление поли<br>Каторизация и 2FA<br>Настройки аккаунта<br>Авторизация и 2FA<br>Настройки API<br>Управление пользователями<br>LDAP настройки<br>Настройки Пассворк                                                                                                    | Вователями<br>История хр<br>Отображаются события те<br>Дата<br>Все<br>29.05.2021 · 19.24<br>29.05.2021 · 19.24<br>29.05.2021 · 19.22<br>29.05.2021 · 19.22<br>29.05.2021 · 19.22<br>29.05.2021 · 19.22                                                                                                    | • Щелі<br>И ВЫК<br>ранилища «ІТ от<br>ск сейфов, где вы администратор.<br>Сейф<br>і Т отдел<br>П отдел<br>П отдел<br>П отдел<br>П отдел<br>П отдел<br>П отдел<br>П отдел                                                                                 | кните ссылку<br>берите пункт<br><b>дел»</b> ×<br>все<br>admin<br>admin<br>admin<br>admin<br>admin                                                | «Действия»<br>«История»<br>Действие<br>Все<br>изменил права у сейфа<br>изменил права у сейфа<br>изменил права у сейфа                                                   |
| ВОСЕрите нужн<br>ВОО Панели<br>Управление поли<br>С Назад к паролям<br>мой аккаунт<br>Настройки аккаунта<br>Авторизация и 2FA<br>Настройки API<br>Управление пользователями<br>LDAP настройки<br>Настройки Гассворк<br>Панель безопасности                                                                                          | Вователями<br>Воователями<br>История хр<br>Отображаются события те<br>Дата<br>Все<br>29.05.2021 · 19.24<br>29.05.2021 · 19.24<br>29.05.2021 · 19.22<br>29.05.2021 · 19.22<br>29.05.2021 · 19.22<br>29.05.2021 · 19.22<br>29.05.2021 · 19.22<br>29.05.2021 · 19.22                                                                                                    | • ЩСЛ<br>И ВЫК<br>ранилища «ІТ от<br>ск сейфов, где вы администратор.<br>Сейф<br>IT отдел<br>IT отдел<br>IT отдел<br>IT отдел<br>IT отдел<br>IT отдел<br>IT отдел<br>IT отдел<br>IT отдел<br>IT отдел<br>IT отдел<br>IT отдел                            | кните ссылку<br>берите пункт<br><b>дел»</b> ×<br>все<br>admin<br>admin<br>admin<br>admin<br>admin<br>admin<br>admin                              | «Действия»<br>«История»<br>Действие<br>Все<br>изменил права у сейфа<br>изменил права у сейфа<br>изменил права у сейфа<br>изменил права у сейфа                          |
| ВОСЕрите нужн<br>ВООЕрите нужн<br>ВОЙ Панели<br>Управление поли<br>Каторизация и 2FA<br>Настройки аккаунта<br>Ааторизация и 2FA<br>Настройки API<br>Управление<br>Управление<br>Пакель безопасности<br>История действий                                                                                                    | Вователями<br>Воователями<br>История хр<br>Отображаются события те<br>Дата<br>Все<br>29.05.2021 · 19.24<br>29.05.2021 · 19.24<br>29.05.2021 · 19.22<br>29.05.2021 · 19.22<br>29.05.2021 · 19.22<br>29.05.2021 · 19.22<br>29.05.2021 · 19.24<br>29.05.2021 · 19.22<br>29.05.2021 · 19.24<br>29.05.2021 · 19.22<br>29.05.2021 · 19.24<br>29.05.2021 · 19.22<br>29.05.2021 · 19.24<br>29.05.2021 · 19.24<br>20.05.2021 · 19.24<br>20.05.2021 · 19.24<br>20.05.2021 · | • ЩСЛ<br>И ВЫК<br>ранилища «ІТ от<br>ск сейфов, где вы администратор.<br>Сейф<br>IT отдел<br>IT отдел<br>IT отдел<br>IT отдел<br>IT отдел<br>IT отдел<br>IT отдел<br>IT отдел<br>IT отдел<br>IT отдел<br>IT отдел<br>IT отдел<br>IT отдел                | КНИТЕ ССЫЛКУ<br>Берите пункт<br>дел» ×<br>Все<br>admin<br>admin<br>admin<br>admin<br>admin<br>admin<br>admin<br>admin                            | «Действия»<br>«История»<br>Действие<br>Все<br>изменил права у сейфа<br>изменил права у сейфа<br>изменил права у сейфа<br>изменил права у сейфа<br>изменил права у сейфа |
| ВОСЕрите нужн<br>ВООЕрите нужн<br>ВОЙ панели<br>Управление поль<br>Каторизация и 2FA<br>Настройки аккаунта<br>Авторизация и 2FA<br>Настройки API<br>Управление пользователями<br>LDAP настройки<br>Настройки SSO<br>Информация об организации<br>Настройки Гасеворк<br>Панель безопасности<br>История действий<br>Экспорт данных    | ВЗОВАТЕЛЯМИ<br>ВЗОВАТЕЛЯМИ                                                                                                    | • ЩСЛ<br>И ВЫК<br>ранилища «ІТ от<br>ск сейфов, где вы администратор.<br>Сейф<br>т отдел<br>П отдел<br>П отдел<br>П отдел<br>П отдел<br>П отдел<br>П отдел<br>П отдел<br>П отдел<br>П отдел<br>П отдел<br>П отдел<br>П отдел                             | КНИТЕ ССЫЛКУ<br>Берите пункт<br>дел» ×<br>Все<br>admin<br>admin<br>admin<br>admin<br>admin<br>admin<br>admin<br>admin<br>admin                   | «Действия»<br>«История»                                                                                                    |
| ВОСЕрите нужн<br>ВООЕрите нужн<br>ВОЙ Панели<br>Чиравление поли<br>Каторизация и 2FA<br>Настройки аккаунта<br>Авторизация и 2FA<br>Настройки API<br>Управление пользователями<br>LDAP настройки<br>Настройки SSO<br>Информация об организации<br>Настройки Гассворк<br>Панель безопасности<br>История действий<br>Экспорт данных    | взователями                                                                                                    | • ЩСЛ<br>И ВЫК<br>ранилища «ІТ от<br>ссейфов, где вы администратор.<br>Ссейф<br>т отдел<br>П отдел<br>П отдел<br>П отдел<br>П отдел<br>П отдел<br>П отдел<br>П отдел<br>П отдел<br>П отдел<br>П отдел<br>П отдел<br>П отдел<br>П отдел                   | КНИТЕ ССЫЛКУ<br>Берите пункт<br>дел» ×<br>Все<br>admin<br>admin<br>admin<br>admin<br>admin<br>admin<br>admin<br>admin<br>admin<br>admin          | «Действия»<br>«История»                                                                                                    |
| ВОСЕрите нужн<br>ВООЕрите нужн<br>ВОЙ панели<br>ВОЙ панели<br>Управление пользователями<br>Настройки аккаунта<br>Ааторизация и 2FA<br>Настройки АРІ<br>Управление пользователями<br>LDAP настройки<br>Настройки SSO<br>Информация об организации<br>Настройки Пасеворк<br>Панель безопасности<br>История действий<br>Экспорт данных | взователями                                                                                                    | • ЩСЛ<br>И ВЫК<br>ранилища «Пот<br>от<br>сейфов, где вы администратор.<br>Сейф<br>Потдел<br>Потдел<br>Потдел<br>Потдел<br>Потдел<br>Потдел<br>Потдел<br>Потдел<br>Потдел<br>Потдел<br>Потдел<br>Потдел<br>Потдел<br>Потдел<br>Потдел<br>Потдел<br>Потдел | КНИТЕ ССЫЛКУ<br>Берите пункт<br>дел» ×<br>Все<br>admin<br>admin<br>admin<br>admin<br>admin<br>admin<br>admin<br>admin<br>admin<br>admin<br>admin | «Действия»<br>«История»                                                                                                    |

В списке отображаются все действия над выбранным сейфом с указанием выполнившего эти действия пользователя

### Импорт данных в сейф

Вы можете импортировать пароли в сейф из файла CSV или JSON формата.

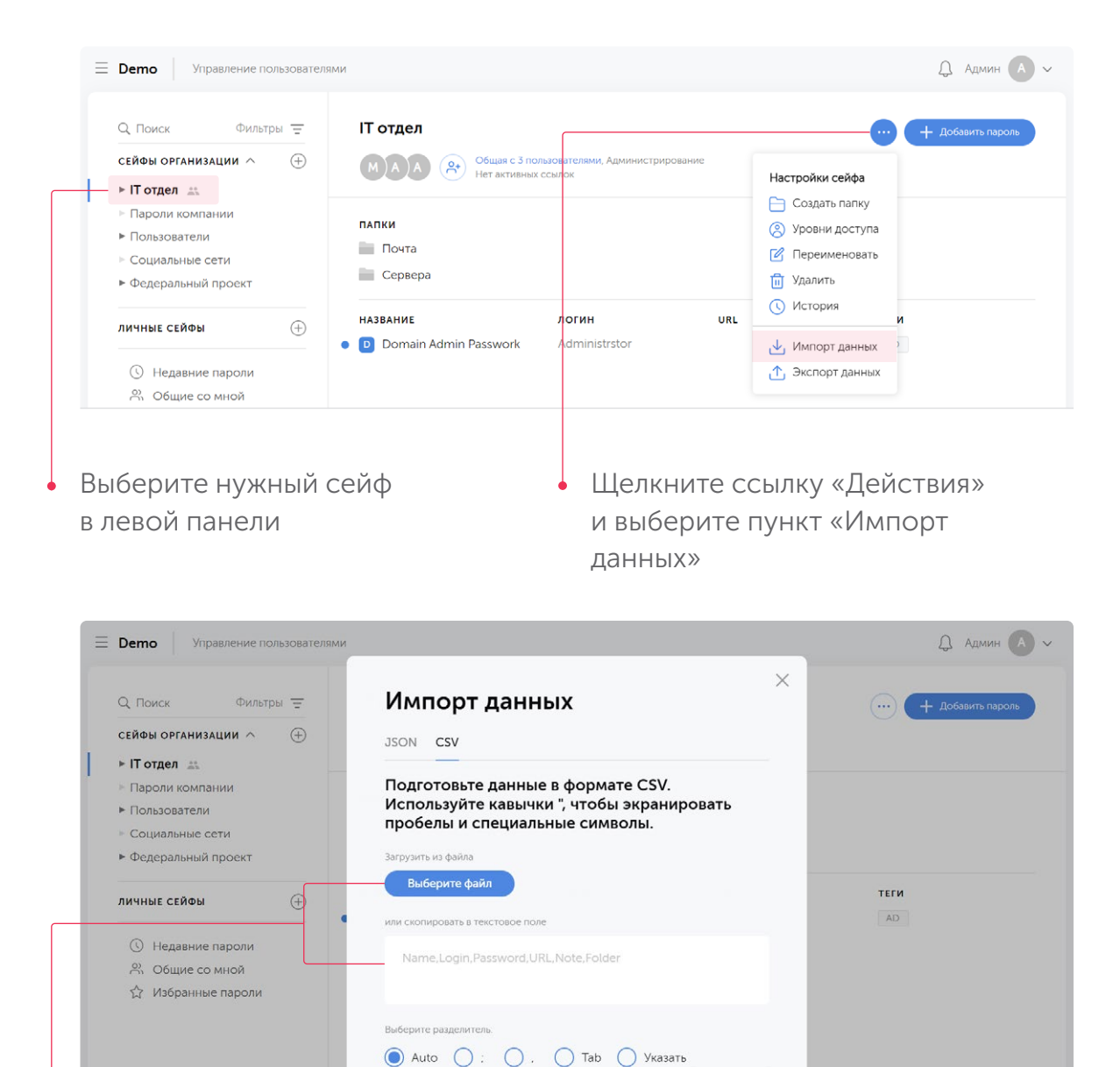

Пропускать первую строку

Выберите CSV или JSON файл или вставьте данные с разделителем из буфера обмена в соответствующее текстовое поле Щелкните кнопку «Далее» и при необходимости настройте соответствие полей. Завершите импортирование.

## Удаление сейфа

| Q Поиск Фильтры                                                                                                    | Ŧ                              | IT отдел                                                                                                    |                                                                                                |                  |                                                             | … + Добавить па                                     |
|----------------------------------------------------------------------------------------------------|--------------------------------|----------------------------------------------------------------------------------------------------|------------------------------------------------------------------------------------------------|------------------|-------------------------------------------------------------|-----------------------------------------------------|
| сейфы организации ∧                                                                                                    | $\oplus$                       | МА Общая с 2 пользол<br>Нет активных ссыл                                                                                                    | вателями, Администрирование<br>лок                                                             |                  | Настройки сейфа                                             |                                                     |
| <ul> <li>Пароли компании</li> <li>Пользователи</li> <li>Социальные сети</li> <li>Федеральный проект</li> </ul>                                                                                                    |                                | папки<br>Почта<br>Сервера                                                                                                    |                                                                                                |                  | Создать папку<br>Уровни доступа<br>Переименовать<br>удалить | A .                                                 |
| ЛИЧНЫЕ СЕЙФЫ                                                                                                    | ÷                              | название<br>D Domain Admin Passwork                                                                                                    | <b>логин</b><br>Administrstor                                                                  | URL              | <ul> <li>История</li> <li>Импорт данных</li> </ul>          | И                                                   |
| <ul> <li>Недавние пароли</li> <li>Общие со мной</li> <li>ゴン Избранные пароли</li> </ul>                                                                                                    |                                |                                                                                                    |                                                                                                |                  | Экспорт данных                                              | x                                                   |
| ыберите нужн<br>левой панели                                                                                                    | ый се                          | ейф                                                                                                    | • Щелкні                                                                                       | ите со<br>рите г | сылку «Де<br>уункт «Vл                                      | ействия»<br>алить»                                  |
| ыберите нужн<br>левой панели<br>Фето Управление поль                                                                                                    | ЫЙ СЄ                          | ейф                                                                                                    | • Щелкні<br>и выбер                                                                            | ите со<br>рите г | сылку «Де<br>іункт «Уда                                     | :ЙСТВИЯ»<br>алить»<br>Д Адмия                       |
| ыберите нужн<br>левой панели<br>• Demo Управление поль<br>• Q Поиск Фильтры                                                                                                    | ЫЙ С€<br>ззователями<br>च      | ейф<br>IT отдел                                                                                                    | <ul> <li>Щелкні<br/>и выбер</li> </ul>                                                         | ите со<br>рите г | сылку «Де<br>іункт «Уд                                      | РЙСТВИЯ»<br>алить»                                  |
| ыберите нужн<br>певой панели<br><b>Demo</b> Управление поль<br><u>Q. Поиск</u> Фильтры<br>сейфы организации ^<br>► IT отдел 🚓                                                                                                    | ЫЙ С€<br>зоователями<br>=<br>⊕ | ейф<br>IT отдел<br>(МА) (2) Общая с 2 пользог<br>Нет активных ссыя                                                                                                    | Щелкні<br>и выбер<br>вателями, Администрирование<br>лок                                        | ите со<br>рите г | зылку «Де<br>іункт «Уда                                     | :ЙСТВИЯ»<br>алить»<br>Д Админ<br>•••• + Добавить па |
| оберите нужн<br>левой панели<br>Сейчы организации<br>н Поиск Фильтры<br>сейчы организации<br>н Пороли компании<br>Пользователи<br>Социальные сети<br>Федеральный проект                                                                  | ЫЙ С€<br>зователями<br>╤<br>⊕  | РЕЙФ<br>IT отдел<br>№ № Общая с 2 пользон<br>Нет активных ссый<br>папки<br>Почта<br>Сервера                                                                               | Щелкні<br>и выбер<br>вителями, Администрирование<br>лок                                        | ите со           | зылку «Де<br>іункт «Уда                                     | :ЙСТВИЯ»<br>алить»<br>Ф Админ                       |
| оберите нужн<br>певой панели                                                                                                    | ый се                          | РЙФ<br>IT отдел<br>М А ↔ Общая с 2 пользон<br>Нет активных ссыл<br>ПАПКИ<br>ПОЧТА<br>Сервера<br>НАЗВАНИЕ<br>В<br>Оротнаіп Аdmin                                           | Щелкні<br>и выбер<br>вителями, Администрирование<br>лок<br>Х<br>Вы уверены,<br>отите покивчуть | URL              | зылку «Де<br>іункт «Уд                                      | ЕЙСТВИЯ»<br>алить»                                  |
| В Берите нужн<br>левой панели<br>В Demo Управление поль<br>Сейфы организации ∧<br>н Пользователи<br>н Пользователи<br>н Пользователи<br>н Федеральный проект<br>личные сейфы<br>С недавние пароли<br>А Общие со мной<br>Мабранные пароли | ый с€<br>зователями<br>⊕       | ЕЙФ<br>IT отдел<br>(МА) (С) Общая с 2 польсон<br>Нет активных ссел<br>папки<br>Почта<br>Сервера<br>Название<br>О Domain Admin<br>Каранананананананананананананананананана | Щелкни<br>и выбер<br>вителями. Администрирование<br>лок<br>жителокинуть<br>сейф<br>«IT отдел»? | URL              | зылку «Де<br>іункт «Уд.                                     | ЕЙСТВИЯ»<br>алить»                                  |

• В открывшемся окне подтвердите удаление

Удаление сейфа уничтожит сам сейф и все хранящиеся в нем пароли.

# Работа с папками

#### Что такое папка

Папка — это контейнер, содержащий пароли. С помощью папок пароли можно удобно структурировать в рамках сейфа, помещая тематически схожие пароли в одну папку. Это облегчает менеджмент паролей и их использование.

Папки можно создавать не только внутри сейфа, но и внутри другой папки без ограничений уровней вложенности, что позволяет организовать произвольную иерархию паролей, используемых в компании.

#### Создание папки

| Q Поиск Фильтры —                      | п отдел                                    |                                    | (°               | + Добавить па |
|----------------------------------------|--------------------------------------------|------------------------------------|------------------|---------------|
| сейфы организации л (+)                | МА С Общая с 2 пользол<br>Нет активных ссы | вателями, Администрирование<br>лок | Настройки сейфа  |               |
| <ul> <li>Пароли компании</li> </ul>    |                                            |                                    | 📄 Создать папку  |               |
| <ul> <li>Пользователи</li> </ul>       | ПАПКИ                                      |                                    | 🙁 Уровни доступа |               |
| Социальные сети                        | Почта                                      |                                    | 🕜 Переименовать  |               |
| <ul> <li>Федеральный проект</li> </ul> | Сервера                                    |                                    | <u> </u> Удалить |               |
| личные сейфы (+)                       | НАЗВАНИЕ                                   | логин и                            | КL () История    | и             |
|                                        | 🔹 📵 Domain Admin Passwork                  | Administrstor                      | 🛃 Импорт данных  | 3             |
| 🕓 Недавние пароли                      |                                            |                                    | 🚹 Экспорт данных |               |
| 🔗 Общие со мной                        |                                            |                                    |                  |               |
| 🟠 Избранные пароли                     |                                            |                                    |                  |               |

 Для создания папки в выбранном сейфе щелкните ссылку «Действия» и выберите пункт «Создать папку»

| <ul> <li>Q. Поиск Фильтры =</li> <li>сейфы организации ∧ ⊕</li> </ul> | IT отдел<br>Общая с 2 пользователями, Администрирование<br>Нет активных ссылок | + добавить паро |
|-----------------------------------------------------------------------|--------------------------------------------------------------------------------|-----------------|
| <ul> <li>Потдел</li></ul>                                             | папки<br>Создать папку                                                         | ×               |
| личные сейфы — — — — — — — — — — — — — — — — — — —                    | Название:<br>Н Новая папка<br>Уровни доступа пользователей для новой папки     | ТЕГИ<br>AD      |
| 유 Общие со мной<br>☆ Избранные пароли                                 | Сохранить                                                                      |                 |
|                                                                       |                                                                                |                 |

кнопку «Сохранить». В сейфе будет создана новая папка.  При создании папки для нее можно задать уровни доступа пользователей. Для этого щелкните соответствующую ссылку, чтобы развернуть настройки уровней доступа.

| Q Поиск Фильтры =                                                                     | ІТ отдел                                 |                       |     | 🢮 🕂 Добавить парод |
|---------------------------------------------------------------------------------------|------------------------------------------|-----------------------|-----|--------------------|
| сейфы организации ∧ ⊕<br>► IT отдел                                                   | Создать папку                            |                       | ×   |                    |
| <ul> <li>Пользователи</li> <li>Социальные сети</li> <li>Федеральный проект</li> </ul> | Новая папка<br>~ Уровни доступа пользова | гелей для новой папки | - 1 |                    |
| личные сейфы 🕀                                                                        | Пользователи                             |                       |     | теги               |
| 🕓 Недавние пароли                                                                     | admin                                    | Полный доступ         |     | AD                 |
| 兴 Общие со мной                                                                       | Андрей                                   | Ц Только чтение       | ~   |                    |
| ☆ Избранные пароли                                                                    | Михаил                                   | Ц Редактирование      | ~   |                    |
|                                                                                       | Сохранить                                |                       |     |                    |

По умолчанию, уровни доступа пользователей для новой папки остаются теми же, что и у родительского контейнера

#### Переименование папки

| Q Поиск Фильтры =                      | IT отдел > Почта     | 1                                                    |       |                    | • + Добавить п |
|----------------------------------------|----------------------|------------------------------------------------------|-------|--------------------|----------------|
| сейфы организации ∧ ⊕<br>▶ IT отдел ≝  | АМ 📯 Общая<br>Нет ак | і с 2 пользователями, Полный доступ<br>тивных ссылок |       | Настройки папки    |                |
| <ul> <li>Пароли компании</li> </ul>    | НАЗВАНИЕ             | логин                                                | URL   | (2) Уровни доступа | и              |
| <ul> <li>Социальные сети</li> </ul>    | 🗕 🜀 Gmail            | admin                                                | gmail | 🗹 Переименовать    |                |
| <ul> <li>Федеральный проект</li> </ul> |                      |                                                      |       | 1 Переместить      |                |
|                                        |                      |                                                      |       | 🛅 Копировать       |                |
| ЛИЧНЫЕ СЕЙФЫ 🔶                         |                      |                                                      |       | 🛅 Удалить          |                |
| 🕓 Недавние пароли                      |                      |                                                      |       | 🕁 Импорт данных    |                |
| 🕺 Общие со мной                        |                      |                                                      |       | 🕂 Экспорт данных   |                |
| 🖧 Избранные пароли                     |                      |                                                      |       |                    |                |
|                                        |                      |                                                      |       |                    |                |
|                                        |                      |                                                      |       |                    |                |

Выберите нужную папку, щелкните ссылку «Действия» и в меню выберите пункт «Переименовать»

| Q Поиск Фильтры 〒<br>СЕЙФЫ ОРГАНИЗАЦИИ ^ ⊕<br>► IT отдел ↔                         | IT отдел > Почта<br>(А) (А) (А) (А) (А) (А) (А) (А) (А) (А) | с 2 пользователями, Полный доступ<br>гивных ссылок |     | + Добавить пароле |
|------------------------------------------------------------------------------------|-------------------------------------------------------------|----------------------------------------------------|-----|-------------------|
| <ul> <li>Пароли компании</li> <li>Пользователи</li> <li>Социальные сети</li> </ul> | название                                                    | логин                                              | URL | теги              |
| <ul> <li>Федеральный проект</li> </ul>                                             | Переимен                                                    | овать папку                                        | ×   |                   |
| личные сейфы 🕀                                                                     | Название                                                    |                                                    |     |                   |
| 🕚 Недавние пароли                                                                  |                                                             | _                                                  |     |                   |
| <ul> <li>Общие со мной</li> <li></li></ul>                                         | Сохрани                                                     | пъ                                                 |     |                   |

Введите новое название папки и щелкните кнопку «Сохранить»

### Копирование папки

Копирование папки позволяет скопировать папку и все ее содержимое в другой сейф или папку

| Q Поиск Фильтры <del>—</del>                                                                                   | IT отдел > Почт       | a                                                    |               |                                                                                                    | + Добавить парс |
|----------------------------------------------------------------------------------------------------|-----------------------|------------------------------------------------------|---------------|----------------------------------------------------------------------------------------------------|-----------------|
| сейфы организации ∧ ⊕<br>► IT отдел 🚢                                                                          | АМ 📯 Обща<br>Нета     | а с 2 пользователями, Полный достуг<br>тивных ссылок |               | Настройки папки                                                                                                    |                 |
| <ul> <li>Пароли компании</li> <li>Пользователи</li> <li>Социальные сети</li> <li>Федеральный проект</li> </ul> | название<br>• 🖸 Gmail | <b>логин</b><br>admin                                | url<br>gmail. | <ul> <li>Создать папку</li> <li>Уровни доступа</li> <li>Переименовать</li> <li>Переместить</li> <li>Кориловать</li> </ul> | и               |
| личные сейфы 🕀                                                                                                 |                       |                                                      |               | Удалить                                                                                                    |                 |
| <ul> <li>€ Недавние пароли</li> <li>№ Общие со мной</li> <li>∴ исс.</li> </ul>                                 |                       |                                                      |               | <ul> <li>Импорт данных</li> <li>Экспорт данных</li> </ul>                                                                 |                 |

Выберите нужную папку, щелкните ссылку «Действия» и в меню выберите пункт «Копировать»

| Demo Управление пользователя                                    | ми                                                                                                    |                                                         | Д Админ 🗛 🗸                |
|-----------------------------------------------------------------|----------------------------------------------------------------------------------------------------|---------------------------------------------------------|----------------------------|
| Q Поиск Фильтры <del>—</del>                                    | IT отдел > Почта                                                                                                    |                                                         | •••• + Добавить пароль     |
| сейфы организации ∧ ⊕<br>► IT отдел ஆ                           | Общая с 2 пользователяя<br>Нет активных ссылок                                                                                                    | ии, Полный доступ                                       |                            |
| <ul> <li>Пароли компании</li> <li>Пользователи</li> </ul>       | н Копировать папку «Г                                                                                                    | Іочта»                                                  | теги                       |
| <ul> <li>Социальные сети</li> <li>Федеральный проект</li> </ul> | ► IT отдел<br>Пароли компании                                                                                                    | Администрирование<br>Администрирование                  |                            |
| личные сейфы 🕀                                                  | ▶ Пользователи                                                                                                    | Администрирование                                       |                            |
| Недавние пароли           Общие со мной                         | Социальные сети<br>• Федеральный проект  • Социальные сети • Федеральный проект • Социальные сети • Федеральный проект • • • • • • • • • • • • • • • • • • • | Администрирование<br>Администрирование<br>Полный доступ |                            |
| д «заранные нароли                                              | Сохранить                                                                                                    |                                                         |                            |
| выберите сейф или                                               |                                                                                                    | Копирование п                                           | апки                       |
| которую следует                                                 | скопировать                                                                                                    | автоматически                                           | копирует                   |
| анее выбранную г<br>ее название отобр                           | ажается                                                                                                    | и права доступ<br>к оригинальной                        | а пользователей<br>й папке |
| заголовке окна), и<br>нопку «Сохранить                          | и щелкните<br>»                                                                                                    |                                                         |                            |

#### Перемещение папки

| Q. Поиск Фильтре                                                                   | ol 😐     | IT отдел > Почта      |                                                    |               |                                                                                  | + Добавить паро |
|------------------------------------------------------------------------------------|----------|-----------------------|----------------------------------------------------|---------------|----------------------------------------------------------------------------------|-----------------|
| сейФы организации ∧<br>► IT отдел 🚉                                                | $(\neq)$ | А М 📯 Общая<br>Нет ак | с 2 пользователями, Полный достуг<br>гивных ссылок | 1             | Настройки папки                                                                  |                 |
| <ul> <li>Пароли компании</li> <li>Пользователи</li> <li>Социальные сети</li> </ul> |          | название<br>• G Gmail | логин<br>admin                                     | URL<br>gmail. | <ul> <li>Создать папку</li> <li>Уровни доступа</li> <li>Переименовать</li> </ul> | и               |
| <ul> <li>Федеральный проект</li> </ul>                                             |          |                       |                                                    |               | <ul> <li>Переместить</li> <li>Копировать</li> </ul>                              |                 |
| О Недавние пароли                                                                  | Ð        |                       |                                                    |               | <ul> <li>Удалить</li> <li>Импорт данных</li> </ul>                               |                 |
| Общие со мной                                                                      |          |                       |                                                    |               | 1 Экспорт данных                                                                 |                 |

Выберите нужную папку, щелкните ссылку «Действия» и в меню выберите пункт «Переместить»

| Q Поиск Фильтры =                                               | IT отдел > Почта                                          |                                                         | 💮 🕂 Добавить пароль |
|-----------------------------------------------------------------|-----------------------------------------------------------|---------------------------------------------------------|---------------------|
| сейфы организации 🔿 🕀                                           | А М (А) Общая с 2 пользователями<br>Нет активных ссылок   | <ol> <li>Полный доступ</li> </ol>                       |                     |
| <ul> <li>Потдел</li></ul>                                       | н Переместить папку «Г                                    | Х                                                       | теги                |
| <ul> <li>Социальные сети</li> <li>Федеральный проект</li> </ul> | ► IT отдел                                                | Администрирование                                       |                     |
| личные сейфы 🕀                                                  | <ul> <li>Пользователи</li> <li>Социальные сети</li> </ul> | Администрирование                                       |                     |
| Недавние пароли <u>Робщие со мной     </u> Избранные дародии    | • Федеральный проект<br>Клиенты                           | Администрирование<br>Администрирование<br>Полный доступ |                     |
| М каорилије нароли                                              | Сохранить                                                 |                                                         |                     |

Выберите сейф или папку, в которую следует переместить ранее выбранную папку (ее название отображается в заголовке окна), и нажмите кнопку «Сохранить»

Существует и другой вариант перемещения папки: наведите курсор мыши на значок папки в основном окне, а затем перетащите папку в другое место в основном окне или в левой панели

#### Добавление пользователей в папку

Добавление пользователей в папку аналогично добавлению пользователей в сейф. Разница состоит в том, что добавленный пользователь получает доступ только к паролям, хранящимся в этой папке.

| — Demo Управление по                                                                 | льзователями                                                                                        |                   |           | Д Админ A v            |
|--------------------------------------------------------------------------------------|----------------------------------------------------------------------------------------------------|-------------------|-----------|------------------------|
| Q. Поиск Фильт<br>СЕЙФЫ ОРГАНИЗАЦИИ ^                                                | ры = IT отдел > Почта<br>⊕ Общая с 2 пользователя                                                   | ми, Полный доступ |           | •••• + Добавить пароль |
| <ul> <li>► IT отдел</li></ul>                                                        | Пригласить     Отправате приглашение лично каждому пользователю                                     |                   |           |                        |
| <ul> <li>Социальные сети</li> <li>Федеральный проект</li> </ul>                      | Сээдать гиперссылку<br>Поделитесь ссылкой, чтобы пригласить несколько<br>пользователей одновременно | ін                | URL       | теги                   |
| ЛИЧНЫЕ СЕЙФЫ                                                                         |                                                                                                    | n                 | gmail.com |                        |
| <ul> <li>Чедавние пароли</li> <li>Общие со мной</li> <li>Избранные пароли</li> </ul> |                                                                                                    |                   |           |                        |

В необходимой папке щелкните кнопку «Добавить в папку» и выберите пункт «Пригласить»

| Q. Поиск Фильтры \Xi                   | IT отдел > <b>Почта</b>                        |                      |         | 💮 🕂 Добавить парол |
|----------------------------------------|------------------------------------------------|----------------------|---------|--------------------|
| сейфы организации ^ 🔶<br>• IT отдел 🚉  | Общая с 2 пользователям<br>Нет активных ссылок | и, Полный доступ     |         |                    |
| Пароли компании                        | 545//4                                         |                      |         |                    |
| <ul> <li>Пользователи</li> </ul>       |                                                |                      | ~       |                    |
| Социальные сети                        | Пригласить в папку «Поч                        | та»                  | ~       |                    |
| <ul> <li>Федеральный проект</li> </ul> | Дать доступ ко всему сейфу «Г                  | Готдел»              |         | теги               |
| личные сейфы (+)                       | Логин                                          | Подключить с правами |         |                    |
|                                        | ~                                              | Только чтение        | ~       |                    |
| 🕓 Недавние пароли                      | Пригласить ещё одного пользователя             |                      |         |                    |
| 📯 Общие со мной                        |                                                |                      |         |                    |
| 🟠 Избранные пароли                     | Отправить                                      | 🔗 Настройки д        | доступа |                    |

Опция «Дать доступ ко всему сейфу» наделяет пользователя правами доступа ко всему родительскому сейфу папки, включая другие папки в этом сейфе

Если нужно добавить в папку сразу несколько пользователей, удобно использовать приглашение-гиперссылку.

### Просмотр прав доступа к папке

| Q Поиск Фильтры =                                               | IT отдел > Почта    | 1                                                    |        |                                                           | 🕂 Добавить пар |
|-----------------------------------------------------------------|---------------------|------------------------------------------------------|--------|-----------------------------------------------------------|----------------|
| сейФы организации ∧ ⊕<br>► IT отлел                             | А М 📯 Обща<br>Нетан | а с 2 пользователями, Полный доступ<br>тивных ссылок | н      | астройки папки                                            |                |
| <ul> <li>Пароли компании</li> <li>Пользователи</li> </ul>       | папки               |                                                      | e      | Создать папку<br>Уровни доступа                           |                |
| <ul> <li>Социальные сети</li> <li>Федеральный проект</li> </ul> | название            | логин                                                | URL    | 3 Переименовать 3 Переместить и                           |                |
| личные сейфы 🔶                                                  | 🖲 Gmail             | admin                                                | gmail. | ј Копировать<br>ј Удалить                                 |                |
| <ul> <li>Недавние пароли</li> <li>Общие со мной</li> </ul>      |                     |                                                      | ك<br>1 | <ul> <li>Импорт данных</li> <li>Экспорт данных</li> </ul> |                |
| 🏠 Избранные пароли                                              |                     |                                                      |        |                                                           |                |
|                                                                 |                     |                                                      |        |                                                           |                |

Выберите папку в левой панели или в основном окне, щелкните ссылку «Действия» и выберите пункт «Уровни доступа»

| — Demo Управление пользователями                           |              |                                 |       | Д Админ 🗛 🗸       |
|------------------------------------------------------------|--------------|---------------------------------|-------|-------------------|
| Q Поиск Фильтры =<br>сейфы организации ∧ ⊕                 | Настройк     | <br>и доступа для папки «Почта» | ×     | + Добавить пароль |
| <ul> <li>Пароли компании</li> </ul>                        | Пользовател  | и Пригла                        | шения | теги              |
| <ul> <li>Пользователи</li> <li>Социальные сети</li> </ul>  | Андрей       | 🔓 Только чтение                 | ~     |                   |
| <ul> <li>Федеральный проект</li> </ul>                     | Михаил       | Ц <sub>&gt;</sub> Редактировани | ie ~  |                   |
| личные сейфы 🔶                                             | admin        | Ц Полный достуг                 | 1     |                   |
| <ul> <li>Недавние пароли</li> <li>Общие со мной</li> </ul> | Роли         |                                 |       |                   |
| ☆ Избранные пароли                                         | IT           | 🕓 Полный достуг                 | 1 V   |                   |
|                                                            | Ссылки       | Создать с                       | сылку |                   |
|                                                            | Пока не созд | ано ни одной ссылки             |       |                   |
|                                                            |              |                                 |       |                   |
|                                                            |              |                                 |       |                   |
|                                                            |              |                                 |       |                   |
| Список «Пользовате                                         | ели»         | Список «Роли»                   |       | Список «Ссылки»   |
| отображает всех                                            |              | отображает все                  |       | содержит все      |
| пользователей, имен                                        | ощих         | роли, у которых                 |       | приглашения-      |
| доступ к папке, а так                                      | же           | есть доступ к папке             | è     | гиперссылки       |
| их права доступа                                           |              |                                 |       | ·                 |

#### Импортирование данных в папку

Вы можете импортировать пароли в папку из файла CSV или JSON формата.

| Q Поиск Фильтры =                                                                  | IT отдел > Почт     | a                                                     |               |                                                                                  | + Добавить паро |
|------------------------------------------------------------------------------------|---------------------|-------------------------------------------------------|---------------|----------------------------------------------------------------------------------|-----------------|
| сейФы организации ∧ (+)<br>► IT отдел ≝                                            | Ам 📯 Обща           | я с 2 пользователями, Полный доступ<br>стивных ссылок |               | Настройки папки                                                                  |                 |
| <ul> <li>Пароли компании</li> <li>Пользователи</li> <li>Социальные сети</li> </ul> | папки<br>Gmail      |                                                       |               | <ul> <li>Создать папку</li> <li>Уровни доступа</li> <li>Переименовать</li> </ul> |                 |
| <ul> <li>Федеральный проект</li> <li>личные сейфы</li> </ul>                       | HA3BAHNE<br>G Gmail | <b>логин</b><br>admin                                 | URL<br>gmail. | <ul> <li>Переместить</li> <li>Копировать</li> <li>Удалить</li> </ul>             | и               |
| <ul> <li>Недавние пароли</li> <li>Общие со мной</li> </ul>                         |                     |                                                       |               | <ul> <li>Импорт данных</li> <li>Экспорт данных</li> </ul>                        |                 |

Выберите нужную папку в левой панели или в основном окне, щелкните ссылку «Действия» и в меню выберите пункт «Импорт данных»

| Q Поиск Фильтры =                      | Импорт данных                                                          | + Добавить парол |
|----------------------------------------|------------------------------------------------------------------------|------------------|
| сейфы организации \land 🕀              | JSON CSV                                                               |                  |
| ► IT отдел 🚉                           |                                                                        |                  |
| Пароли компании                        | Подготовьте данные в формате CSV.                                      |                  |
| <ul> <li>Пользователи</li> </ul>       | используите кавычки, чтобы экранировать пробелы и специальные символы. |                  |
| • Социальные сети                      |                                                                        |                  |
| <ul> <li>Федеральный проект</li> </ul> | Загрузить из фаила                                                     | ТЕГИ             |
| личные сейфы 🕂                         | высерите фаил                                                          |                  |
|                                        | или скопировать в текстовое поле                                       |                  |
| () Недавние пароли                     | Name,Login,Password,URL,Note,Folder                                    |                  |
| 😤 Общие со мной                        |                                                                        |                  |
| ы изоранные пароли                     |                                                                        |                  |
|                                        | Выберите разделитель:                                                  |                  |
|                                        | 🔘 Auto 🔵 ; 🔵 , 🔵 Таb 🔵 Указать                                         |                  |
|                                        | Пропускать первую строку                                               |                  |
|                                        |                                                                        |                  |
|                                        | Далее                                                                  |                  |

Выберите CSV или JSON файл или вставьте данные с разделителем из буфера обмена в соответствующее текстовое поле. Щелкните кнопку «Далее» и при необходимости настройте соответствие полей. Завершите импортирование.

### Удаление папки

Удаление папки уничтожит саму папку и все хранящиеся в ней пароли.

| <u>Q. Поиск</u> Фильтры <u>—</u>                                                    | IT отдел > Почта        | a                                                     |               | 0                                                                                | + Добавить пар |
|-------------------------------------------------------------------------------------|-------------------------|-------------------------------------------------------|---------------|----------------------------------------------------------------------------------|----------------|
| сейфы организации л 🕀                                                               | АМ 📯 Обща<br>Нетая      | я с 2 пользователями, Полный доступ<br>гтивных ссылок |               | Настройки папки                                                                  |                |
| <ul> <li>Пароли компании</li> <li>Пользователи</li> <li>Социальные сети</li> </ul>  | <b>папки</b><br>i Gmail |                                                       |               | <ul> <li>Создать папку</li> <li>Уровни доступа</li> <li>Переименовать</li> </ul> |                |
| <ul> <li>Федеральный проект</li> <li>личные сейфы</li> </ul>                        | название<br>• G Gmail   | <b>логин</b><br>admin                                 | URL<br>gmail. | <ul> <li>Переместить</li> <li>Копировать</li> <li>Удалить</li> </ul>             | и              |
| <ul> <li>Недавние пароли</li> <li>Общие со мной</li> <li>Мабалини пароли</li> </ul> |                         |                                                       |               | <ul> <li>Импорт данных</li> <li>Экспорт данных</li> </ul>                        |                |
| д пооранные пароли                                                                  |                         |                                                       |               |                                                                                  |                |
|                                                                                     |                         |                                                       |               |                                                                                  |                |

Выберите нужную папку в левой панели или в основном окне, щелкните ссылку «Действия» и в меню выберите пункт «Удалить»

| Q Поиск Фильтры ╤<br>сейфы организации ∧ ⊕<br>► IT отдел                                                       | IT отдел → Пс              | рчта<br>Эбщая с 2 пользователями, Полный доступ<br>Тет активных ссылок  |           |      |
|----------------------------------------------------------------------------------------------------|----------------------------|-------------------------------------------------------------------------|-----------|------|
| <ul> <li>Пароли компании</li> <li>Пользователи</li> <li>Социальные сети</li> <li>Федеральный проект</li> </ul> | папки<br>Gmail<br>название | ×<br>ا                                                                  | URL       | теги |
| личные сейфы                                                                                                   | • 🧿 Gmail                  | Вы уверены,<br>что хотите удалить<br>папку<br>«Почта»?<br>Удалить папку | gmail.com |      |
|                                                                                                    |                            |                                                                         |           |      |

В открывшемся окне подтвердите удаление

# Работа с паролями

### Добавление пароля

| Q Поиск Фильтры =                      | IT отдел                             |                                  |     | + добае | вить пароль |
|----------------------------------------|--------------------------------------|----------------------------------|-----|---------|-------------|
| сейфы организации ^ ⊕<br>► IT отдел ﷺ  | МА Общая с 2 пользо Нет активных ссы | вателями, Администрирован<br>пок | ие  |         |             |
| Пароли компании                        | ПАПКИ                                |                                  |     |         |             |
| <ul> <li>Пользователи</li> </ul>       | Beure                                |                                  |     |         |             |
| Коциальные сети                        | Почта                                |                                  |     |         |             |
| <ul> <li>Федеральный проект</li> </ul> | Сервера                              |                                  |     |         |             |
| личные сейфы (+)                       | название                             | логин                            | URL | ТЕГИ    |             |
| 0                                      | • Domain Admin Passwork              | Administrstor                    |     | AD      | 1           |
| 🕓 Недавние пароли                      |                                      |                                  |     |         |             |
| 😤 Общие со мной                        |                                      |                                  |     |         |             |
| A 14260211110 0200011                  |                                      |                                  |     |         |             |

Выберите необходимый сейф или папку и щелкните кнопку «Добавить пароль»

| Название                              |                                        |
|---------------------------------------|----------------------------------------|
|                                       |                                        |
| — Новый пароль                        |                                        |
| Логин                                 |                                        |
| admin                                 |                                        |
| Пароль Сгенерировать                  |                                        |
| ······ 從 ①                            |                                        |
| Элогин (+) Пароль                     | теги                                   |
|                                       | AD                                     |
| Liper                                 |                                        |
| • • • • • • • • • •                   |                                        |
| (a) Teru                              |                                        |
|                                       |                                        |
| Эаметка                               |                                        |
| Эприкреплённые файлы (Максимум 100КБ) |                                        |
| Соколина                              |                                        |
| Сохранить                             |                                        |
|                                       |                                        |
|                                       | Логин<br>admin<br>Пароль Стенерировать |

Заполните название пароля, логин и пароль, URL формы авторизации и другие доступные поля Степень защищенности пароля отображается в виде цветной линии под текстовым полем пароля

#### Редактирование пароля

| Q Поиск Фильтры \Xi                                                                                            | IT отдел                                            | Добая                                                                                          |         |
|----------------------------------------------------------------------------------------------------|-----------------------------------------------------|------------------------------------------------------------------------------------------------|---------|
| сейФы организации ∧ ⊕<br>▶ IT отдел ≝                                                                          | МА Страна с 2 пользователями, А Нет активных ссылок | Администрирование                                                                              |         |
| <ul> <li>Пароли компании</li> <li>Пользователи</li> <li>Социальные сети</li> <li>Федеральный проект</li> </ul> | папки<br>Почта<br>Сервера                           | Domain Admin Passwork 🖈<br>Ещё 2 сотрудников могут просматривать пароль<br>Нет активных ссылок |         |
| личные сейфы 🕂                                                                                                 | HA3BAHNE                                            | Общие История действий Редакции                                                                |         |
| Недавние пароли                                                                                                | Contain Admin assivore                              | Логин<br>Administrstor                                                                         |         |
| <ul><li>べ Общие со мной</li><li>公 Избранные пароли</li></ul>                                                   |                                                     | Пароль                                                                                         | $\odot$ |
|                                                                                                    |                                                     | Теги<br>AD                                                                                     |         |

Выберите пароль в основном окне и щелкните ссылку «Редактировать»

| Q Поиск Фильтр                                                  | bl =     | Г. Редактирование пароля                                                                  | + Добавить пар     |
|-----------------------------------------------------------------|----------|-------------------------------------------------------------------------------------------|--------------------|
| СЕЙФЫ ОРГАНИЗАЦИИ 🔿                                             | $\oplus$ | Hassanne<br>Domain Admin Passwork                                                         |                    |
| ▶ IT отдел ≝                                                    |          | Логин                                                                                     |                    |
| <ul> <li>Пароли компании</li> <li>Пользователи</li> </ul>       |          | n Administrator 🖓                                                                         | in Passwork ★      |
| <ul> <li>Социальные сети</li> <li>Федеральный проект</li> </ul> |          | Пароль Сгенерировать<br>                                                                  | осматривать пароль |
|                                                                 |          | 🕀 Логин 🕀 Пароль                                                                          | ействий Редакции   |
| ЛИЧНЫЕ СЕЙФЫ                                                    | +        |                                                                                           |                    |
| 🕓 Недавние пароли                                               |          | Liset                                                                                     |                    |
| 兴 Общие со мной                                                 |          | $\bullet \bullet \bullet \bullet \bullet \bullet \bullet \bullet \bullet \bullet \bullet$ |                    |
| 🟠 Избранные пароли                                              |          | (+) Теги                                                                                  | ••                 |
|                                                                 |          | ⊖ AD                                                                                      |                    |
|                                                                 |          | (+) Заметка                                                                               |                    |
|                                                                 |          | Эприкреплённые файлы (Максимум 100КБ)                                                     |                    |
|                                                                 |          | Сохранить                                                                                 |                    |

• В появившемся окне редактирования пароля вы сможете изменить все поля выбранного пароля

#### Поиск пароля

| <b>Demo</b> Управление пользовате | глями                               |          |               | Ω A  |
|-----------------------------------|-------------------------------------|----------|---------------|------|
| Q admin ×                         | Результаты поиска<br>1 результатов: |          |               |      |
| •                                 | НАЗВАНИЕ                            | СЕЙФ     | логин         | теги |
| теги                              | Domain Admin Passwork               | IT отдел | Administrstor | AD   |
| AD                                |                                     |          |               |      |
|                                   |                                     |          |               |      |
|                                   |                                     |          |               |      |
|                                   |                                     |          |               |      |
|                                   |                                     |          |               |      |

Чтобы быстро найти нужный пароль, введите ключевые слова в строке поиска или выберите необходимые цвета и теги. Пассворк покажет все найденные пароли

Для быстрого поиска Пассворк создает собственные защищенные индексы для каждого пароля. Переиндексировать пароли можно в разделе «Настройки компании»:

| Настройки Пассворк  | Время жизни АРІ сессии в минутах                                                                                                    |
|---------------------|----------------------------------------------------------------------------------------------------|
| Панель безопасности | 10                                                                                                    |
| История действий    | Максимальный размер прикреплённого файла в килобайтах                                                                                         |
| Экспорт данных      | 100                                                                                                    |
| Импорт данных       | Di Jawa awar                                                                                                    |
|                     | веррить изык                                                                                                    |
|                     | Русский                                                                                                    |
|                     |                                                                                                    |
|                     | Сохранить                                                                                                    |
|                     | Frank                                                                                                    |
|                     | CHON                                                                                                    |
|                     |                                                                                                    |
|                     | Отправить тестовое сообщение                                                                                                    |
|                     | Настройки поиска                                                                                                    |
|                     | Passwork хранит данные в зашифрованном виде, поэтому база данных не может использовать свои обычные функции поиска. Для быстрого              |
|                     | поиска Passwork создает собственные защищенные индексы для каждого пароля. Он берет информацию о пароле и разбивает ее на слова.              |
|                     | затем мы вычисляем защищенный хеш для каждой подстроки каждого слова.                                                                         |
|                     | Максимальное количество подстрок для поиска (более точный поиск,<br>но большая база данных или менее точный поиск, но меньшая база<br>данных) |
|                     | 5                                                                                                    |
|                     | Переиндексировать все пароли                                                                                                    |
|                     | Попросите пользователей не использовать Passwork во время                                                                                     |

### Буфер обмена

| Q Поиск Фильтры =<br>СЕЙФЫ ОРГАНИЗАЦИИ ^ (+)                                                                                                 | IT отдел<br>МА ↔ Общая с 2 пользователями,<br>Нет активных ссылок |                                 |
|----------------------------------------------------------------------------------------------------|-------------------------------------------------------------------|---------------------------------|
| <ul> <li>► ПТ отдел ▲</li> <li>► Пароли компании</li> <li>► Пользователи</li> <li>► Социальные сети</li> <li>► Федеральный проект</li> </ul> | папки<br>Почта<br>Сервера                                         | Domain Admin Passwork *         |
| личные сейфы 🕀                                                                                                    | HA3BAHME                                                          | Общие История действий Редакции |
| ④ Недавние пароли                                                                                                    |                                                                   | Administrstor                   |
| Совщие со мнои<br>Совранные пароли                                                                                                    |                                                                   | Пароль                          |
|                                                                                                    |                                                                   | Теги<br>AD                      |
|                                                                                                    |                                                                   |                                 |

Чтобы скопировать данные логина и пароля в буфер обмена, выберите пароль и в появившемся окне щелкните кнопки копирования в буфер обмена

#### Существует и другой вариант копирования в буфер обмена:

| <ul> <li>Q. Поиск Фильтры =</li> <li>сейфы организации ∧ ⊕</li> <li>► IT отлел #</li> </ul>                            | IT отдел<br>МААА 📯 Общая с 3<br>Нет активн | пользователями, Админис<br>ых ссылок | трирование                           | (+ доба | авить пароля |
|----------------------------------------------------------------------------------------------------|--------------------------------------------|--------------------------------------|--------------------------------------|---------|--------------|
| <ul> <li>Пароли компании ж</li> <li>Пользователи ж</li> <li>Социальные сети ж</li> <li>Федеральный проект ж</li> </ul> | папки<br>Почта<br>Сервера                  |                                      |                                      |         |              |
| личные сейфы 🔶                                                                                                    | название                                   | логин                                | URL                                  | теги    |              |
| <ul> <li>Недавние пароли</li> <li>Общие со мной</li> </ul>                                                             | Domain Admin Passwork                      | Administrstor                        | Копировать в буфер обмена<br>ப Логин | AD      |              |
| 🖒 Избранные пароли                                                                                                    |                                            |                                      | 🕑 Пароль                             |         |              |

Щелкните правой кнопкой мыши на необходимый пароль и выберите, что необходимо скопировать: логин или пароль

#### Копирование пароля

| Q. Поиск         Фильтры         Ξ           сейфы организации         •         •                                               | IT отдел<br>МА 📯 Общая с 2 пользователями,<br>Нет активных ссылок | Администрирование                                                                              | + Добавить паро     |
|----------------------------------------------------------------------------------------------------|-------------------------------------------------------------------|------------------------------------------------------------------------------------------------|---------------------|
| <ul> <li>IT отдел</li> <li>Пароли компании</li> <li>Пользователи</li> <li>Социальные сети</li> <li>Федеральный проект</li> </ul> | папки<br>Почта<br>Сервера                                         | Domain Admin Passwork 🖈<br>Еве 2 сотрудников могут просматривать пароль<br>Нет активных ссылок | (*) (C)             |
| личные сейфы 🔶                                                                                                    | название<br><b>D</b> Domain Admin Passwork                        | Общие История действий Редакци                                                                 | Перемести Копироват |
| ④ Недавние пароли                                                                                                    |                                                                   | Administrstor                                                                                  | 🕔 История           |
| 은 Общие со мной<br>☆ Избранные пароли                                                                                            |                                                                   | Пароль                                                                                         | 🗊 Удалить<br>🍥      |
|                                                                                                    |                                                                   | Теги                                                                                           |                     |

Чтобы скопировать пароль в другой сейф или папку, выберите пароль в основном окне, щелкните ссылку «Действия» и выберите пункт меню «Копировать»

| Q Поиск Фи.                                                                | пытры =  | IT отдел                                                                   |                                                  | + Добавить пароль   |
|----------------------------------------------------------------------------|----------|----------------------------------------------------------------------------|--------------------------------------------------|---------------------|
| сейФы организации ∧<br>► IT отдел ஆ<br>► Пароли компании<br>► Пользователи | · (+)    | Се общив с 2 пользователям<br>Нет активных ссылок<br>Копирование пароля «С | и, Администрирование<br>Domain Admin Passwork» × | Passwork 🚖 🔅        |
| <ul> <li>Социальные сети</li> <li>Федеральный проект</li> </ul>            |          | ► IT отдел                                                                 | Администрирование                                | катривать пароль    |
| ЛИЧНЫЕ СЕЙФЫ                                                               | +        | <ul> <li>Пользователи</li> </ul>                                           | Администрирование                                | ствии Редакции      |
| () Недавние пароли                                                         |          | <ul> <li>Федеральный проект</li> </ul>                                     | Администрирование                                |                     |
| С Избранные парол                                                          | и        | Клиенты                                                                    | Полный доступ                                    | •                   |
|                                                                            |          | Сохранить                                                                  |                                                  |                     |
|                                                                            |          |                                                                            |                                                  |                     |
| Зыберите ме                                                                | сто назі | начения —                                                                  | Скопированны                                     | й пароль            |
| іругой сейф                                                                | или пап  | ку                                                                         | наследует прав                                   | ва доступа          |
|                                                                            |          |                                                                            |                                                  | сеифа, куда<br>ооль |

#### Перемещение пароля

| Q Поиск Фильтры =<br>сейфы организации ∧ ⊕                                                                     | IT отдел<br>МА ФОбщая с 2 пользователями, л<br>Нет активных ссылок | Администрирование                                                                                                    | + Добавить пар                                               |
|----------------------------------------------------------------------------------------------------|--------------------------------------------------------------------|----------------------------------------------------------------------------------------------------|--------------------------------------------------------------|
| <ul> <li>Пароли компании</li> <li>Пользователи</li> <li>Социальные сети</li> <li>Федеральный проект</li> </ul> | ПАПКИ<br>Почта<br>Сервера<br>НАЗВАНИЕ<br>O Domain Admin Passwork   | Domain Admin Passwork *     Euc 2 сотрудников могут просматривать пароль<br>Нет активных ссылок     Общие История действий Редакци | <ul> <li>Р. С</li> <li>Перемест</li> <li>Копирова</li> </ul> |
| 🕚 Недавние пароли                                                                                              | _                                                                  | Administrstor                                                                                                    | () История                                                   |
| Сбщие со мной                                                                                                  |                                                                    | Пароль                                                                                                    | 聞 Удалить                                                    |
| ☆ Избранные пароли                                                                                             |                                                                    |                                                                                                    | (                                                            |
|                                                                                                    |                                                                    | Теги                                                                                                    |                                                              |

Чтобы переместить пароль в другой сейф или папку, выберите пароль в основном окне, щелкните ссылку «Действия» и выберите пункт меню «Переместить»

| Q. Поиск Фильтры =<br>сейфы организации ^ +                                   | IT отдел                                | Администрирование                                | + доб                                    | авить пароль |
|-------------------------------------------------------------------------------|-----------------------------------------|--------------------------------------------------|------------------------------------------|--------------|
| <ul> <li>IT отдел 🚢</li> <li>Пароли компании</li> <li>Пользователи</li> </ul> | Перемещение пароля «С                   | omain Admin Passwork» $	imes$                    | Passwork 🚖                               | ×            |
| <ul> <li>Социальные сети</li> <li>Федеральный проект</li> </ul>               | ▶ IT отдел<br>Пароли компании           | Администрирование<br>Администрирование           | атривать пароль                          |              |
| личные сейфы 🕀                                                                | <ul> <li>Пользователи</li> </ul>        | Администрирование                                | твии гедакции                            |              |
| <ul> <li>Недавние пароли</li> <li>Общие се мие?</li> </ul>                    | Социальные сети<br>• Федеральный проект | Администрирование<br>Администрирование           |                                          |              |
| П Общие со мнои                                                               | Клиенты                                 | Полныи доступ                                    |                                          |              |
|                                                                               | Сохранить                               |                                                  |                                          |              |
| Зыберите место наз<br>другой сейф или паг                                     | вначения —<br>пку                       | Перемещенный<br>наследует прав<br>папки или сейф | й пароль<br>за доступа то<br>ра, куда он | й            |

Существует и другой вариант перемещения пароля:

| Q Поиск Фильтры \Xi                                             | ІТ отдел                                     |                                 |     | ••• + Добавить пароль |
|-----------------------------------------------------------------|----------------------------------------------|---------------------------------|-----|-----------------------|
| сейФы организации ∧ — —<br>► IT отдел 🚉                         | МА<br>Общая с 2 пользол<br>Нет активных ссыл | ателями, Администрировани<br>юк | 4C  |                       |
| <ul> <li>Пароли компании</li> </ul>                             | ПАПКИ                                        |                                 |     |                       |
| Пользователи                                                    | Почта                                        |                                 |     |                       |
| <ul> <li>Социальные сети</li> <li>Федеральный проект</li> </ul> | Сервера                                      |                                 |     |                       |
| личные сейфы 🔶                                                  | название<br>Domain Admin Passwork            | логин                           | URL | теги                  |
| () Недавние пароли                                              |                                              |                                 |     | 7.500                 |
| ്ന Общие со мной                                                |                                              |                                 |     |                       |
| У Избранные пароли                                              |                                              |                                 |     |                       |

Наведите курсор мыши на значок пароля в основном окне и перетащите пароль в другое место в основном окне или в левой панели

#### Предоставление доступа к паролю

| Q Поиск Фильтры =                                                                                              | ІТ отдел                                            |                             |
|----------------------------------------------------------------------------------------------------|-----------------------------------------------------|-----------------------------|
| сейфы организации ∧ ⊕<br>▶ IT отдел 🚉                                                                          | МА общая с 2 пользователями,<br>Нет активных ссылок | Администрирование           |
| <ul> <li>Пароли компании</li> <li>Пользователи</li> <li>Социальные сети</li> <li>Федеральный проект</li> </ul> | папки<br>Почта<br>Сервера                           | Domain Admin Passwork       |
| ЛИЧНЫЕ СЕЙФЫ (+)                                                                                               | НАЗВАНИЕ                                            | Общие История действий Р    |
|                                                                                                    | Domain Admin Passwork                               | Логин СЭ Создать гиперссылк |
| 🕓 Недавние пароли                                                                                              |                                                     | Administrstor               |
| 🔗 Общие со мной                                                                                                |                                                     | Пароль                      |
| 🔂 Избранные пароли                                                                                             |                                                     |                             |
|                                                                                                    |                                                     | Теги                        |
|                                                                                                    |                                                     | AD                          |

- Пароли, которыми с вами поделились, будут отображаться в разделе «Общие со мной» в левой панели
- Выберите пароль в основном окне и в появившемся окне щелкните ссылку «Поделиться».
   Вы можете отправить другому пользователю пароль, щелкнув ссылку «Поделиться паролем», или с помощью гиперссылки.

### Просмотр истории действий

| <b>Demo</b> Управление пользовате:                         | іями                                                              |                                                                     | Д Админ А                   |
|------------------------------------------------------------|-------------------------------------------------------------------|---------------------------------------------------------------------|-----------------------------|
| Q Поиск Фильтры =<br>сейфы организации ∧ ⊕                 | IT отдел<br>МА 🔗 Общая с 2 пользователями,<br>Нет активных ссылок | Администрирование                                                   | + Добавить пароль           |
| <ul><li>► Пароли компании</li><li>► Пользователи</li></ul> | ПАПКИ                                                             | D Domain Admin Passwork 🔺                                           | ×                           |
| ▷ Социальные сети ▶ Федеральный проект                     | Сервера                                                           | Ещё 2 сотрудников могут просматривать пароль<br>Нет активных ссылок | <ul><li>♀&lt; ☑ …</li></ul> |
| личные сейфы 🔶                                             | HA3BAHME                                                          | Общие <mark>История действий</mark> Редакции                        | 1                           |
|                                                            |                                                                   | Дата Пользователь Де                                                | йствие                      |
| <ul> <li>Общие со миой</li> </ul>                          |                                                                   | 30.05.2021 01:25 admin oth                                          | срыл пароль                 |
| ¬¬ Общие со мной                                           |                                                                   | 30.05.2021.01:25 admin otr                                          | срыл пароль                 |
|                                                            |                                                                   | 30.05.2021 01.24 admin 01                                           | фыл пароль                  |
|                                                            |                                                                   | 30.05.2021.01.23 admin 01                                           | фыл пароль                  |
|                                                            |                                                                   | 30.05.2021.01.23 admin 01                                           |                             |
|                                                            |                                                                   | 30.05.2021.01.22 admin 01                                           | рыл пароль                  |
|                                                            |                                                                   | 29.05.2021 16:32 admin                                              | крыл пароль                 |
|                                                            |                                                                   | 29.05.2021 16:30 admin oti                                          | фыл пароль                  |
|                                                            |                                                                   | 29.05.2021 16:30 admin OTI                                          | (рыл пароль                 |
|                                                            |                                                                   | Открыть историю действий                                            |                             |

Выберите пароль в основном окне и в появившемся окне откройте вкладку «История действий». В списке отобразятся недавние действия над выбранным паролем.

| Q Поиск Фильтры =                                                                                                    | IT отдел                                           |                                                                                                  | + Добавить парол |
|----------------------------------------------------------------------------------------------------|----------------------------------------------------|--------------------------------------------------------------------------------------------------|------------------|
| сейфы организации л — —<br>• IT отдел 📖                                                                                | Общая с 2 пользователями, А<br>Нет активных ссылок | Администрирование                                                                                |                  |
| <ul> <li>▶ Пароли компании</li> <li>▶ Пользователи</li> <li>▶ Социальные сети</li> <li>▶ Федеральный проект</li> </ul> | папки<br>Почта<br>Сервера                          | D Domain Admin Passwork 🖈<br>Ещё 2 сотрудников могут просматривать пароль<br>Нет активных ссылок | (P) (B)          |
|                                                                                                    | название                                           | Общие История действий Редакци                                                                   | 🗹 Перемести      |
| Личные сеифы                                                                                                    | Domain Admin Passwork                              | Логин                                                                                            | 🛅 Копировать     |
| () Недавние пароли                                                                                                    |                                                    | Administrstor                                                                                    | 🕔 История        |
| 🖏 Общие со мной                                                                                                    |                                                    | Пароль                                                                                           | 聞 Удалить        |
| 🖧 Избранные пароли                                                                                                    |                                                    |                                                                                                  | 0                |
|                                                                                                    |                                                    | Теги                                                                                             |                  |
|                                                                                                    |                                                    |                                                                                                  |                  |

Чтобы ознакомиться с полной историей действий над паролем, щелкните ссылку «Действия» и выберите пункт меню «История»

| 🗧 Назад к паролям                        | История паг                | ооля «Domain                  | Admin Passwork» | ×             |
|------------------------------------------|----------------------------|-------------------------------|-----------------|---------------|
| <b>мой аккаунт</b><br>Настройки аккаунта | Отображаются события тех о | сейфов, где вы администратор. |                 |               |
| Авторизация и 2FA                        | Дата                       | Сейф                          | Пользователь    | Действие      |
| пастроики лет                            | Bce                        | <ul> <li>Потлел</li> </ul>    | Bce             | Bce           |
| управление                               | Z0.05.2021 - 01-27         | IT erner                      | admin           |               |
| Управление пользователями                | 30.05.2021 • 01:27         | ІТ отдел                      | admin           | открыл пароль |
| LDAP настроики<br>Настройки SSO          | 30.05.2021 • 01.25         | IT отдел                      | admin           | открыл пароль |
| Информация об организации                | 30.05.2021 • 01:24         | IT отдел                      | admin           | открыл пароль |
| Настройки Пассворк                       | 30.05.2021 • 01.23         | IT отдел                      | admin           | открыл пароль |
| Панель безопасности                      | 30.05.2021 • 01.23         | IT отдел                      | admin           | открыл пароль |
| История действий                         | 30.05.2021 • 01:22         | IT отдел                      | admin           | открыл пароль |
| Экспорт данных                           | 30.05.2021 • 01.21         | IT отдел                      | admin           | открыл пароль |
| Импорт данных                            | 29.05.2021 • 16:32         | Потвел                        | admin           | открыл пароль |

В списке отобразятся все действия над выбранным паролем с указанием выполнившего эти действия пользователя

# Просмотр редакций пароля

Администратор сейфа может посмотреть всю историю изменений пароля в разделе «Редакции».

| Demo Управление пользователям                                                                                                    | и                                                                       | Д Админ А ~                                                                      |
|----------------------------------------------------------------------------------------------------|-------------------------------------------------------------------------|----------------------------------------------------------------------------------|
| Q. Поиск Фильтры =<br>сейфы организации ∧ ⊕                                                                                                    | IT отдел<br>МА (Р) Общая с 2 пользователями, Адм<br>Нет активных ссылок | •••• + Добавить пароль                                                           |
| <ul> <li>Пароли компании</li> <li>Пользователи</li> <li>Социальные сети</li> <li>Федеральный проект</li> </ul> личные сейфы ⊕ ① Недавние пароли २ Общие со мной ☆ Избранные пароли | папки<br>Почта<br>Сервера<br>наЗвание<br>Domain Admin Passwork          | Domain Admin Passwork                                                            |
| <ul> <li>Выберите пароль в о<br/>окне и в появившем<br/>откройте вкладку «<br/>Пассворк отобрази</li> </ul>                                                                        | основном Ч<br>іся окне п<br><sup>р</sup> едакции». р<br>т «             | тобы посмотреть<br>ароль в той или иной<br>едакции, щелкните ссылку<br>Просмотр» |

все редакции этого пароля.

34

### Добавление пароля в избранные

| Q Поиск Фильтры \Xi                                                                                            | IT отдел                                            | + Добавить паро                                                                                |
|----------------------------------------------------------------------------------------------------|-----------------------------------------------------|------------------------------------------------------------------------------------------------|
| сейФы организации ∧ ⊕<br>► IT отлел                                                                            | МА Общая с 2 пользователями,<br>Нет активных ссылок | Администрирование                                                                              |
| <ul> <li>Пароли компании</li> <li>Пользователи</li> <li>Социальные сети</li> <li>Федеральный проект</li> </ul> | папки<br>Почта<br>Сервера                           | Domain Admin Passwork 🔶<br>Еще 2 сотрудников могут просматривать пароль<br>Нет активных семнок |
| личные сейфы (+)                                                                                               | название                                            | Общие История действий Редакции                                                                |
| • Недавние пароли                                                                                              | Domain Admin Passwork                               | Логин<br>Administrstor                                                                         |
| 유 Общие со мной ☆ Избранные пароли                                                                             |                                                     | Пароль                                                                                         |
|                                                                                                    |                                                     | Теги                                                                                           |

Чтобы добавить пароль в избранные, выберите пароль в основном окне и в появившемся окне щелкните кнопку «Добавить пароль в избранные»

| 0.5                                                                                        | _ | 14-6                                         |                                                |     |                  |   |
|--------------------------------------------------------------------------------------------|---|----------------------------------------------|------------------------------------------------|-----|------------------|---|
| сейфы организации л<br>• Потдел 🚉<br>• Пароли компании<br>• Пользователи                   | ÷ | название<br>Domain Admin Passwork<br>G Gmail | <b>логин</b><br>Administrstor<br>Administrator | URL | ТЕГИ<br>AD<br>GM | , |
| <ul> <li>Социальные сети</li> <li>Федеральный проект</li> <li>личные сейфы</li> </ul>      | ÷ |                                              |                                                |     |                  |   |
| <ul> <li>⊙ Недавние пароли</li> <li>∞ Общие со мной</li> <li>☆ Избранные пароли</li> </ul> |   |                                              |                                                |     |                  |   |

Все избранные пароли хранятся в соответствующем разделе в левой панели
## Удаление пароля

| Q Поиск Фильтры Ξ<br>Сейфы организации ∧ ⊕                                                                                      | IT отдел<br>Общав с 2 пользователями, А<br>Нет активных ссылок | Администрирование                                                                                                    | + Добавить паро                                                                         |
|----------------------------------------------------------------------------------------------------|----------------------------------------------------------------|----------------------------------------------------------------------------------------------------|-----------------------------------------------------------------------------------------|
| <ul> <li>Пароли компании</li> <li>Пользователи</li> <li>Социальные сети</li> <li>Федеральный проект</li> </ul> личные сейфы (+) | папки<br>Почта<br>Сервера<br>название<br>Domain Admin Passwork | Domain Admin Passwork *     Eue 2 согрудников могут просматривать пароль Нет активных ссылок     Общие История действий Редакци Логин Administrstor | <ul> <li>Ределениети</li> <li>Перемести</li> <li>Копировата</li> <li>История</li> </ul> |
| 은 Общие со мной<br>☆ Избранные пароли                                                                                           |                                                                | Пароль<br>Теги<br>АД                                                                                                    | <u>ы</u> Удалить<br>(©)                                                                 |

Выберите пароль в основном окне, в появившемся окне щелкните ссылку «Действия» и выберите пункт меню «Удалить»

| Q Поиск Фильтры =                                               | П отдел  |                                                                    | ···· (+                                   | <ul> <li>Добавить парол</li> </ul> |
|-----------------------------------------------------------------|----------|--------------------------------------------------------------------|-------------------------------------------|------------------------------------|
| сейфы организации ∧ ⊕<br>► IT отдел                             | MA A     | Общая с 2 пользователями, Администрирование<br>Нет активных ссылок |                                           |                                    |
| <ul> <li>Пароли компании</li> <li>Пользователи</li> </ul>       | папки    | ×                                                                  | nain Admin Passwork ★                     |                                    |
| <ul> <li>Социальные сети</li> <li>Федеральный проект</li> </ul> | Сервера  |                                                                    | иков могут просматривать пароль<br>ссылок | (?) ( <b>2</b> )                   |
| личные сейфы 🕀                                                  | название | Вы уверены,                                                        | История действий Редакции                 |                                    |
| () Недавние пароли                                              | Domain F | что хотите удалить<br>пароль<br>«Domain Admin Passwork»?           | or                                        |                                    |
| 유 Общие со мной<br>☆ Избранные пароли                           |          | Удалить пароль                                                     |                                           |                                    |
|                                                                 |          |                                                                    |                                           |                                    |
|                                                                 |          |                                                                    |                                           |                                    |

В открывшемся окне подтвердите удаление пароля

# Управление пользователями

## Общие принципы

В Пассворке каждому пользователю назначаются определенные уровни доступа к паролям, а также возможность администрирования, т.е. управления пользователями.

Для удобства назначения типовых прав доступа к сейфам и папкам, в Пассворке существуют роли пользователей.

Все действия с пользователями осуществляются в панели управления пользователями:

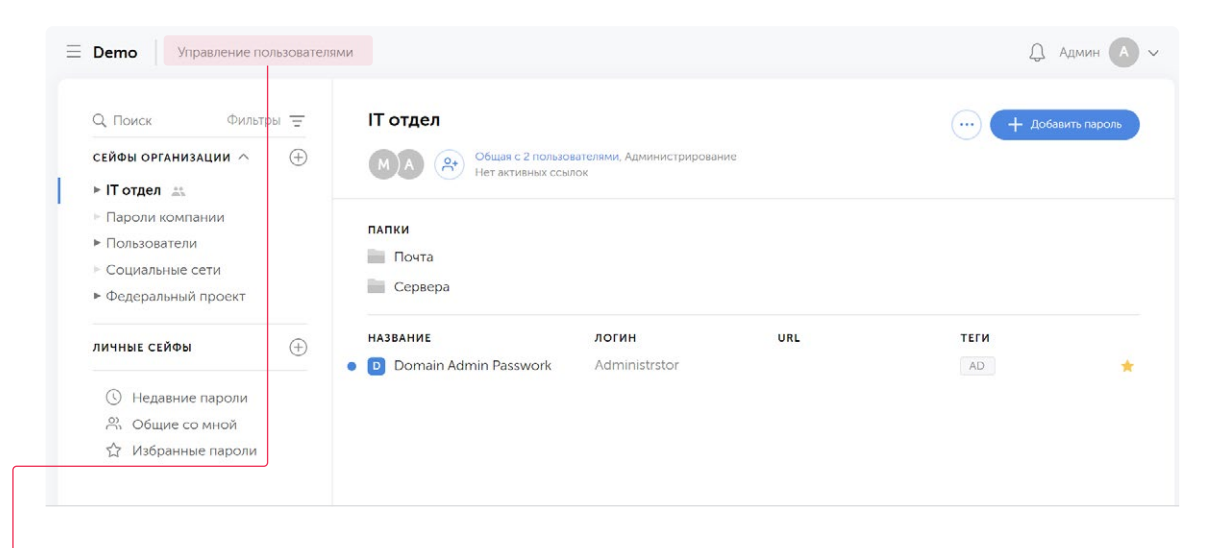

Перейти в панель управления пользователями можно щелкнув ссылку рядом с названием организации

### Просмотр списка пользователей

| Дето Управление польза                                                                                         | зователями                                                                   |                                       |                                 |     | Q,          | Админ 🗛 🗸   |
|----------------------------------------------------------------------------------------------------|------------------------------------------------------------------------------|---------------------------------------|---------------------------------|-----|-------------|-------------|
| Q Поиск Фильтры<br>сейфы организации ∧<br>► IT отдел _а                                                        | <ul><li>∃</li><li>∃</li><li>∃</li><li>IT отдея</li><li>M</li><li>A</li></ul> | Общая с 2 пользол<br>Нет активных ссы | вателями, Администрирова<br>лок | ние | + Добаа     | вить пароль |
| <ul> <li>Пароли компании</li> <li>Пользователи</li> <li>Социальные сети</li> <li>Федеральный проект</li> </ul> | папки<br>Почта<br>Серве                                                      | ра                                    |                                 |     |             |             |
| личные сейфы                                                                                                   | + название<br>• Domai                                                        | n Admin Passwork                      | <b>логин</b><br>Administrstor   | URL | <b>TELN</b> | *           |
| <ul> <li>Недавние пароли</li> <li>유 Общие со мной</li> <li>☆ Избранные пароли</li> </ul>                       |                                                                              |                                       |                                 |     |             |             |

Чтобы просмотреть список пользователей, щелкните ссылку «Управление пользователями»

| Назад к паролям                          | Управление        | пользователя  | ми             |                                                              |
|------------------------------------------|-------------------|---------------|----------------|--------------------------------------------------------------|
| <b>мой аккаунт</b><br>Настройки аккаунта | Пользователи Роли | и Приглашения |                |                                                              |
| Авторизация и 2FA<br>Настройки API       | 🚊 Добавить фильтр | Поиск         |                | Создать пользователей                                        |
| управление                               | логин             | роли          | СТАТУС         | Вы можете создавать и управля<br>пользователями, настраивать |
| Управление пользователями                | A 📄 admin (Админ) | Админы, IT    | Владелец       | доступ и применять роли                                      |
| Настройки SSO                            | А 🗌 Александр     | IT, Продажи   | Пользователь 🗸 |                                                              |
| Информация об организации                | Андрей            | IT            | Пользователь 🗸 |                                                              |
| Панель безопасности                      | М Михаил          | Продажи       | Пользователь 🗸 |                                                              |
| История действий                         |                   |               |                |                                                              |

Отобразится панель управления пользователями. Здесь можно создавать и управлять пользователями, а также ролями.

Список пользователей отображает всех пользователей Пассворк, их роли и статус. Подробнее о статусах пользователей читайте в разделе «Создание пользователя».

| мой аккаунт<br>Настройки аккаунта                                                                                                    | Управление<br>Пользователи Роли                                             | ПОЛЬЗОВАТЕЛЯ<br>и Приглашения                             | ми                                                                       |                                                                                         |
|----------------------------------------------------------------------------------------------------|-----------------------------------------------------------------------------|-----------------------------------------------------------|--------------------------------------------------------------------------|-----------------------------------------------------------------------------------------|
| Авторизация и 2FA<br>Настройки API                                                                                                    | \Xi Добавить фильтр                                                         | Поиск                                                     |                                                                          | Создать пользователей                                                                   |
| управление<br>Управление пользователями<br>LDAP настройки<br>Настройки SSO<br>Информация об организации<br>Настройки Пассворк<br>Панель безопасности<br>Историки воёствий | Роли<br>Администраторы<br>Пользователи<br>А Александр<br>Андрей<br>М Михаил | <b>РОЛИ</b><br>Админы, IT<br>IT, Продажи<br>IT<br>Продажи | СТАТУС<br>Владелец<br>Пользователь ~<br>Пользователь ~<br>Пользователь ~ | Вы можете создавать и управля<br>пользователями, настраивать<br>доступ и применять роли |

 Кнопка «Добавить фильтр» позволяет отфильтровать список пользователей, показав только администраторов, только пользователей, и/или только определенные роли Щелкните на имя пользователя в списке, чтобы открыть свойства пользователя и увидеть папки и сейфы, к которым он имеет доступ

|                                                                                                    | <sup>гелями</sup><br>Управление пользоват                                                                                                    | телями                                                                                                    |           | Д Админ 🗚                                                                                                    |
|----------------------------------------------------------------------------------------------------|----------------------------------------------------------------------------------------------------|----------------------------------------------------------------------------------------------------|-----------|----------------------------------------------------------------------------------------------------|
| Настройки аккаунта<br>Авторизация и 2FA<br>Настройки API                                                                                                    | Пользователи Роли Приглашения ————————————————————————————————————                                                                                                    | Пользовате                                                                                                    | ель 🗸     | Настройки                                                                                                    |
| УПРАВЛЕНИЕ<br>Управление пользователями<br>LDAP настройки<br>Настройки SSO<br>Информация об организации<br>Настройки Пассворк<br>Панель безопасности<br>История действий<br>Экспорт данных | <ul> <li>СЕЙФЫ И ПАПКИ</li> <li>► IТ отдел 並</li> <li>Пароли компании ±</li> <li>► Пользователи ±</li> <li>Социальные сети ±</li> <li>► Федеральный проект ±</li> </ul> | <b>доступ</b> <ul> <li>Только чтение</li> <li>Только чтение</li> <li>Полный доступ</li> <li>Только чтение</li> <li>Структура папок</li> </ul> | · · · · · | <ul> <li>Деактивировать</li> <li>Редактировать</li> <li>Удалить пользователя</li> <li>Сбросить пароль/2fa</li> <li>Установить доступ</li> <li>Установить как владельца организации</li> </ul> |
| тапторт Даннах                                                                                                    |                                                                                                    |                                                                                                    |           | <ul> <li>         Применить роль      </li> <li>         IT         X     </li> </ul>                                                                                                    |

Здесь вы можете деактивировать, редактировать и удалить пользователя, сбросить его пароль, настоить права доступа и применить роль

Деактивированный пользователь лишится доступа ко всем паролям организации, к которым у него был доступ. Восстановить доступ можно щелкнув кнопку «Активировать».

#### Создание пользователя

| Іазад к паролям                                  | Управление          | пользователя  | ми           |        |                                                               |
|--------------------------------------------------|---------------------|---------------|--------------|--------|---------------------------------------------------------------|
| <b>юй аккаунт</b><br>Іастройки аккаунта          | Пользователи Рол    | и Приглашения |              |        |                                                               |
| вторизация и 2FA<br>łастройки API                | \Xi Добавить фильтр | Поиск         |              |        | Создать пользователей                                         |
| правление                                        | логин               | роли          | СТАТУС       |        | Вы можете создавать и управлят<br>пользователями, настраивать |
| <b>правление пользователями</b><br>DAP настройки | A 📄 admin (Админ)   | Админы, ІТ    | Владелец     |        | доступ и применять роли                                       |
| астройки SSO                                     | А 🗌 Александр       | IT, Продажи   | Пользователь | $\sim$ | <ul> <li>Применить роли</li> </ul>                            |
| нформация об организации                         | Андрей              | IT            | Пользователь | $\sim$ | <ul> <li>Убрать из ролей</li> </ul>                           |
| астройки Пассворк<br>анель безопасности          | м 🗌 Михаил          | Продажи       | Пользователь | ~      |                                                               |
| стория действий                                  |                     |               |              |        |                                                               |

В панели «Управление пользователями» щелкните кнопку «Создать пользователей»

| Назад к паролям                    | Уп                 | равление поль        | зователями     |                     |                                           |
|------------------------------------|--------------------|----------------------|----------------|---------------------|-------------------------------------------|
| мой аккаунт<br>Настройки аккаунт   | а Поль             | взователи Роли Приг  | лашения        |                     |                                           |
| Авторизация и 2FA<br>Настройки API | = /                | обавить фильтр Поиск |                |                     | Создать пользователей                     |
| управление<br>Управление по        | Создать пользоват  | елей                 |                |                     | ать и управлять<br>настраивать<br>ть роли |
| LDAP настройк                      | Логин              | Статус               | Роли           | E-mail для оповещен | ий                                        |
| Настройки SSO                      | Новый пользователь | Пользователь         | Применить роли | ~                   | роли                                      |
| Информация ос<br>Настройки Пасс    |                    |                      |                |                     | элей                                      |
| Панель безопас                     | Сохранить          |                      |                |                     |                                           |
| История действ                     |                    |                      |                |                     |                                           |
| Экспорт данных                     |                    |                      |                |                     |                                           |
| Импорт данных                      |                    |                      |                |                     |                                           |

Заполните логин, выберите статус и роль пользователя, добавьте email для оповещений. Затем щелкните кнопку «Сохранить».

Статус администратора позволяет настраивать права доступа для пользователей и ролей, а также открывает доступ к настройкам LDAP и SSO, настройкам Пассворк, панели безопасности, истории действий и экспорту/импорту паролей.

## Редактирование пользователей

| lазад к паролям                                               | Управление пользова                      | гелями                            |         |                                                                       |
|---------------------------------------------------------------|------------------------------------------|-----------------------------------|---------|-----------------------------------------------------------------------|
| ной аккаунт<br>Настройки аккаунта                             | Пользователи Роли Приглашени:            | 1                                 |         |                                                                       |
| вторизация и 2-га<br>Настройки АРІ                            | $\leftarrow$ Андрей (andrew@passwork.me) | Пользова                          | атель 🗸 | Настройки                                                             |
| ПРАВЛЕНИЕ                                                     | СЕЙФЫ И ПАПКИ                            | доступ                            |         | 🚫 Деактивировать                                                      |
| правление пользователями                                      | ► IT отдел ♣                             | <ol> <li>Только чтение</li> </ol> | ~       | Редактировать                                                         |
| DAP настроики<br>Iастройки SSO                                | 🗌 Пароли компании 🚢                      | Только чтение                     | ~       | <ul> <li>Удалить пользователя</li> <li>Сбросить пароль/2fa</li> </ul> |
| Інформация об организации                                     | ▶ Пользователи 🚢                         | Полный доступ                     | ~       | <ul> <li>Эстановить доступ</li> </ul>                                 |
| Іастройки Пассворк<br>Іанель безопасности<br>Істория вействий | Социальные сети 🚢                        | Только чтение                     | ×       | <ul> <li>Установить как владельц<br/>организации</li> </ul>           |
| испория денствии                                              | - Федеральный проект =                   | erpyktypa hanok                   |         | Роли                                                                  |

В панели «Управление пользователями» выберите пользователя в списке и в открывшейся карточке пользователя щелкните кнопку «Редактировать» в правом меню

| назад к паролям мой аккаунт Настройки аккаунта | управление пользователями              | ×     |                                                            |
|------------------------------------------------|----------------------------------------|-------|------------------------------------------------------------|
| Авторизация и 2FA                              | - Редактирование пользователя «Андрей» |       |                                                            |
| Настройки АРІ                                  | А логин                                | ель 🗸 | Настройки                                                  |
| управление                                     | Андрей                                 | -     | 🚫 Деактивировать                                           |
| Управление пользователями                      | имя<br>С I                             | ~     | 🖉 Редактировать                                            |
| LDAP настройки                                 | С <u>-</u><br>Е-тай для оповешений     | -     | ІІІ Удалить пользователя                                   |
| Настройки SSO                                  | andrew@passwork.me                     | Ť     | О Сбросить пароль/2fa                                      |
| Настройки Пассворк                             | Статус                                 | ~     |                                                            |
| Панель безопасности                            | Пользователь                           | ~     | <ul> <li>Установить как владелы<br/>организации</li> </ul> |
| История действий                               | Запретить использование АРІ            | ~     |                                                            |
| Экспорт данных                                 |                                        |       | Роли                                                       |
|                                                | Сохранить                              |       | Применить роль                                             |
|                                                |                                        |       | П                                                          |
|                                                |                                        |       |                                                            |
|                                                |                                        |       |                                                            |

## Настройка прав доступа

| Назад к паролям                                                                                  | Управление пользова                                                                         | гелями                                            |        |                                                                                                    |
|--------------------------------------------------------------------------------------------------|---------------------------------------------------------------------------------------------|---------------------------------------------------|--------|----------------------------------------------------------------------------------------------------|
| <b>мой аккаунт</b><br>Настройки аккаунта                                                         | Пользователи Роли Приглашени:                                                               | a                                                 |        |                                                                                                    |
| Авторизация и 2FA<br>Настройки API                                                               | $\leftarrow$ Андрей (andrew@passwork.me)                                                    | Пользова                                          | тель 🗸 | Настройки                                                                                                    |
| ИПРАВЛЕНИЕ                                                                                       | СЕЙФЫ И ПАПКИ                                                                               | доступ                                            |        | 🚫 Деактивировать                                                                                                    |
| <b>'правление пользователями</b><br>.DAP настройки<br>Частройки SSO<br>Информация об организации | <ul> <li>&gt; IT отдел #</li> <li>Пароли компании #</li> <li>&gt; Пользователи #</li> </ul> | • Только чтение<br>Только чтение<br>Полный доступ | ~<br>~ | <ul> <li>Редактировать</li> <li>Удалить пользователя</li> <li>Сбросить пароль/2fa</li> <li>Установить доступ</li> </ul> |
| астройки Пассворк<br>анель безопасности<br>істория действий                                      | <ul> <li>Социальные сети</li></ul>                                                          | Только чтение<br>Структура папок                  | *<br>* | Установить как владельц<br>организации                                                                                  |
| экспорт данных<br>Імпорт данных                                                                  |                                                                                             |                                                   |        | Роли<br>(+) Применить роль                                                                                              |

Чтобы дать доступ к определенной папке или сейфу, в панели «Управление пользователями» выберите пользователя в списке и в открывшейся карточке пользователя щелкните выпадающее меню в столбце «Доступ»

| Назад к паролям                                                                                                    | Управление по                 | льзователями                                                                                                    |                                                                                                    |
|----------------------------------------------------------------------------------------------------|-------------------------------|----------------------------------------------------------------------------------------------------|----------------------------------------------------------------------------------------------------|
| <b>мой аккаунт</b><br>Настройки аккаунта<br>Авторизация и 2FA                                                                                                    | Пользователи Роли Г           | Іриглашения                                                                                                    |                                                                                                    |
| Настройки АРІ                                                                                                    |                               | rk.me) Пользователь V                                                                                                    | Настройки                                                                                                    |
| УПРАВЛЕНИЕ                                                                                                    | СЕЙФЫ И ПАПКИ                 | доступ                                                                                                    | 🚫 Деактивировать                                                                                                    |
| Управление пользователями<br>IDAP настройки<br>Настройки SSO<br>Информация об организации<br>Настройки Пассворк<br>Панель безопасности<br>История действий<br>Экспорт данных<br>Импорт данных | <ul> <li>► IT отдел</li></ul> | А     А     А | <ul> <li>Редактировать</li> <li>Удалить пользователя</li> <li>Сбросить пароль/2fa</li> <li>Установить доступ</li> <li>Установить доступ</li> <li>Установить доступ</li> <li>Установить как владельца организации</li> </ul> Роли <ul> <li>Применить роль</li> </ul> |
|                                                                                                    |                               | редактировать пароли и палки<br>Полный досттуп<br>Любые действия с паролем и палками кроме<br>возможности управления и приглашения пользователей<br>Администрирование<br>Любые действия с паролями, палками, а также                                                                                                    | (m) >                                                                                                    |

Выберите уровень доступа для этого пользователя. Пользователю будет отправлено уведомление о том, что ему предоставлен доступ.

Изменить настройки доступа к папке или сейфу также можно в окне «Уровни доступа» папки или сейфа:

| Q. Поиск Фильтры =                                                                                             | ІТ отдел                                   |                                    | + Добавить г                                                        |
|----------------------------------------------------------------------------------------------------|--------------------------------------------|------------------------------------|---------------------------------------------------------------------|
| сейфы организации ∧ (+)<br>► IT отлед                                                                          | МА 📯 Общая с 2 пользої<br>Нет активных ссы | вателями, Администрирование<br>ток | Настройки сейфа                                                     |
| <ul> <li>Пароли компании</li> <li>Пользователи</li> <li>Социальные сети</li> <li>Федеральный проект</li> </ul> | папки<br>Почта<br>Сервера                  |                                    | Создать папку<br>(2) Уровни доступа<br>Г Переименовать<br>П Удалить |
| личные сейфы –                                                                                                 | название<br>Domain Admin Passwork          | <b>логин</b> URL<br>Administrstor  | () История и ,√, Импорт данных                                      |
| <ul> <li>Недавние пароли</li> <li>Общие со мной</li> </ul>                                                     |                                            |                                    | Экспорт данных                                                      |

• Щелкните ссылку «Действия» и в меню выберите пункт «Уровни доступа»

| 2 Поиск Фильтр                        |     | Настройки доступа для сейс      | þа «IT отдел»     | 😶 🕂 Добавить парол |
|---------------------------------------|-----|---------------------------------|-------------------|--------------------|
| - ІТ отдел 🚉                          |     | Пользователи                    | Приглашения       |                    |
| Пользователи                          |     | admin                           | Администрирование |                    |
| Социальные сети<br>Федеральный проект |     | Александр                       | Нет доступа 🗸 🗸   |                    |
| ичные сейфы                           | (+) | Андрей                          | Только чтение 🗸 🗸 | теги               |
| () Недавние пароли                    | •   | Михаил                          | Редактирование 🗸  | AD                 |
| С Общие со мной                       |     | Роли                            |                   |                    |
| изоранные пароли                      |     | Т                               | Полный доступ 🗸   |                    |
|                                       |     | Ссылки                          | Создать ссылку    |                    |
|                                       |     | Пока не создано ни одной ссылки |                   |                    |
|                                       |     |                                 |                   |                    |

Щелкните выпадающий список, чтобы изменить уровень доступа того или иного пользователя, имеющего доступ к сейфу или папке

## Применение ролей

| Demo Управление пользовате                                                                                                    | лями                                                                                                    |                                                             |                                                        | Д Админ А                                                                                                    |
|----------------------------------------------------------------------------------------------------|----------------------------------------------------------------------------------------------------|-------------------------------------------------------------|--------------------------------------------------------|----------------------------------------------------------------------------------------------------|
| ← Назад к паролям МОЙ АККАУНТ Настройки аккаунта Авторизация и 2FA                                                                                                    | Управление I<br>Пользователи Роли                                                                                              | ПОЛЬЗОВАТЕЛЯМ<br>Приглашения                                | и                                                      |                                                                                                    |
| настройки АМ<br>УПРАВЛЕНИЕ<br>Управление пользователями<br>LDAP настройки<br>Настройки SSO<br>Информация об организации<br>Настройки Пассворк<br>Панель безопасности<br>История действий<br>Экспорт данных<br>Импорт данных | <ul> <li>Добавить фильтр</li> <li>Логин</li> <li>аdmin (Админ)</li> <li>Александр</li> <li>Андрей</li> <li>М Михаил</li> </ul> | Поиск<br>РОЛИ<br>Админы, IT<br>IT, Продажи<br>IT<br>Продажи | СТАТУС<br>Владелец<br>Пользователь ×<br>Пользователь × | Соили и плишевателени<br>Вы можете создавать и управлять<br>пользователями, настраивать<br>доступ и применять роли |
| тобы применить<br>оль к пользовате.<br>го в списке галоч                                                                                                    | ту или иную<br>лю, отметьте<br>ікой                                                                                            | • Затем<br>«Прил<br>меню                                    | и щелкните кн<br>менить роли»<br>Э                     | опку<br>в правом                                                                                                   |
| <ul> <li>← Назад к паролям</li> <li>МОЙ АККАУНТ</li> <li>Настройки аккаунта</li> <li>Авторизация и 2FA</li> <li>Настройки API</li> </ul>                                                                                    | Управление н<br>Пользователи Роли                                                                                              | ПОЛЬЗОВАТЕЛЯМ<br>Приглашения                                | и                                                      |                                                                                                    |
| управление                                                                                                    | \Xi Добавить фи                                                                                                    |                                                             | ×                                                      | Создать пользователей                                                                                              |

В появившемся окне выберите роли, которые нужно применить к этому пользователю и щелкните кнопку «Сохранить»

Экспорт данных

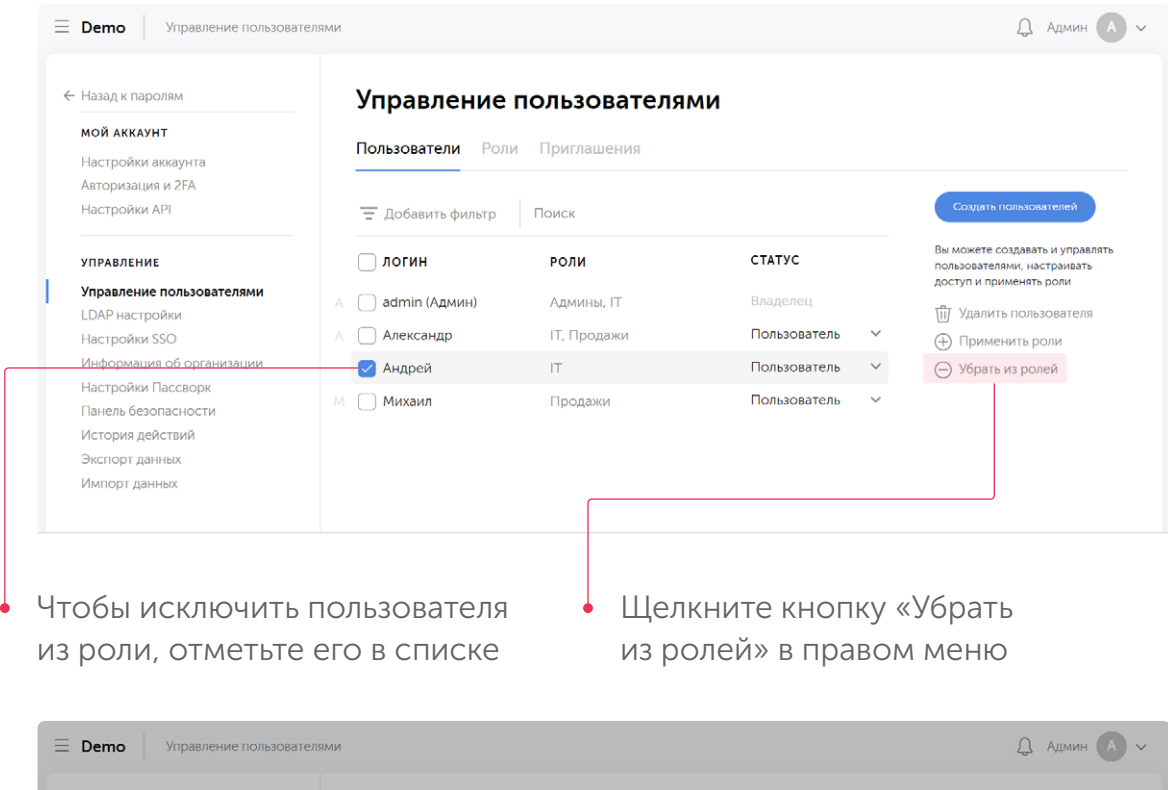

| мой аккаунт               | _                     |                  |          |                |                                                                  |
|---------------------------|-----------------------|------------------|----------|----------------|------------------------------------------------------------------|
| Настройки аккаунта        | Пользователи          | Роли Приглашения |          |                |                                                                  |
| Авторизация и 2FA         |                       |                  |          |                |                                                                  |
| Настройки АРІ             | \Xi Добавить филь     | тр Поиск         |          |                | Создать пользователей                                            |
| управление                | логин                 | Убрать роли у    | $\times$ | СТАТУС         | Вы можете создавать и управлят<br>пользователями, настраивать    |
| Управление пользователями | \Lambda 📄 admin (Адми | пользователя     |          | Владелец       | доступ и применять роли                                          |
| Настройки SSO             | А 🗌 Александр         | «Андреи»         |          | Пользователь 🗸 | <ul> <li>Эдалите пользователя</li> <li>Применить роли</li> </ul> |
| Информация об организации | 📿 Андрей              | 🔽 IT             |          | Пользователь 🗸 | <ul> <li>Убрать из ролей</li> </ul>                              |
| Настройки Пассворк        | М 🗍 Михаил            | Сохранить        |          | Пользователь 🗸 |                                                                  |
| История действий          |                       |                  |          |                |                                                                  |
| Экспорт данных            |                       |                  |          |                |                                                                  |
| Импорт ланных             |                       |                  |          |                |                                                                  |

Выберите, какие роли необходимо убрать у пользователя и щелкните кнопку «Сохранить»

# Работа с ролями

## Что такое роли?

Роли - это инструмент управления пользователями, который позволяет настроить права доступа к определенным сейфам и папкам с паролями сразу для группы пользователей.

Вы можете создать неограниченное количество ролей, настроить для каждой определенные права доступа и применять их к пользователям.

Управление ролями осуществляется в разделе управления пользователями:

| Назад к паролям                            | Управле      | ние пользоват    | елями |     |   |                                                                    |
|--------------------------------------------|--------------|------------------|-------|-----|---|--------------------------------------------------------------------|
| <b>мой аккаунт</b><br>Настройки аккаунта   | Пользователи | Роли Приглашения |       |     |   |                                                                    |
| Авторизация и 2FA                          |              |                  |       |     |   | Constant poly                                                      |
| Настроики АРІ                              | Q Поиск      |                  |       |     |   | Создать роль                                                       |
| управление                                 | роли         | ПОЛЬЗОВАТЕЛИ     | СЕЙФЫ | (i) |   | Управляйте ролями. Создавайте<br>новые роли. Меняйте права         |
| Управление пользователями                  | Админы       | 1                | 0     |     | Ē | доступа роли к сейфам и папкам.<br>Добавляйте пользователей в роли |
| LDAP настройки                             | IT           | 3                | 1     |     | ش |                                                                    |
| Настройки 550<br>Информация об организации | Продажи      | 2                | 2     |     | Û |                                                                    |
| настроики нассворк<br>Панель безопасности  |              |                  |       |     |   |                                                                    |
| История действий                           |              |                  |       |     |   |                                                                    |
| Экспорт данных                             |              |                  |       |     |   |                                                                    |

Чтобы управлять ролями, в панели «Управление пользователями» перейдите на вкладку «Роли»

Переключатель прав доступа в списке ролей позволяет временно лишить прав доступа соответствующую роль. Все пользователи с этой ролью автоматически лишатся доступа к ассоциированным с этой ролью сейфам и папкам, если только тот же доступ не дает еще и какая-то другая роль.

## Создание роли

| <b>Demo</b> Управление пользовате                        | лями                         |                  |       |   |   | Д Админ А                                                                                    |
|----------------------------------------------------------|------------------------------|------------------|-------|---|---|----------------------------------------------------------------------------------------------|
| ← Назад к паролям                                        | Управле                      | ние пользоват    | елями |   |   |                                                                                              |
| Настройки аккаунта<br>Авторизация и 2FA<br>Настройки API | Пользователи<br>—<br>— Поиск | Роли Приглашения |       |   |   | Создать роль                                                                                 |
| управление                                               | роли                         | ПОЛЬЗОВАТЕЛИ     | СЕЙФЫ | 0 |   | Управляйте ролями. Создавайте<br>новые роли, Меняйте права<br>постипа роли к сойдам и дализм |
| Управление пользователями                                | Админы                       | 1                | 0     |   | ⊕ | доступа роли к сеифам и папкам.<br>Добавляйте пользователей в роли.                          |
| LDAP настроики<br>Настройки SSO                          | IT                           | 3                | 1     |   |   |                                                                                              |
| Информация об организации<br>Настройки Пассворк          | Продажи                      | 2                | 2     |   | ≞ |                                                                                              |
| Панель безопасности                                      |                              |                  |       |   |   |                                                                                              |
| История действий<br>Экспорт данных                       |                              |                  |       |   |   |                                                                                              |
| Импорт данных                                            |                              |                  |       |   |   |                                                                                              |

На вкладке «Роли» в панели управления пользователями щелкните кнопку «Создать роль»

| Назад к паролям                                                                                                    | Управление пользователями                                     |   |                                                                                                    |
|----------------------------------------------------------------------------------------------------|---------------------------------------------------------------|---|----------------------------------------------------------------------------------------------------|
| мой аккаунт<br>Настройки аккаунта                                                                                                    | Пользователи Роли Приглашения                                 |   |                                                                                                    |
| Авторизация и 2FA<br>Настройки API                                                                                                    | Q. Поиск                                                      |   | Создать роль                                                                                                    |
| УПРАВЛЕНИЕ<br>Управление пользователями<br>LDAP настройки<br>Настройки SSO<br>Информация об организации<br>Настройки Пассворк<br>Панель безопасности<br>История действий | Р<br>Создать роль<br>Название<br>Новая роль<br>Г<br>Сохранить | × | Управляйте ролями. Создавайт<br>новые роли. Меняйте права<br>доступа роли к сейфам и папка<br>Добавляйте пользователей в ро |
| Импорт данных                                                                                                    |                                                               |   |                                                                                                    |

В появившемся окне введите название роли и щелкните кнопку «Сохранить». Новая роль появится в списке ролей.

### Редактирование роли

| <b>Demo</b> Управление пользовате                                                                | елями                           |                                   |       |   |   | Д Админ А                                                           |
|--------------------------------------------------------------------------------------------------|---------------------------------|-----------------------------------|-------|---|---|---------------------------------------------------------------------|
| <ul> <li>← Назад к паролям</li> <li>мой аккаунт</li> <li>Настройки аккаунта</li> </ul>           | <b>Управлен</b><br>Пользователи | ние пользоват<br>Роли Приглашения | елями |   |   |                                                                     |
| Авторизация и 2FA<br>Настройки API                                                               | Q Поиск                         |                                   |       |   |   | Создать роль                                                        |
| управление                                                                                       | роли                            | ПОЛЬЗОВАТЕЛИ                      | СЕЙФЫ | Ō |   | Управляйте ролями. Создавайте<br>новые роли. Меняйте права          |
| Управление пользователями                                                                        | Админы                          | 1                                 | 0     |   | ▣ | доступа роли к сейфам и папкам.<br>Добавляйте пользователей в роли. |
| LDAP настройки<br>Настройки SSO                                                                  | IT                              | 3                                 | 1     |   |   |                                                                     |
| Информация об организации                                                                        | Продажи                         | 2                                 | 2     |   |   |                                                                     |
| Настройки Пассворк<br>Панель безопасности<br>История действий<br>Экспорт данных<br>Импорт данных |                                 |                                   |       |   |   |                                                                     |

Чтобы открыть панель управления ролью, в списке ролей щелкните на название необходимой роли

| Назад к паролям                           | Управление пользов         | ателями        |                                                      |
|-------------------------------------------|----------------------------|----------------|------------------------------------------------------|
| мой аккаунт<br>Настройки аккаунта         | Пользователи Роли Приглаше | ения           |                                                      |
| Авторизация и 2FA<br>Настройки API        | $\leftarrow$ Продажи       |                | Настройки                                            |
| управление                                | СЕЙФЫ И ПАПКИ              | доступ         | Пользователи : 2 +                                   |
| Управление пользователями                 | ► IT отдел                 | Выбрать доступ | <ul> <li>Убрать пользователей из<br/>роли</li> </ul> |
| Настройки SSO                             | Пароли компании            | Выбрать доступ |                                                      |
| Информация об организации                 | ▶ Пользователи             | Выбрать доступ | 🛛 Переименовать роль                                 |
| Настройки Пассворк<br>Панель безопасности | Социальные сети            | Выбрать доступ | 🔟 Удалить роль                                       |
| История действий                          | □ ► Федеральный проект     | Выбрать доступ |                                                      |
| Экспорт данных                            |                            |                |                                                      |

Здесь вы можете установить доступ к сейфам и папкам, предоставляемый пользователям в этой роли, добавить пользователей к этой роли, а также переименовать и удалить роль

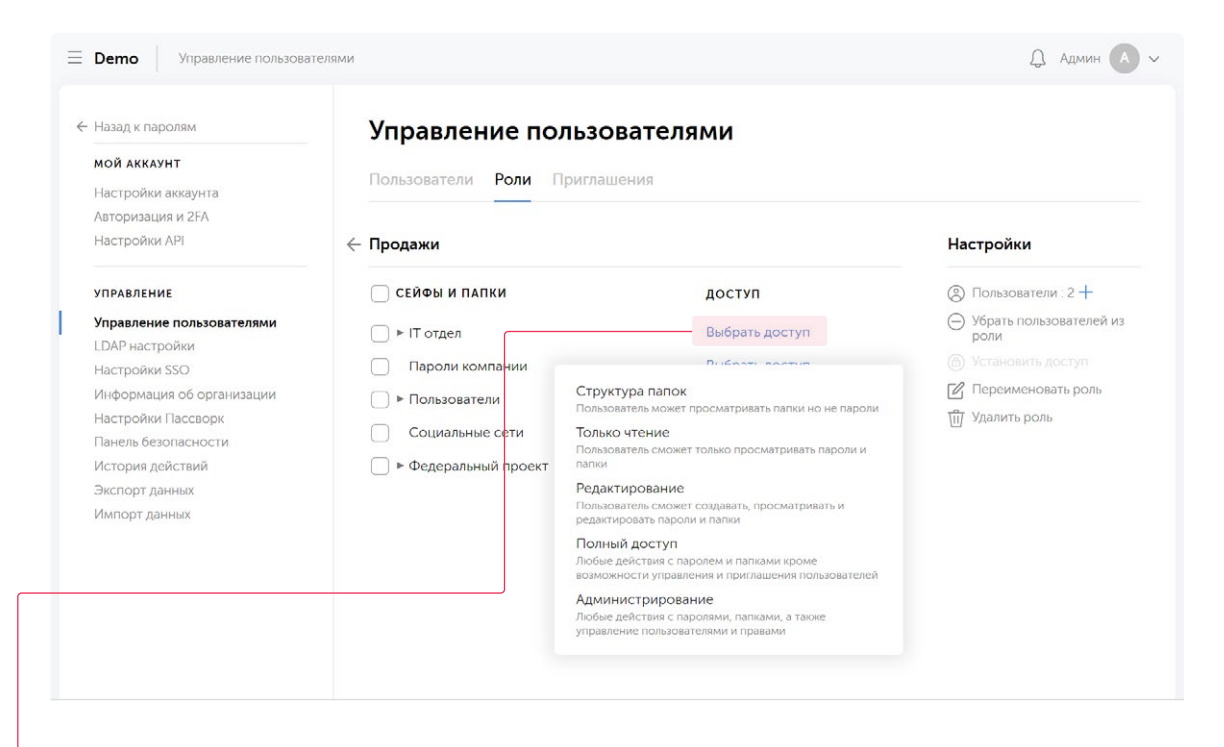

Чтобы изменить доступ к одной папке или сейфу, щелкните выпадающий список в столбце «Доступ» и выберите необходимый уровень доступа

| мой аккаунт<br>Настройки аккаунта                         | Пользователи Роли Приглаше | ния            |                                                      |
|-----------------------------------------------------------|----------------------------|----------------|------------------------------------------------------|
| Авторизация и 2FA<br>Настройки API                        | $\leftarrow$ Продажи       |                | Настройки                                            |
| управление                                                | СЕЙФЫ И ПАПКИ              | доступ         | Пользователи : 2 +                                   |
| Управление пользователями<br>LDAP настройки               | IT отдел                   | Выбрать доступ | <ul> <li>Убрать пользователей из<br/>роли</li> </ul> |
| Настройки SSO                                             | 🕑 Пароли компании          | Выбрать доступ | Э Установить доступ                                  |
| Информация об организации                                 | ▶ Пользователи             | Выбрать доступ | 🖉 Переименовать роль                                 |
| Настройки Пассворк                                        | Социальные сети            | Выбрать доступ | 🔟 Удалить роль                                       |
| панель безопасности<br>История действий<br>Экспорт данных | 🗌 ► Федеральный проект     | Выбрать доступ |                                                      |
|                                                           |                            |                |                                                      |

Подробнее об уровнях доступа читайте в разделе «Настройка прав доступа пользователей».

в списке галочками

| Назад к паролям<br>мой аккаунт<br>Настройки аккаунта | Управлен<br>Пользователи | ние пользоват<br>Роли Приглашения | елями |   |   |                                                                   |
|------------------------------------------------------|--------------------------|-----------------------------------|-------|---|---|-------------------------------------------------------------------|
| Авторизация и 2FA<br>Настройки API                   | Q, Поиск                 |                                   |       |   |   | Создать роль                                                      |
| управление                                           | роли                     | ПОЛЬЗОВАТЕЛИ                      | СЕЙФЫ | 0 |   | Управляйте ролями. Создавайте<br>новые роли. Меняйте права        |
| Управление пользователями                            | Админы                   | 1                                 | 0     |   |   | доступа роли к сейфам и папкам.<br>Добавляйте пользователей в рол |
| Настройки SSO                                        | IT                       | 3                                 | 1     |   |   |                                                                   |
| Информация об организации                            | Продажи                  | 2 +                               | 2     |   | = |                                                                   |
| Настройки Пассворк<br>Панель безопасности            |                          |                                   |       |   |   |                                                                   |
| История действий                                     |                          |                                   |       |   |   |                                                                   |
| Экспорт данных                                       |                          |                                   |       |   |   |                                                                   |
| Импорт данных                                        |                          |                                   |       |   |   |                                                                   |

#### Чтобы добавить пользователей к роли, щелкните кнопку (+) в списке ролей

| Назад к паролям                                                                | Упра          | авление пользо                                  | рвателями                     |     |   |                                                                  |
|--------------------------------------------------------------------------------|---------------|-------------------------------------------------|-------------------------------|-----|---|------------------------------------------------------------------|
| <b>мой аккаунт</b><br>Настройки аккаунта<br>Авторизация и 2FA<br>Настройки API | Поль<br>Q По  | Выбранные пользо<br>получат роль Прод           | рватели<br>цажи               | ×   |   | Создать роль                                                     |
| управление                                                                     | роли          | Q. Поиск                                        |                               | - 1 |   | Управляйте ролями. Создавайте<br>новые роли, Меняйте права       |
| Управление пользователями<br>LDAP настройки<br>Настройки SSO                   | Адми<br>Прод- | <ul> <li>название</li> <li>Александр</li> </ul> | <b>статус</b><br>Пользователь |     |   | доступа роли к сейфам и папкак<br>Добавляйте пользователей в рог |
| Информация об организации<br>Настройки Пассворк                                | IT            | — 🗸 Андрей                                      | Пользователь                  |     | Ū |                                                                  |
| Панель безопасности<br>История действий<br>Экспорт ланных                      |               | 🥥 Михаил                                        | Пользователь<br>Владелец      | - 1 |   |                                                                  |
| Импорт данных                                                                  |               | Сохранить                                       |                               |     |   |                                                                  |
|                                                                                |               |                                                 |                               |     |   |                                                                  |

Затем выберите, к каким пользователям будет применена эта роль, и щелкните кнопку «Сохранить»

## Удаление ролей

|                                                 |              |                  |       |   |    | 2. Админ                                                           |
|-------------------------------------------------|--------------|------------------|-------|---|----|--------------------------------------------------------------------|
| Назад к паролям                                 | Управле      | ние пользоват    | елями |   |    |                                                                    |
| <b>мой аккаунт</b><br>Настройки аккаунта        | Пользователи | Роли Приглашения |       |   |    |                                                                    |
| Авторизация и 2FA                               |              |                  |       |   |    |                                                                    |
| Настройки API                                   | Q Поиск      |                  |       |   |    | Создать роль                                                       |
| управление                                      | роли         | ПОЛЬЗОВАТЕЛИ     | СЕЙФЫ | 0 |    | Управляйте ролями. Создавайте<br>новые роли. Меняйте права         |
| Управление пользователями                       | Админы       | 1                | 0     |   | ⊞  | доступа роли к сейфам и папкам.<br>Добавляйте пользователей в роли |
| Настройки SSO                                   | IT           | 3                | 1     |   | 11 |                                                                    |
| Информация об организации<br>Настройки Пассворк | Продажи      | 2                | 2     |   | Î  |                                                                    |
| Панель безопасности                             |              |                  |       |   |    |                                                                    |
| История действий                                |              |                  |       |   |    |                                                                    |
| Экспорт данных<br>Импорт данных                 |              |                  |       |   |    |                                                                    |

На вкладке «Роли» панели управления пользователями щелкните кнопку «Удалить роль» напротив роли, которую следует удалить

| Назад к паролям                                                        | Управлен              | ие пользователями | 1   |   |                                                                                                    |
|------------------------------------------------------------------------|-----------------------|-------------------|-----|---|----------------------------------------------------------------------------------------------------|
| <b>мой аккаунт</b><br>Настройки аккаунта                               | Пользователи          | Роли Приглашения  |     |   |                                                                                                    |
| Авторизация и 2FA<br>Настройки API                                     | Q Поиск               |                   | -   |   | Создать роль                                                                                                    |
| управление<br>Управление пользователями                                | <b>РОЛИ</b><br>Админы | Ē                 | × © | Ē | Управляйте ролями. Создавайте<br>новые роли. Меняйте права<br>доступа роли к сейфам и папкам.<br>Добавляйте пользователей в роли |
| LDAP настройки<br>Настройки SSO                                        | ІТ                    | Удалить роль      |     | Đ |                                                                                                    |
| Информация об организации<br>Настройки Пассворк<br>Панель безопасности | Продажи               | «Продажи»?        |     | Ē |                                                                                                    |
| История действий                                                       |                       | Подтвердите       |     |   |                                                                                                    |
| Экспорт данных                                                         |                       |                   |     |   |                                                                                                    |
| Импорт данных                                                          |                       |                   |     |   |                                                                                                    |

В открывшемся окне подтвердите удаление

# Настройки

## Перейти к настройкам

| мой аккаунт        | управление                |  |
|--------------------|---------------------------|--|
| Настройки аккаунта | Управление пользователями |  |
| Авторизация и 2FA  | LDAP настройки            |  |
| Настройки АРІ      | Настройки SSO             |  |
|                    | Информация об организации |  |
|                    | Настройки Пассворк        |  |
|                    | Панель безопасности       |  |
|                    | История действий          |  |
|                    | Экспорт данных            |  |
|                    | Импорт данных             |  |
|                    |                           |  |
|                    |                           |  |
| 😤 Общие со мной    |                           |  |
| 🖒 Избранные пароли |                           |  |
|                    |                           |  |
|                    |                           |  |

Чтобы открыть панель настроек, щелкните на выпадающее меню рядом с названием организации и выберите необходимый пункт настроек

## Настройки аккаунта

| <b>Demo</b> Управление пользоват        | елями                                              |  |
|-----------------------------------------|----------------------------------------------------|--|
| Назад к паролям                         | Мой Аккаунт                                        |  |
| мой аккаунт                             | · · · · · · · · · · · · · · · · · · ·              |  |
| Настройки аккаунта<br>Авторизация и 2FA | А Добавить аватар                                  |  |
| Настройки АРІ                           | логин                                              |  |
| управление                              | ваше имя                                           |  |
| Управление пользователями               | Админ                                              |  |
| DAP настройки                           | E-mail для оповещений                              |  |
| Настройки SSO                           | admin@passwork.me                                  |  |
| Информация об организации               |                                                    |  |
| Настройки Пассворк                      | Отключить e-mail оповещения при изменениях паролей |  |
| Панель безопасности                     | Автовыход после 10 минут неактивности              |  |
| История действий                        | —                                                  |  |
| Экспорт данных                          |                                                    |  |
| Импорт данных                           | Сохранить                                          |  |

Здесь вы можете изменить логин, имя и email для оповещений. Также можно отключить email-оповещения при изменении паролей и включить автовыход через 10 минут неактивности.

## Авторизация и 2FA

| <b>Demo</b> Управление пользовате | Д Админ                                                                                                    | 1 |
|-----------------------------------|----------------------------------------------------------------------------------------------------|---|
| Назад к паролям                   | Авторизация и Двухфакторная аутентификация                                                                                                    |   |
| мой аккаунт                       | Изменить пароль авторизации                                                                                                    |   |
| Настройки аккаунта                |                                                                                                    |   |
| Авторизация и 2FA                 | Текущий пароль                                                                                                    |   |
| Настройки АРІ                     | Unit disease                                                                                                    |   |
| управление                        | повы нароль                                                                                                    |   |
| Управление пользователями         | Пояторите новый пароль                                                                                                    |   |
| LDAP настройки                    |                                                                                                    |   |
| Настройки SSO                     |                                                                                                    |   |
| Информация об организации         | Сохранить                                                                                                    |   |
| Настройки Пассворк                |                                                                                                    |   |
| Панель безопасности               | Двухфакторная аутентификация                                                                                                    |   |
| История действий                  |                                                                                                    |   |
| Экспорт данных                    | Включить Google Authenticator                                                                                                    |   |
| Импорт данных                     | как установить Google Authenticator                                                                                                    |   |
|                                   | Авторизации                                                                                                    |   |
|                                   | X 29.05.2021 16:25 : 162 128.143.166 (186.59.12.145) (Mozilla/5.0 (Windows NT 10.0; Win64; x64) AppleWebKit/537.36 (KHTML, like Gecko)<br>Chrome/90.0 4439.212 Safar/537.36) |   |

Здесь можно изменить пароль авторизации Пассворк, а также настроить двухфакторную аутентификацию с помощью Google Authenticator. Ниже можно посмотреть историю авторизаций.

## Настройки АРІ

| =              | <b>Demo</b> Управление пользователя                                                                                                    | МИ                                                                                                    |                                                                                                    | Д Админ А ~                                        |
|----------------|----------------------------------------------------------------------------------------------------|----------------------------------------------------------------------------------------------------|----------------------------------------------------------------------------------------------------|----------------------------------------------------|
| +              | <ul> <li>Назад к паролям</li> <li>мой аккаунт</li> <li>Настройки аккаунта<br/>Авторизация и 2FA</li> <li>Настройки АРI</li> <li>УПРАВЛЕНИЕ</li> <li>Управление пользователями<br/>LDAP настройки</li> <li>Настройки SSO</li> <li>Информация об организации</li> <li>Настройки Пассворк</li> <li>Панель безопасности</li> <li>История действий</li> <li>Экспорт данных</li> <li>Импорт данных</li> </ul> | АРІ Раззчок АРІ позволяет получат<br>инфраструктурой.<br>Используйте наш Passwork JS ка<br>более плавной. АРІ действует о<br>АРІ-ключ. | ь. создавать, обновлять пароли, папки<br>юб интеграции Passwork с вашей<br>оннектор, чтобы сделать интеграцию<br>т имени пользователя, использующего | Руководства<br>Документация по АРІ<br>ЈЗ коннектор |
| 3д<br>ин<br>ин | есь можно осущ<br>нтеграцию вашей<br>нфраструктуры с<br>помощью АРІ                                                                                                    | ествить<br>Пассворк                                                                                                    | <ul> <li>Чтобы получить ли<br/>ключ API введите в<br/>авторизации, а зат<br/>кнопку «Продолж</li> </ul>                                              | ичный<br>заш пароль<br>тем щелкните<br>гить»       |

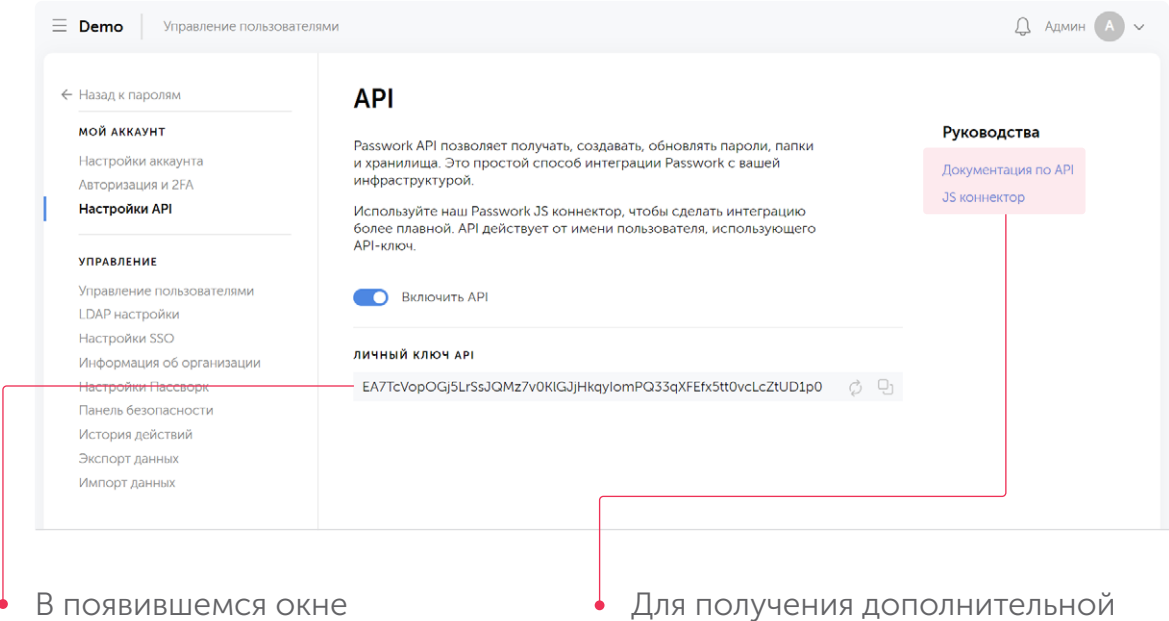

сгенерируется ваш личный ключ АРІ Для получения дополнительной информации по процессу интеграции можно обратиться к руководствам

## Настройки LDAP

| Назад к паролям                          | LDAP H                            | астройки               | I                           |          |                                |
|------------------------------------------|-----------------------------------|------------------------|-----------------------------|----------|--------------------------------|
| <b>мой аккаунт</b><br>Настройки аккаунта | Пользователи м<br>входа в Passwor | огут использовать<br>k | свои учетные данные LDAP ил | и АD для |                                |
| Авторизация и 2FA                        | Включит                           | ъ LDAP авторизаци      | 0                           |          |                                |
| настроики Ам                             | Серверы                           |                        |                             |          |                                |
| управление                               |                                   |                        |                             |          |                                |
| Управление пользователями                | имя                               | хост                   | КОД СЕРВЕРА                 |          | Добавить сервер                |
| LDAP настройки                           | Тестовый                          | Idan://84.23 5         | 52 14·                      |          |                                |
| Настройки SSO                            | 1001000M                          | 100000000000           |                             |          | Отладка                        |
| Информация об организации                |                                   |                        |                             |          | Добавьте один или несколько AD |
| Настройки Пассворк                       |                                   |                        |                             |          | LDAP серверов, протестируйте   |
| Танель безопасности                      |                                   |                        |                             |          | авторизацию.                   |
| Астория действий                         |                                   |                        |                             |          |                                |
| Экспорт данных                           |                                   |                        |                             |          |                                |
| AND ODT. DOLLUNK                         |                                   |                        |                             |          |                                |

Здесь можно настроить параметры LDAP интеграции

Более подробно процесс настройки LDAP авторизации описан в разделе «Интеграция с LDAP».

## Настройки SSO

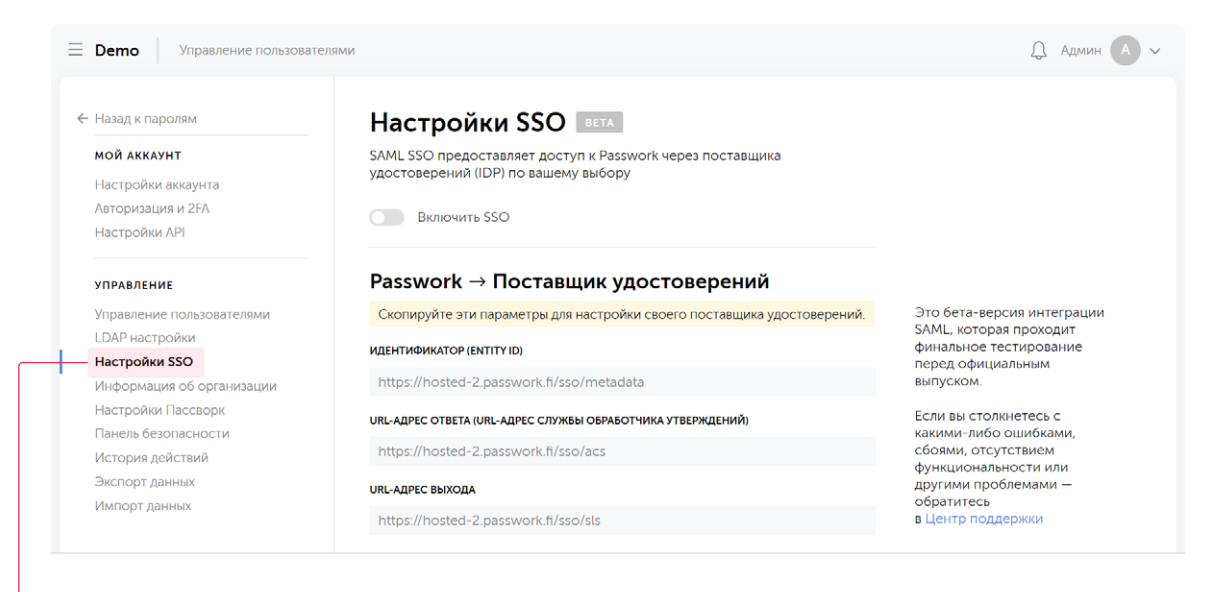

Здесь можно настроить SSO интеграцию Пассворк с поставщиками удостоверений по протоколу SAML

#### Информация об организации

| Назад к паролям           | Информация об организации                      |  |
|---------------------------|------------------------------------------------|--|
| мой аккаунт               |                                                |  |
| Настройки аккаунта        | Наименование организации                       |  |
| Авторизация и 2FA         | Demo                                           |  |
| Настройки АРІ             | Лицензионный ключ                              |  |
|                           | noka5-wgxno-jl1tl                              |  |
| управление                | Кол-во пользователей                           |  |
| Управление пользователями | 4 активных из 5 доступных                      |  |
| LDAP настройки            | Загрузить файлы лицензии [* lic. reginfo ison] |  |
| Настройки SSO             | au pyan o gama materiani ( sie, regi nogaon)   |  |
| Информация об организации | Выберите файлы лицензии для загрузки           |  |
| Настройки Пассворк        |                                                |  |
| Панель безопасности       |                                                |  |
| История действий          |                                                |  |
| Экспорт данных            |                                                |  |
| Импорт данных             |                                                |  |

Здесь можно посмотреть информацию об организации и загрузить файлы лицензии Пассворка

## Настройки компании

| E <b>Demo</b> Управление пользовате                                                                                                    | д Админ 🦱                                                                                                    |
|----------------------------------------------------------------------------------------------------|----------------------------------------------------------------------------------------------------|
| ← Назад к паролям мой аккаунт                                                                                                    | Настройки Пассворк                                                                                                    |
| Настройки аккаунта<br>Авторизация и 2FA<br>Настройки API                                                                                     | <ul> <li>Пользователи могут сами регистрироваться в системе. Иначе администратор должен сам создать пользователей</li> <li>Только админы могут создавать сейфы организации</li> <li>Только админы могут создавать личные сейфы</li> </ul>                                                                                                    |
| управление<br>Управление пользователями<br>LDAP настройки<br>Настройки SSO<br>Информация об организации                                      | <ul> <li>Только админы сейфов могут менять имена сейфов</li> <li>Только админы могут предоставлять доступ к паролям</li> <li>Принудительная двухфакторная аутентификация. Пользователи не смогут пользоваться функциями Пассворка, пока не включат 2FA.</li> <li>Запретить пользователям самостоятельно восстанавливать пароль авторизации (и отключать 2FA)</li> </ul> |
| <ul> <li>Настройки Пассворк</li> <li>Панель безопасности</li> <li>История действий</li> <li>Экспорт данных</li> <li>Импорт данных</li> </ul> | Время жизни АРІ сессии в минутах<br>10<br>Максимальный размер прикреплённого файла в излобайтах<br>100                                                                                                    |
|                                                                                                    | Выбрать ламк<br>Русский                                                                                                    |

На странице настроек Пассворк можно выбрать язык интерфейса, указать максимальный размер прикрепляемого файла и многое другое. Ниже можно настроить поиск и переиндексировать все пароли.

## Панель безопасности

| Назад к паролям           | Панель безопасно                 | ости          |            | Ποε     | зторить анали: |
|---------------------------|----------------------------------|---------------|------------|---------|----------------|
| мой аккаунт               | Ваш статус безопасности: Высокий |               |            |         |                |
| Настройки аккаунта        |                                  |               |            |         |                |
| Авторизация и 2FA         |                                  |               |            |         |                |
| Настройки АРІ             | Кол-во паролей                   |               |            |         |                |
| <b>ИПРАВЛЕНИЕ</b>         | 3                                | 1             | 0          | 0       |                |
| /правление пользователями | на 30.05.2021, 11:33:54          | Слабые пароли | Старые или | Рис     | к              |
| _DAP настройки            |                                  |               | истёкшие   | компром | етации         |
| Настройки SSO             |                                  |               |            |         |                |
| Лнформация об организации |                                  |               |            |         |                |
| Настройки Пассворк        | 🚊 Добавить фильтр                |               |            |         |                |
| Панель безопасности       |                                  |               |            |         |                |
| Астория действий          | Название ↑                       | Сейф          | Сложность  | Возраст | Риск           |
| Экспорт данных            | Adobe                            | Пользователи  |            | день    |                |
| Импорт данных             | Domain Admin Dasswork            | IT of the t   |            |         |                |
|                           | Domain Admin Passwork            | пощел         |            | день    |                |

Панель безопасности отображает сводную информацию о безопасности системы Пассворк. Здесь можно увидеть все слабые, скомпрометированные или старые пароли. Ненадежный пароль можно сразу поменять, щелкнув его в списке.

## История действий

| Назад к паролям           | История де               | йствий                        |              |                       |   |
|---------------------------|--------------------------|-------------------------------|--------------|-----------------------|---|
| мой аккаунт               | Отображаются события тех | сейфов, где вы администратор. |              |                       |   |
| Настройки аккаунта        |                          |                               |              |                       |   |
| Авторизация и 2FA         | Лата                     | Сейф                          | Пользователь | Лействие              |   |
| Настройки АРІ             | <b>H</b> =               |                               |              | Herrer                |   |
|                           | Bce                      | ✓ Bce                         | ✓ Bce        | Bce                   | 1 |
| управление                | 30.05.2021 • 02:42       | Федеральный проект            | r admin      | изменил права у сейфа |   |
| Управление пользователями | 30.05.2021 • 02.42       | Пароли компании               | admin        | изменил права у сейфа |   |
| LDAP настройки            | 30.05.2021 • 02:42       | Социальные сети               | admin        | изменил права у сейфа |   |
| Настройки SSO             | 30.05.2021 • 02.42       | Пользователи                  | admin        | изменил права у сейфа |   |
| Информация об организации | 30 05 2021 • 01 46       | ІТ отдел                      | admin        | открыл пароль         |   |
| Настройки Пассворк        | 30.05.2021 • 01.46       | ІТ отдел                      | admin        | изменил пароль        |   |
| Панель безопасности       | 30.05.2021 • 01:46       | Потлел                        | admin        | открыл пароль         |   |
| история деиствии          | 30.05.2021 • 01:46       | Потрел                        | admin        | открыя пароль         |   |
| Уксторт данных            | 30.05.2021 • 01:46       | Потдел                        | admin        | открыл пароль         |   |
| импорт данных             | 30.05.2021 - 01:46       | Потдел                        | admin        | создал нароль         |   |
|                           | 50.05.2021 • 01.40       | пощел                         | admin        | создал новый пароль   |   |

Здесь отображаются события тех сейфов, где вы администратор. Выбрав пароль, можно увидеть автора или перейти к настройкам пароля.

### Экспорт данных

| inocht is independent     | Accession procession in the   |            | × |  |
|---------------------------|-------------------------------|------------|---|--|
| мой аккаунт               | Экспорт данных                |            | ~ |  |
| Настройки аккаунта        | с колорт данных               |            |   |  |
| Авторизация и 2FA         | JSON CSV                      |            |   |  |
| Настройки АРІ             |                               |            |   |  |
| VIDARDEHNE                | Выберите данные для экс       | порта      |   |  |
|                           | СЕЙФЫ И ПАПКИ                 | содержимое |   |  |
| Правление пользователями  |                               | 3 manone0  |   |  |
| Настройки SSO             |                               |            |   |  |
| Информация об организации |                               |            |   |  |
| Настройки Пассворк        |                               |            |   |  |
| Панель безопасности       |                               |            |   |  |
| История действий          | С седеральный проект          |            |   |  |
| Экспорт данных            | Выблано: О сейфол с О паролей |            |   |  |
| Импорт данных             | ворино. О семфов с о наролеи  |            |   |  |
|                           |                               |            |   |  |
|                           | Экспорт                       |            |   |  |

Здесь можно экспортировать данные в файл CSV или JSON формата. Экспорт в JSON формате позволит сохранить всю структуру сейфов и папок.

## Импорт данных

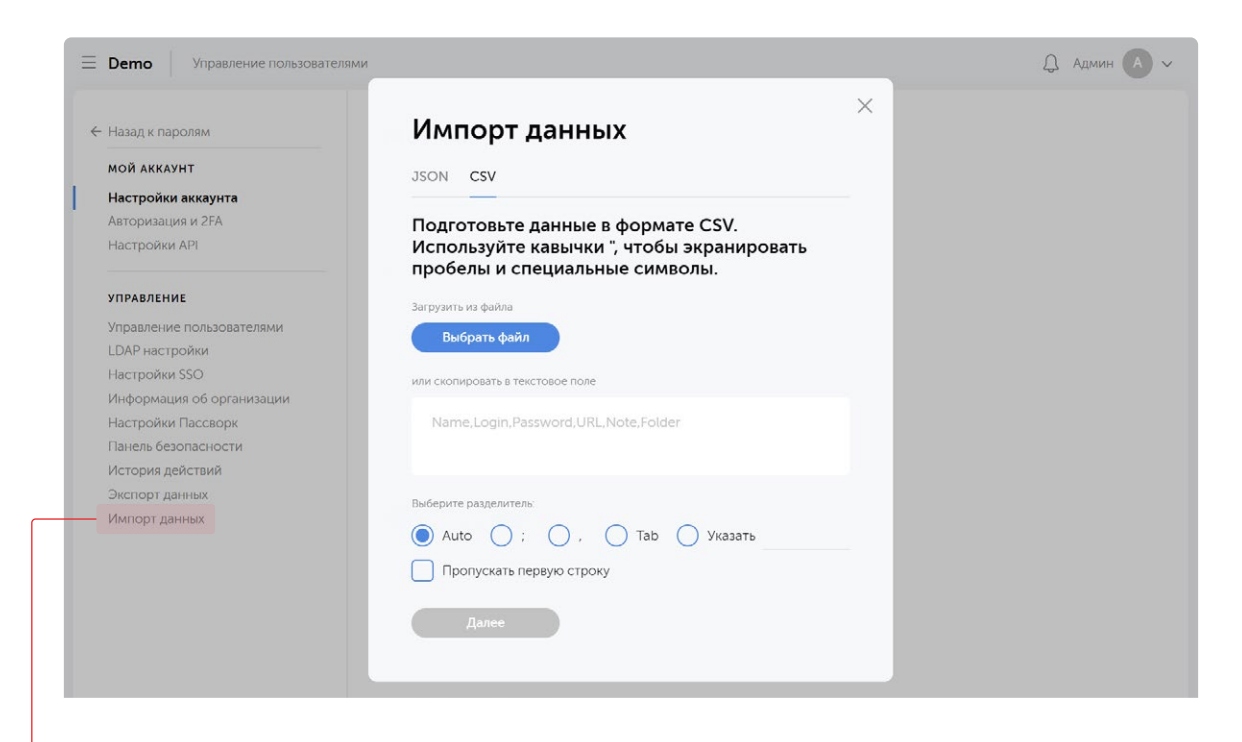

Здесь можно импортировать данные из файла CSV или JSON формата

| Назад к паролям           | Moi | і Аккаунт                              |            |   |  |
|---------------------------|-----|----------------------------------------|------------|---|--|
| мой аккаунт               |     |                                        |            |   |  |
| Настройки аккаунта        |     |                                        |            | × |  |
| Авторизация и 2FA         | <   | Импорт из                              |            |   |  |
| Настройки АРІ             |     |                                        |            |   |  |
|                           | -   | СЕЙФЫ И ПАПКИ                          | содержимое |   |  |
| управление                |     | ▶ IT отдел                             |            |   |  |
| Управление пользователями |     | Пароли компании                        |            |   |  |
| LDAP настройки            |     | ▶ Пользователи                         |            |   |  |
| Настройки SSO             |     |                                        | 1 00000    |   |  |
| Информация об организации |     | Социальные сети                        | тароль     |   |  |
| Настройки Пассворк        |     | <ul> <li>Федеральный проект</li> </ul> |            |   |  |
| Панель безопасности       |     |                                        |            | _ |  |
| История действий          |     | Выбрано: 1 сейф с 1 паролем            |            |   |  |
| Экспорт данных            |     |                                        |            |   |  |
| Импорт данных             |     | Далее                                  |            |   |  |
|                           |     |                                        |            |   |  |
|                           |     |                                        |            |   |  |
|                           | 1.0 |                                        |            |   |  |
|                           |     |                                        |            |   |  |
|                           |     |                                        |            |   |  |

Загрузив файл в JSON формате, у вас будет возможность выбрать конкретные данные для импорта

# Интеграция с LDAP

## Настройка LDAP интеграции

LDAP / AD интеграция позволяет пользователям авторизоваться в Пассворке с использованием учётных данных из LDAP / AD каталога.

| Чтобы включить Ll<br>авторизацию, акти<br>соответствующий<br>переключатель в р<br>«LDAP настройки»                                                                                                    | DAP<br>∙вируйте<br>разделе                                         |                                           | <ul> <li>Для выпо,<br/>необходи<br/>или неско<br/>серверов<br/>«Добавит</li> </ul> | пнения ин<br>мо указат<br>олько LDA<br>, щелкнув<br>ь сервер» | етграции<br>ъ один<br>Р / AD<br>кнопку                                                                         |
|----------------------------------------------------------------------------------------------------|--------------------------------------------------------------------|-------------------------------------------|------------------------------------------------------------------------------------|---------------------------------------------------------------|----------------------------------------------------------------------------------------------------|
| Demo Управление пользовате                                                                                                    | лями                                                               |                                           |                                                                                    |                                                               | Д Админ 🗛 🗸                                                                                                    |
| ← Назад к паролям мОЙ АККАУНТ Настройки аккаунта Авторизация и 2FA Настройки API                                                                                                    | LDAP на<br>Пользователи м<br>входа в Passwor<br>Включит<br>Серверы | астройки<br>югут использовать с<br>к<br>к | вои учетные данные LDAP или                                                        | AD для                                                        |                                                                                                    |
| УЛРАВЛЕНИЕ<br>Управление пользователями<br>LDAP настройки<br>Настройки SSO<br>Информация об организации<br>Настройки Пассворк<br>Панель безопасности<br>История действий<br>Экспорт данных<br>Импорт данных | <b>имя</b><br>Тестовый                                             | ХОСТ<br>ldap://84.23.5                    | КОД СЕРВЕРА<br>2.14:                                                               | •                                                             | Добавить сервер<br>Отладка<br>Добавьте один или несколько AD /<br>LDAP серверов, протестируйте<br>авторизацию. |

• Кнопка «Отладка» позволяет протестировать процесс авторизации в LDAP

| r abag a riap contain                                                                                                    | LDAP настроики                                                                          |   |                                                                                                    |
|----------------------------------------------------------------------------------------------------|-----------------------------------------------------------------------------------------|---|----------------------------------------------------------------------------------------------------|
| <b>мой аккаунт</b><br>Настройки аккаунта                                                                                                    | Пользователи могут использовать свои учетные данные LDAP или AD для<br>входа в Passwork |   |                                                                                                    |
| Авторизация и 2FA<br>Настройки API                                                                                                    | Отладка авторизации                                                                     |   |                                                                                                    |
| УПРАВЛЕНИЕ<br>Управление пользователями<br>ЕDAP настройки<br>Настройки SSO<br>Информация об организации<br>Настройки Пассворк<br>Панель безопасности<br>История действий<br>Экспорт данных | Протестируйте весь процесс авторизации.<br>Логин<br>admin<br>Пароль<br>                 | Ū | Добавить сервер<br>Огладка<br>Добавыте один или несколько,<br>LDAP серверов, протестируйти<br>авторизацию. |
|                                                                                                    |                                                                                         |   |                                                                                                    |

Результат авторизации отобразится в статусном окне

Чтобы отредактировать параметры сервера, щелкните на его имя в списке

| Е Demo Управление пользовател                                                  | име                                                 |                                                     |                                            |                        | Д Админ <b>А</b> ~                    |
|--------------------------------------------------------------------------------|-----------------------------------------------------|-----------------------------------------------------|--------------------------------------------|------------------------|---------------------------------------|
| 🔶 Назад к паролям                                                              | LDAP H                                              | астройки                                            |                                            |                        |                                       |
| <b>мой аккаунт</b><br>Настройки аккаунта<br>Авторизация и 2FA<br>Настройки API | Пользователи<br>входа в Раззум<br>Включи<br>Серверы | могут использовать с<br>ork<br>ить LDAP авторизации | вои учетные данные LDAP или                | AD для                 |                                       |
| управление                                                                     | серверы                                             |                                                     |                                            |                        |                                       |
| Управление пользователями                                                      | имя                                                 | хост                                                | КОД СЕРВЕРА                                |                        | Добавить сервер                       |
| LDAP настройки                                                                 | Терторий                                            | Idan://04.27.5                                      | 2.14                                       |                        |                                       |
| Настройки SSO                                                                  | Тестовыи                                            | iuap.//64.25.5                                      | 2.14                                       |                        | Отладка                               |
| Информация об организации                                                      |                                                     |                                                     |                                            |                        | Добавьте один или несколько AD /      |
| Настройки Пассворк                                                             |                                                     |                                                     |                                            |                        | LDAP серверов, протестируйте          |
| Панель безопасности                                                            |                                                     |                                                     |                                            |                        | авторизацию.                          |
| История действий                                                               |                                                     |                                                     |                                            |                        |                                       |
| Экспорт данных                                                                 |                                                     |                                                     |                                            |                        |                                       |
| Вы также можете в<br>деактивировать се                                         | ременно<br>рвер LD                                  | с<br>АР                                             | <ul> <li>Чтобы уда<br/>щелкните</li> </ul> | алить сері<br>кнопку « | вер,<br>Удалить»                      |
|                                                                                |                                                     | -                                                   |                                            |                        | · · · · · · · · · · · · · · · · · · · |
| с помощью перекл                                                               | ючателя                                             | 1                                                   | в соответ                                  | ствующеі               | и строке                              |
| активности сервер                                                              | a                                                   |                                                     | списка                                     |                        |                                       |

## Настройки сервера

Для редактирования сервера, щелкните шестеренку рядом с названием сервера.

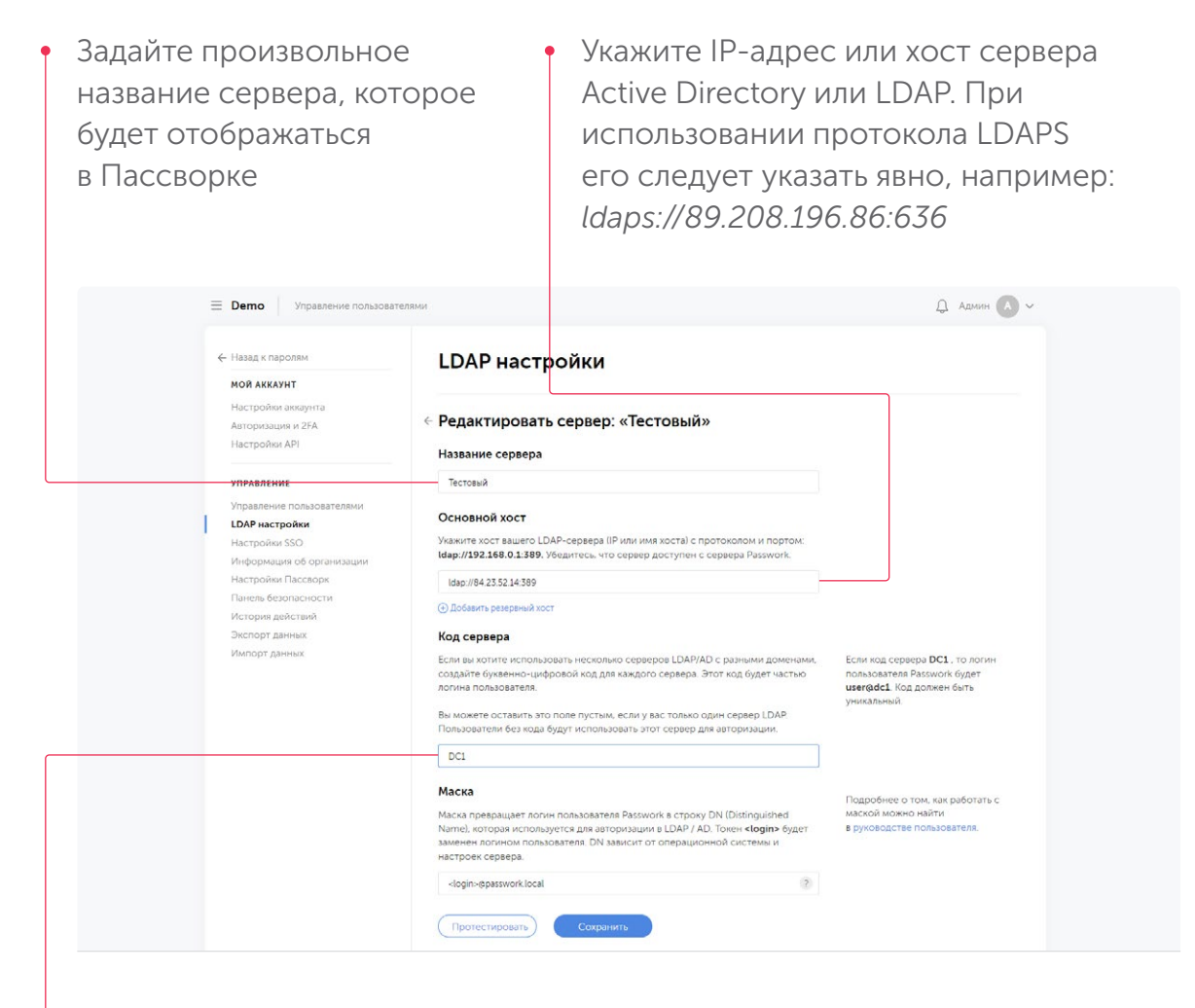

Если вы планируете использовать несколько LDAP / AD серверов, то укажите для каждого сервера свой код (буквы и цифры). Этот код будет использоваться в логине пользователей после знака @. Например, если код сервера server1, то логин пользователя будет выглядеть так: *user@server1* 

Код сервера должен быть уникальным. Вы можете оставить код сервера пустым, тогда к этому серверу будут подключаться все пользователи, у которых не указан код в логине. Оставьте код пустым, если у вас один LDAP / AD сервер.

#### Настройка маски

По умолчанию LDAP использует специальный формат строки (содержит логин, домен и другие данные) для авторизации, которая называется DN (Distinguished Names). Пользоваться такой строкой как логином неудобно. Для решения этой проблемы в Пассворке используется маска — шаблон DN со специальным токеном для имени пользователя. Пассворк берет маску, заменяет токен на действительный логин пользователя и передает эту строку в LDAP.

| <ul> <li>Назад к паролям</li> <li>МОЙ АККАУНТ</li> <li>Настройки закаунта<br/>Авторизация и 2FA<br/>Настройки API</li> <li>Улеление<br/>Управление пользователями</li> <li>Дой настройки SSO<br/>Информация об организации<br/>Настройки SSO<br/>Информация об организации</li> <li>Настройки SSO<br/>Информация об организации</li> <li>Настройки SSO<br/>Информация об организации</li> <li>Настройки SSO<br/>Информация об организации</li> <li>Настройки SSO<br/>Информация об организации</li> <li>Настройки SSO<br/>Информация и об организации</li> <li>Настройки Пассворк</li> <li>Настройки Пассворк</li> <li>Настройки Пассворк</li> <li>Настройки Пассворк</li> <li>Виклорт данных</li> <li>Мипорт данных</li> <li>Мипорт данных</li> <li>Молорт данных</li> <li>Молорт данных</li></ul>                                                                                                    | <b>A</b> ~ |
|----------------------------------------------------------------------------------------------------|------------|
| Настройки аккаунта<br>Акторизация и 2FA<br>Настройки АР!<br>УПРАЛЕНИЕ<br>Управление пользователями<br>LDAP настройки SSO<br>Информация об организации<br>Настройки SSO<br>Информация об организации<br>Настройки SSO<br>Информация об организации<br>Настройки СSSO<br>Информация об организации<br>Настройки Пассаворк<br>Панељ безопасности<br>История действий<br>Экспорт данных<br>Импорт данных<br>Импорт данных<br>Импорт данных<br>Импорт данных<br>Милорт данных<br>Импорт данных<br>Импорт данных<br>Милорт сванных<br>Милорт сванносторационной системы и<br>в уловодстве пользователя.<br>Милорт сванных<br>Милорт сванных<br>Милорт сванно |            |
| УПРАВЛЕНИЕ         Тестовый           Управление пользователями         САРОВНОЙ ХОСТ           Информация об организации<br>Настройки Пассворк<br>Панель безопасности<br>История действий         Укажите хост вашего LDAP-сервера (IP или имя хоста) с протоколом и портом.<br>Idap://192.168.0.1389. Убедитесь, что сервер доступен с сервера Раззwork.           Увспорт данных<br>Импорт данных         Фобевить регервных хост           Умпорт данных         Ф.Добевить регервных хост           Код сервера<br>Импорт данных         Сли вы хоттите использовать несколько серверов LDAP/AD с разными доменами,<br>содайте бужеенно- цифоровой код для каждого сервера. Этот код будет частью<br>логина пользователя.         Если кы хотите использовать несколько серверов LDAP/AD с разными доменами,<br>содайте бужеенно- цифоровой код для каждого сервера. Этот код будет частью<br>логина пользователя.         Если код сервера DC1, то поли-<br>пользователя.           Вы можете оставить это поле пустым, если у вас только один сервер LDAP.<br>Пользователи без кода будут использовать этот сервер для авторизации.         Если код сервера DC1, то поли-<br>зованели.           Dct         Маска преврацидет логин пользователя Раззwork в строку DN (Distinguished<br>Name), которая использователя, DN зависит от операционной системы и<br>настроек сервера.         Подробнее о том, как работать<br>маской можно найти<br>в уковора использователя.                                                                                                    |            |
| Управление пользователями<br>LDAP настройки<br>Настройки SSO<br>Информация об организации<br>Настройки Taccворк<br>Панель безопасности<br>История действий<br>Экспорт данных<br>Импорт данных<br>Импорт данных<br>Импорт данных<br>Сли вы хотите использовать несколько серверов LDAP/AD с разными доменами,<br>создайте буквенно-цифровой код для каждого сервера JDAP/AD с разными доменами,<br>создайте буквенно-цифровой код для каждого сервера JDAP/AD с разными доменами,<br>создайте буквенно-цифровой код для каждого сервера JDAP/AD с разными доменами,<br>создайте буквенно-цифровой код для каждого сервера JDAP/AD с разными доменами,<br>создайте буквенно-цифровой код для каждого сервера JDAP/AD с разными доменами,<br>создайте буквенно-цифровой код для каждого сервера JDAP/AD с разными доменами,<br>создайте буквенно-цифровой код для каждого сервера JDAP/AD с разными доменами,<br>создайте буквенно-цифровой код для каждого сервера JDAP/AD с разными доменами,<br>создайте буквенно-цифровой код для каждого сервера JDAP/AD с разными доменами,<br>создайте буквенто-<br>пользователя.<br>Вы можете оставить это поле пустым, если у вас только один сервер LDAP.<br>Пользователя без кода будут использовать этот сервер для авторизации.<br>Dct<br>Маска превращает логин пользователя Разумогк в строку DN (Distinguished<br>маска превращает логин пользователя. DN зависит от операционной системы и<br>настроек сервера.                                                                                                    |            |
| Настройки Пассворк<br>Панель безопасности<br>История действий<br>Экспорт данных<br>Импорт данных<br>Импорт данных<br>Импорт данных<br>Создайте буквенно-цифровой код для каждого серверов LDAP/AD с разными доменами,<br>создайте буквенно-цифровой код для каждого сервера. Этот код будет частью<br>логина пользователя.<br>Вы можете оставить это поле пустым, если у вас только один сервер LDAP.<br>Пользователи без кода будут использовать этот сервер для авторизации.<br>Dct<br>Маска превращает логин пользователя. Разѕwork в строку DN (Distinguished<br>Macka превращает логин пользователя. DN зависит от операционной системы и<br>настроек сервера.                                                                                                    |            |
| <ul> <li>История действий</li> <li>Экспорт данных</li> <li>Сли вы хотите использовать несколько серверов LDAP/AD с разными доменами, создайте буквенно-цифровой код для каждого сервера. Этот код будет частью пользователя Разкумок будет изегасс. Код должен быть уникальный.</li> <li>Если вы хотите использовать несколько серверов LDAP/AD с разными доменами, создайте буквенно-цифровой код для каждого сервера. Этот код будет частью пользователя Разкумок будет изегасс. Код должен быть уникальный.</li> <li>Бсли код сервера DC1, то логи пользователя.</li> <li>Вы можете оставить это поле пустым, если у вас только один сервер LDAP. Пользователя быть уникальный.</li> <li>Бс1</li> <li>Маска</li> <li>Маска превращает логин пользователя Разкумок в строку DN (Distinguished Macka превращает логин пользователя. DN зависит от операционной системы и настроек сервера.</li> </ul>                                                                                                    |            |
| Экспорт данных<br>Импорт данных<br>Импорт данных<br>Код сервера<br>Если вы котите использовать несколько серверов LDAP/AD с разными доменами,<br>создайте буквенно-цифровой код для каждого сервера. Этот код будет частью<br>логина пользователя.<br>Вы можете оставить это поле пустым, если у вас только один сервер LDAP.<br>Пользователи без кода будут использовать этот сервер для авторизации.<br>Dc1<br>Маска<br>Маска превращает логин пользователя. Разѕичогк в строку DN (Distinguished<br>Nareh, которая используется для авторизации в LDAP / AD. Токен <login> будет<br/>заменен логином пользователя. DN зависит от операционной системы и<br/>настроек сервера.</login>                                                                                                    |            |
| DC1         Маска         Подробнее о том, как работать           Маска превращает логин пользователя Passwork в строку DN (Distinguished         Подробнее о том, как работать           Name), которая используется для авторизации в LDAP / AD. Токен <li>dogin&gt; будет         в руководстве пользователя.           заменен логином пользователя, DN зависит от операционной системы и         в руководстве пользователя.</li>                                                                                                    |            |
| Маска         Подробнее о том, как работать           Маска превращает логин пользователя Passwork в строку DN (Distinguished         маской можно найти           Name), которая используется для авторизации в LDAP / AD. Токен <login> будет         в руководстве пользователя.           заменен логином пользователя. DN зависит от операционной системы и         настроек сервера.</login>                                                                                                    |            |
|                                                                                                    | :          |
| <li><login>@passwork.local</login></li>                                                                                                    |            |
| Протестировать Сохранить                                                                                                    |            |
| десь вы можете • Кнопка «Протестировать»                                                                                                    |            |
| астроить маску для позволяет проверить                                                                                                    |            |
| ОГИНА ПОЛЬЗОВАТЕЛЯ ПРОЦЕСС АВТОРИЗАЦИИ ПРИ                                                                                                    |            |
|                                                                                                    |            |

## Ограничения входа

В этом случае авторизоваться в Пассворке смогут пользователи, состоящие хотя бы

в одной группе из списка.

Здесь вы можете задать группы пользователей Active Directory, которые имеют доступ к Пассворку. В случае если тумблер «Ограничения авторизации» выключен, пользователи любой группы смогут авторизоваться в Пассворк.

| ← Назад к паролям                                                                                                    | LDAP настройки                                                                                                    |                |
|----------------------------------------------------------------------------------------------------|----------------------------------------------------------------------------------------------------|----------------|
| Настройки аккаунта<br>Авторизация и 2FA<br>Настройки API                                                                                                    | ← Сервер Тестовый                                                                                                    | ervice accou   |
| УПРАВЛЕНИЕ<br>Управление пользователями<br>LDAP настройки<br>Настройки SSO<br>Информация об организации<br>Настройки Пассворк<br>Панель безопасности<br>История действий<br>Экспорт данных<br>Импорт данных | Ограничения авторизации     Пользователь сможет авторизоваться и зарегистрироваться только, если он находится в одной из выбранных групп.     Если ни одна группа не выбрана, проверка игнорируется. <b>DY для поиска пользователей a D / LDAP</b> Vaжите DN запрос для загрузки групп. Например, <b>ou=it,dc=domain,dc=local</b> (c=passwork,dc=local <b>DY DAP DP</b> Фильтр определяет какие сущности будут получены из LDAP. Используйте для     tor ики настройки.     (lobjectclass=groupl(objectclass=organizationalRole(lobjectclass=posixGroup)) |                |
| сли тумблер «О<br>ключен, следует                                                                                                    | граничения авторизации»<br>настроить параметры Аctive Directory, ц                                                                                                    | руппі<br>целкн |

После авторизации на сервере AD, Пассворк загрузит список групп пользователей:

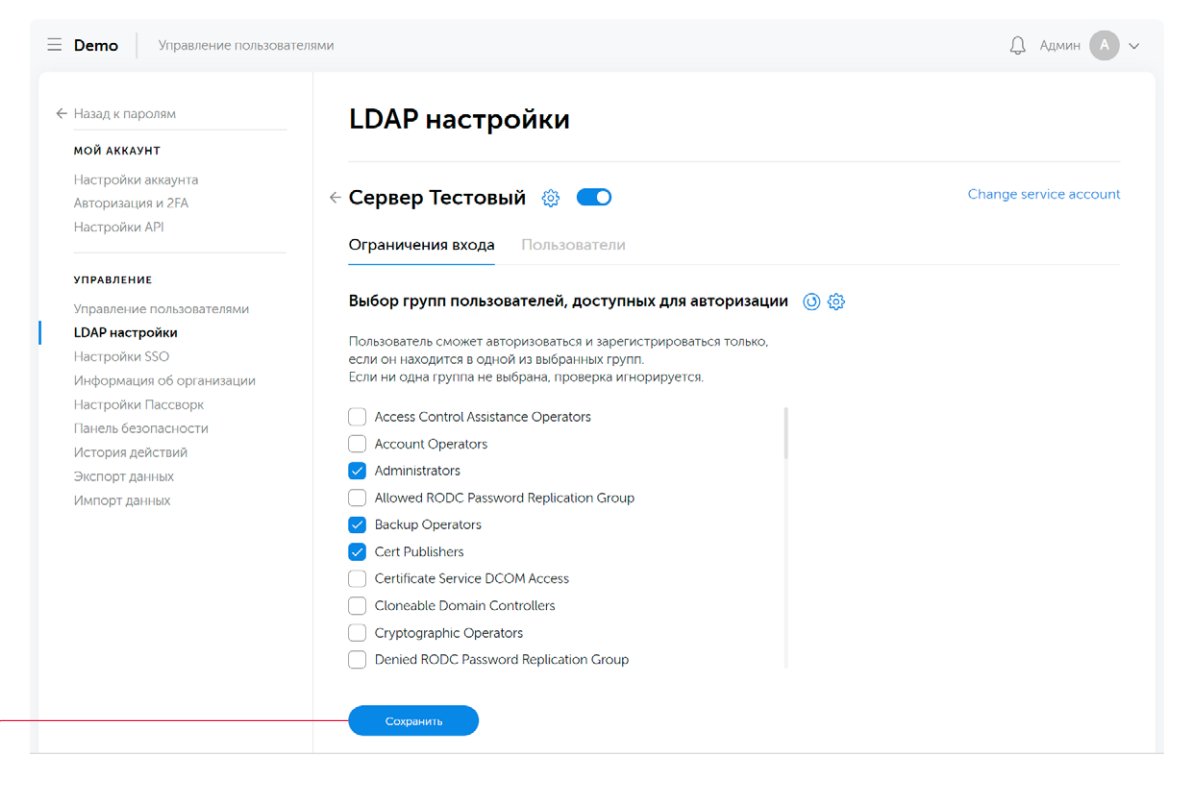

Выберите в списке группы, пользователи которых должны иметь возможность авторизоваться в Пассворке через LDAP. Затем щелкните кнопку «Сохранить».

## Добавление пользователей

Здесь вы можете пригласить пользователей из LDAP / AD в Пассворк, создав для каждого из них соответствующий аккаунт. Существует два способа добавить пользователя LDAP / AD в Пассворк:

#### Ссылка

| - Demo Управление пользова:                                         | елями                                                                                                    | Д Админ А              |
|---------------------------------------------------------------------|----------------------------------------------------------------------------------------------------|------------------------|
| ← Назад к паролям мой аккаунт                                       | LDAP настройки                                                                                                    |                        |
| Настройки аккаунта<br>Авторизация и 2FA<br>Настройки API            | < Сервер Тестовый 💩 💶                                                                                                    | Change service accourt |
|                                                                     | Ограничения входа Пользователи                                                                                                    |                        |
| управление<br>Управление пользователями                             | Передайте эту ссылку пользователям                                                                                                    |                        |
| <b>LDAP настройки</b><br>Настройки SSO<br>Информация об организации | Передайте эту ссылку пользователям. Вам нужно будет подтверждать каждого<br>пользователя, либо создать коды-приглашения на странице Управление<br>пользователями → Приглашения                                                                                                    |                        |
| Настройки Пассворк<br>Панель безопасности                           | https://hosted-2.passwork.fi/enter#/registration                                                                                                    |                        |
| История действий                                                    | DN для поиска пользователей в AD / LDAP                                                                                                    |                        |
| Экспорт данных<br>Импорт данных                                     | Укажите DN запрос для загрузки пользователей. Например,<br>ou=users,dc=domain,dc=local                                                                                                    |                        |
|                                                                     | dc=passwork,dc=local                                                                                                    |                        |
|                                                                     | Фильтр для DN                                                                                                    |                        |
|                                                                     | Фильтр определяет какие сущности будут получены из LDAP. Используйте для<br>тонкой настройки.                                                                                                    |                        |
|                                                                     | ( (objectclass=posixAccount)(uid=*)(sAMAccountType=805306368)(6(objectCategory=personed))(additional additional additio |                        |
|                                                                     | Загрузить пользователей                                                                                                    |                        |

Скопируйте ссылку в буфер обмена и передайте ее пользователям любым удобным способом

#### Загрузка из LDAP/AD

Можно добавить пользователей в Пассворк, загрузив их из Active Directory.

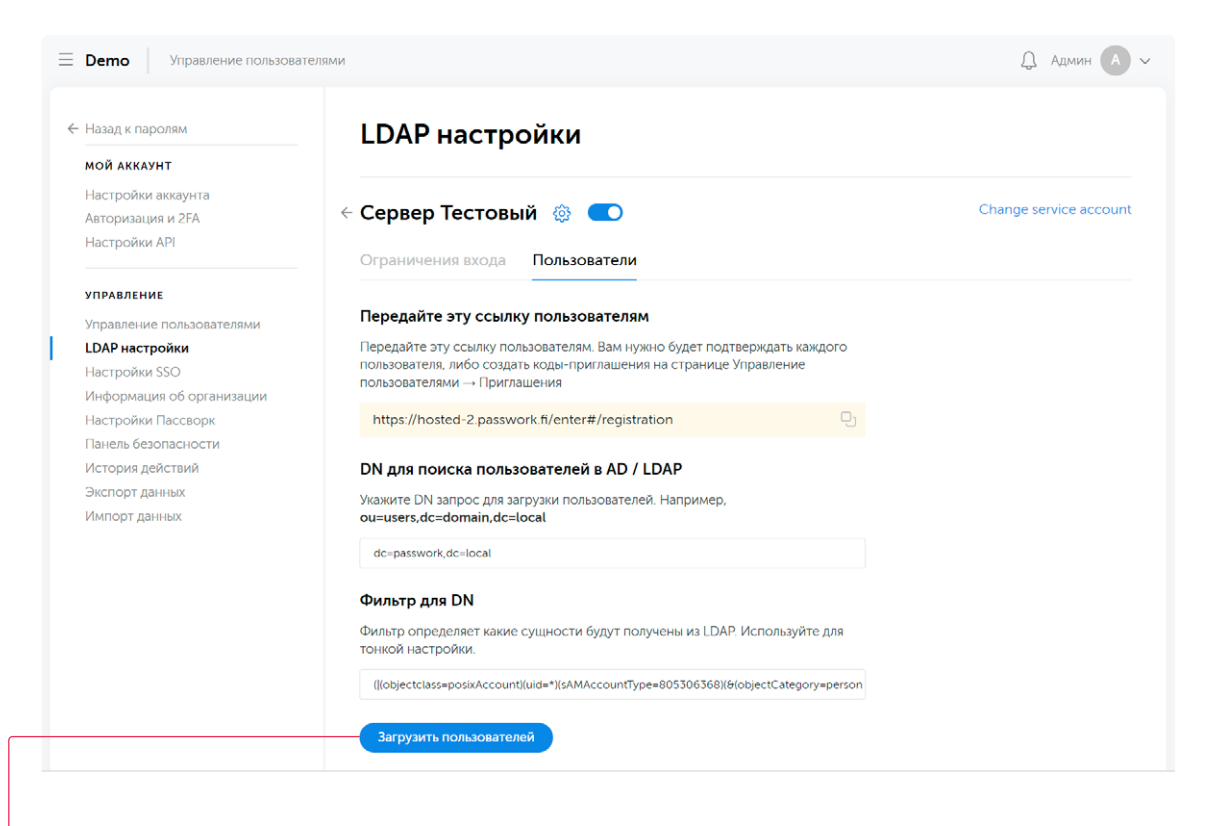

Щелкните кнопку «Загрузить пользователей», чтобы авторизоваться на сервере Active Directory

Пассворк загрузит пользователей из AD и отобразит их в списке:

| Назад к паролям                                                            | LDAP настрой                                               | іки                                             |                                    |
|----------------------------------------------------------------------------|------------------------------------------------------------|-------------------------------------------------|------------------------------------|
| мой аккаунт<br>Настройки аккаунта<br>Авторизация и 2FA<br>Настройки API    | Сервер Тестовый Ограничения входа Г                        | Пользователи                                    | Change service accou               |
| управление<br>Управление пользователями<br>LDAP настройки<br>Настройки SSO | Выбор пользователей д<br>— Добавить фильтр П               | ля Пассворк 🍈 贽<br>оиск                         |                                    |
| Информация об организации<br>Настройки Пассворк<br>Панель безопасности     | логин                                                      | ГРУППЫ<br>Administrators                        | EMAIL                              |
| История действий<br>Экспорт данных                                         | Administrator                                              | Group Policy Creator Owners, Do                 | main A                             |
| импорт данных                                                              | <ul> <li>Cloudbase-Init</li> <li>DefaultAccount</li> </ul> | Administrators<br>System Managed Accounts Group |                                    |
|                                                                            | Guest<br>jane.doe<br>john.doe                              | Guests                                          |                                    |
|                                                                            | krbtgt<br>Добавить выбранных                               | Denied RODC Password Replication                | on Gro                             |
| іберите, каких                                                             | алует                                                      | • Чтобы до                                      | бавить выбранных<br>гелей шелкните |

Данные авторизации пользователей, а также их email адреса будут добавлены в соответствующие поля пользовательских профилей Пассворка.

# Работа с расширением для браузера

Расширение для браузера Пассворк является полноценным приложением для работы с паролями, которое включает в себя следующие функции:

- Доступ ко всем вашим паролям прямо из расширения
- Автоматическое сохранение данных и заполнение форм авторизации
- Добавление и редактирование паролей
- Поиск по названию, цветам и тегам
- Гибкий генератор паролей
- Блокировка расширения PIN-кодом

### Установка расширения

Для установки расширения, перейдите на страницу расширения в интернет-магазине Chrome. Для работы расширения необходима версия Пассворк 4.3 + (инструкция по обновлению).

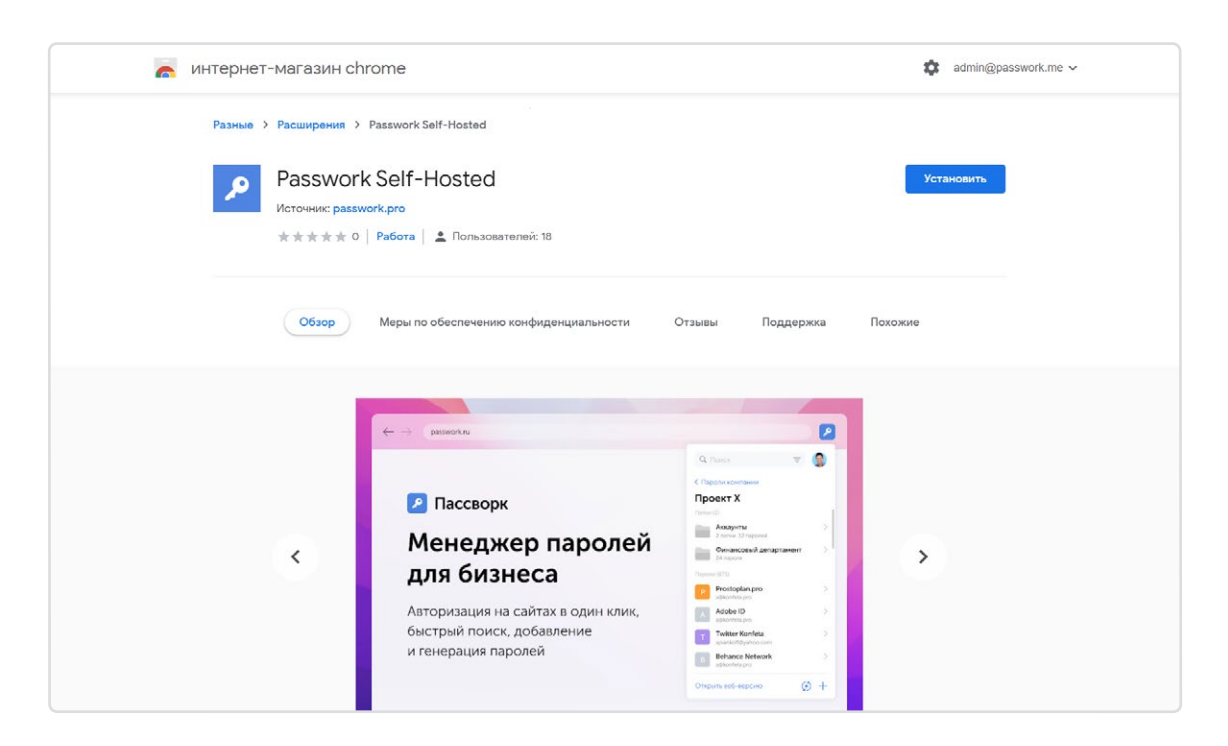

#### Авторизация в расширении

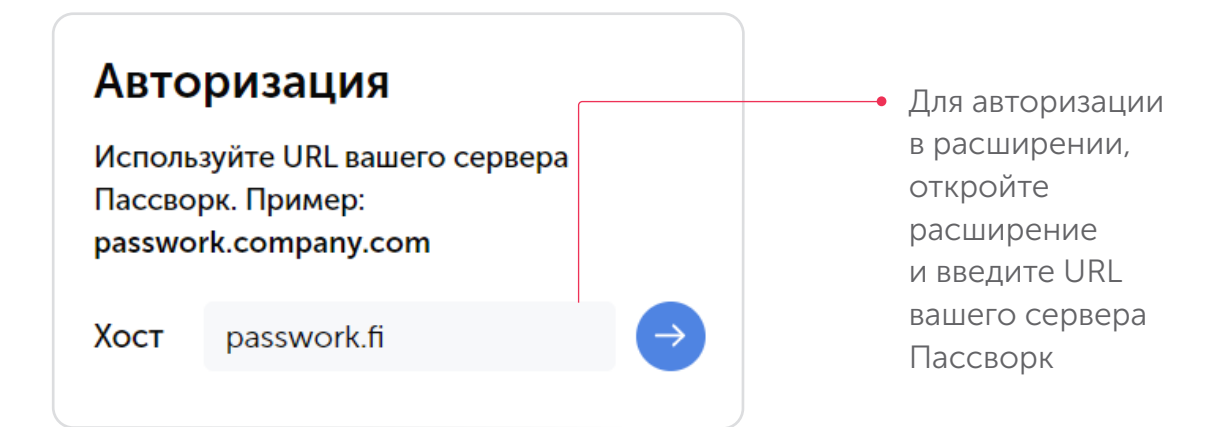

| Авторизоваться<br>логин<br>admin@passwork.me                       |   |
|--------------------------------------------------------------------|---|
| Пароль                                                             | 0 |
| Вход<br>Вы не зарегистрированы? Регистрация<br>Восстановить пароль |   |
|                                                                    |   |
|                                                                    |   |

Расширение перенаправит вас на страницу авторизации. Введите данные своей учетной записи Пассворк в появившейся форме авторизации и подтвердите вход.

| Введите мастер-                                                                                                    | Demo Управление пользователями                                                                                                    | Д Админ 🔺 🗸                                                              |
|----------------------------------------------------------------------------------------------------|----------------------------------------------------------------------------------------------------|--------------------------------------------------------------------------|
| Пароль<br>Мастер-пароль – это пароль, которым шифруются<br>все ваши данные в Passwork. Мастер-пароль никогда<br>не передается на сервер, поэтому расшифровать<br>ваши данные на сервере невозможно. Мы не можем<br>восстановить мастер-пароль. поэтому будьте<br>уверены, что вы не забудете и не потеряете мастер-<br>пароль. | Введите мастер-<br>пароль – это пароль, которым шифруются<br>все ваши данные в Разswork. Мастер-пароль никогда<br>не передается на сервер, поэтому расшифровать<br>ваши данные на сервер, поэтому будьте<br>уверены, что вы не забудете и не потеряете мастер-<br>пароль. | ••••••<br>Сохранить пароль в браузере Забыли мастер пароль?<br>Сохранить |

Введите мастер-пароль и щелкните кнопку «Сохранить», тем самым закончив процедуру авторизации. При успешной авторизации откроется страница с соответствующим сообщением.

## Настройки расширения

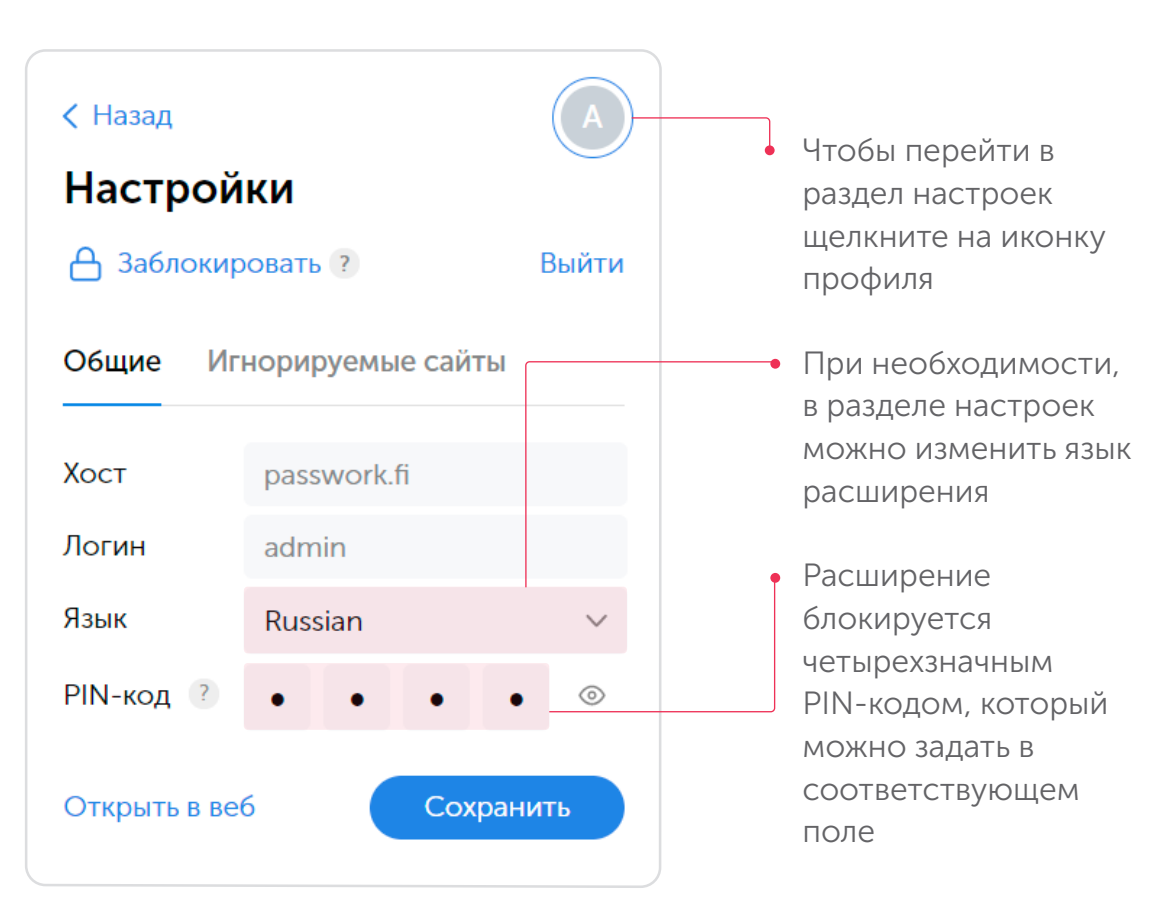

| < Назад<br>Настрой<br>Ваблоки      | ики<br>ровать ?                                     | Выйти                | <ul> <li>Чтобы заблокировать<br/>расширение, щелкните<br/>соответствующую<br/>кнопку</li> </ul> |
|------------------------------------|-----------------------------------------------------|----------------------|-------------------------------------------------------------------------------------------------|
| Хост<br>Логин<br>Язык<br>PIN-код ? | passwork.fi<br>admin<br>Russian                     | • ③                  |                                                                                                 |
| Открыть в ве<br>Исполы<br>ра:<br>р | еб Сохр<br>зуйте PIN-ко<br>зблокировки<br>асширения | анить<br>од для<br>1 | <ul> <li>При следующей попытке войти в расширение потребуется ввести РІN-код</li> </ul>         |
| admin                              |                                                     | Выйти                |                                                                                                 |

Если вы забыли PIN-код, щелкните кнопку «Выйти», после чего необходимо будет повторно авторизоваться в расширении.
# Список сейфов

Секции главного экрана «Сейфы организации» и «Личные сейфы» представляют упорядоченную структуру хранения паролей для быстрого доступа к ним.

| Q Поиск               | A     | <ul> <li>Выберите нужный<br/>сейф для просмотра</li> </ul> |
|-----------------------|-------|------------------------------------------------------------|
| Сейфы организации (5) |       | содержимого                                                |
| ІТ отдел              |       |                                                            |
| Пароли компании       | >     |                                                            |
| Пользователи          | >     |                                                            |
| Социальные сети       | >     |                                                            |
| Федеральный проект    | >     |                                                            |
| Личные сейфы (1)      |       |                                                            |
| Личные пароли         | >     |                                                            |
| () Недавние           | >     |                                                            |
| ☆ Избранные           | >     |                                                            |
| Открыть в веб         | (#) + |                                                            |
|                       |       |                                                            |
| Q Поиск               | A     | • Расширение отобразит                                     |
| < Сейфы               |       | содержимое сейфа                                           |
| IT отдел              |       |                                                            |
|                       |       |                                                            |

 Чтобы перейти на соответствующую страницу в веб-версии Пассворка, щелкните ссылку
 «Открыть в веб»

Email

Servers

Admin

Открыть в веб

Domain Admin Passwork

( )

Пароли (1)

D

### Недавние пароли

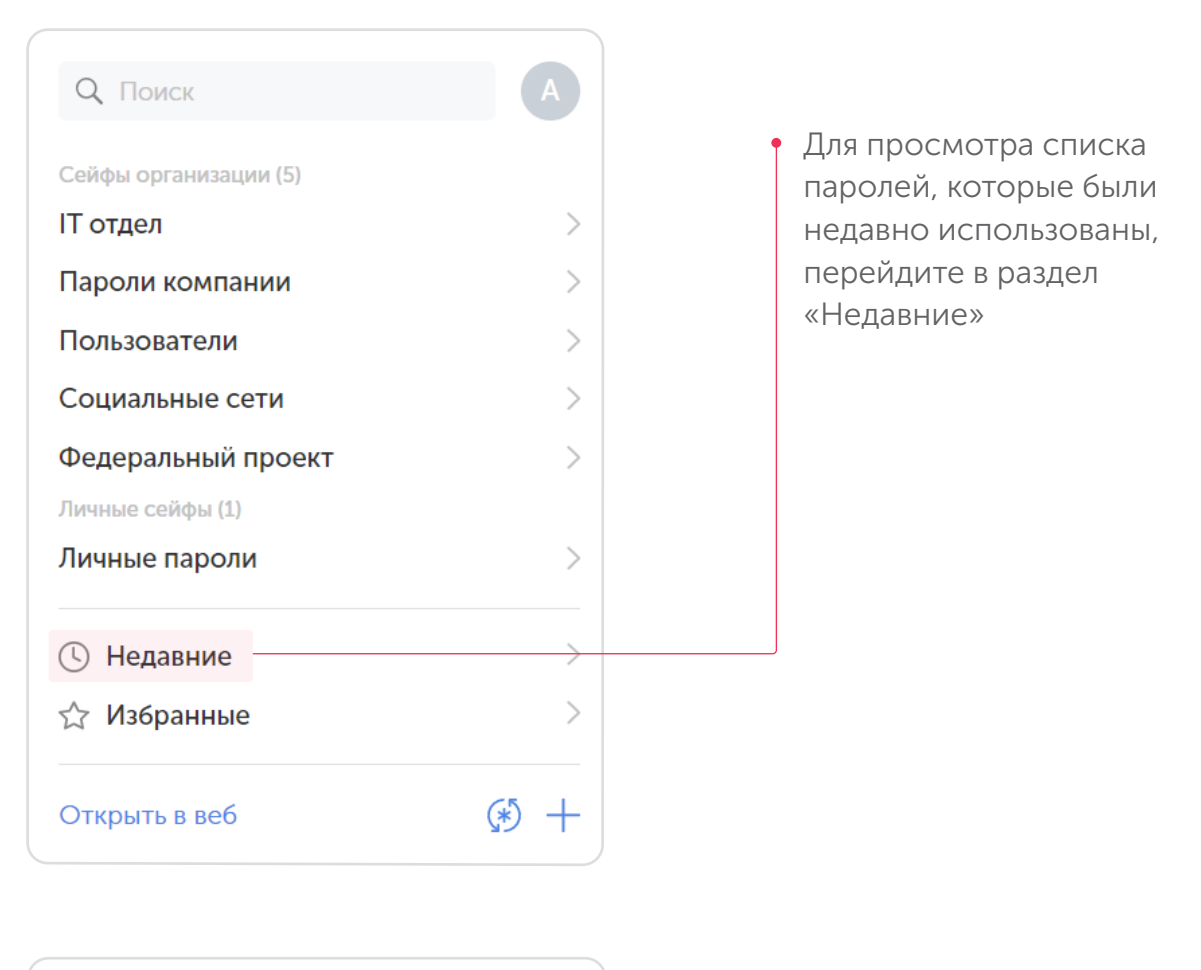

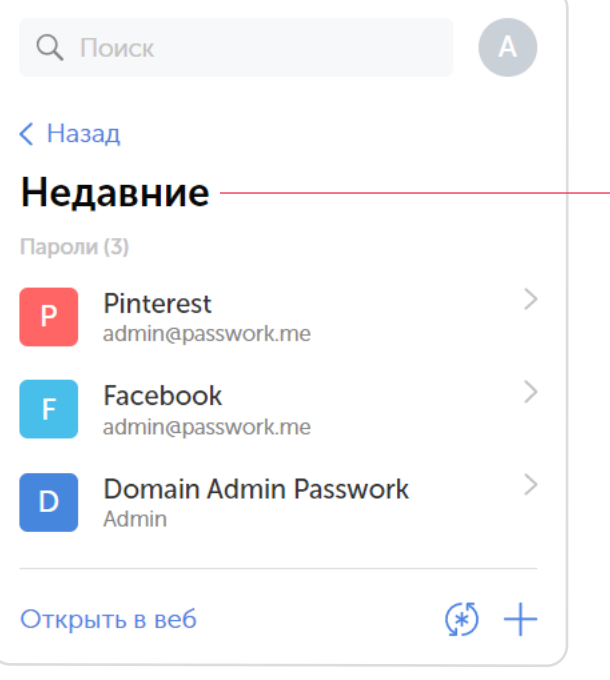

В списке отобразятся недавно использованные пароли в хронологическом порядке

## Избранные пароли

| 🔇 Назад     |                                         |                 |
|-------------|-----------------------------------------|-----------------|
| D Do<br>Pas | main Admin<br>sswork 🐮                  |                 |
| Логин       | Admin                                   | Ŋ               |
| Пароль      | ••••••••••••••••••••••••••••••••••••••• | © IJ            |
| URL         | passwork.me                             | $\rightarrow$ ] |
| 🕜 Редакти   | ировать                                 | (*) +           |

Добавить пароль в избранные можно щелкнув соответствующую кнопку в карточке пароля

| Q Поиск               | A     |
|-----------------------|-------|
| Сейфы организации (5) |       |
| IT отдел              | >     |
| Пароли компании       | >     |
| Пользователи          | >     |
| Социальные сети       | >     |
| Федеральный проект    | >     |
| Личные сейфы (1)      |       |
| Личные пароли         | >     |
| 🕓 Недавние            | >     |
| 🖒 Избранные ————      | >     |
| Открыть в веб         | (#) + |
|                       |       |

Для просмотра избранных паролей перейдите в раздел «Избранные»

### Поиск пароля

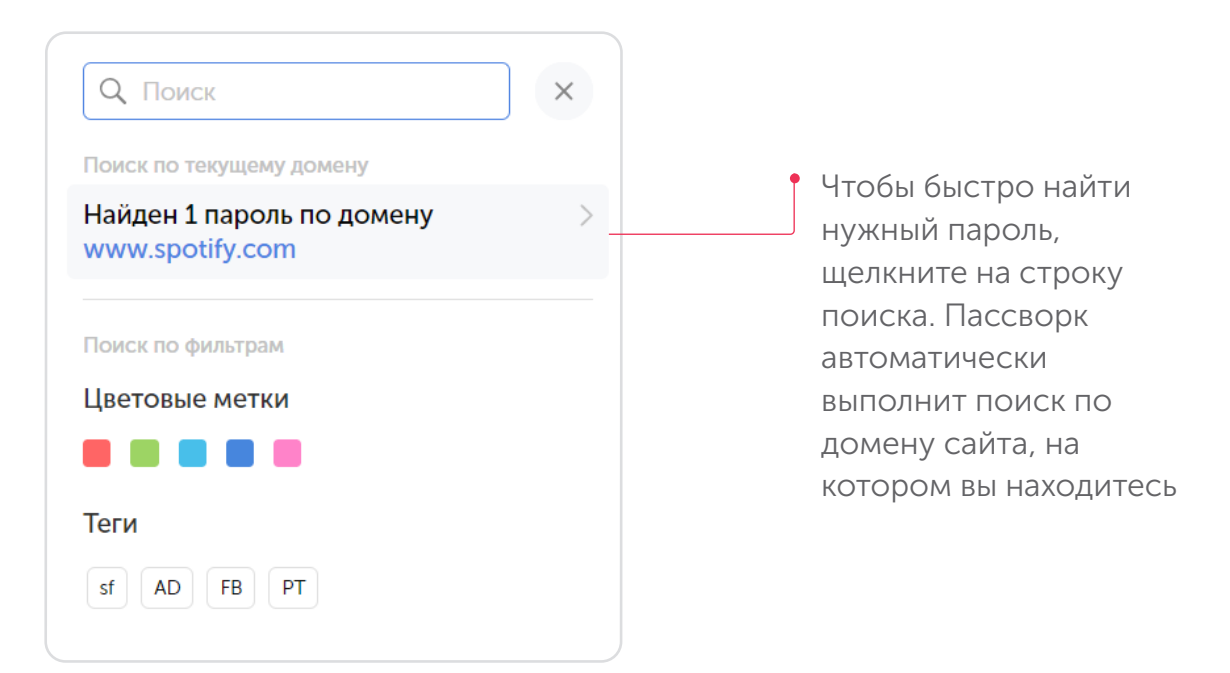

Если в пароле не был указан URL, расширение не сможет найти пароли по домену. В таком случае воспользуйтесь другим способом поиска:

| Q Поиск X А                                   |                                                                             |
|-----------------------------------------------|-----------------------------------------------------------------------------|
| Поиск по текущему домену<br>Ничего не найдено | <ul> <li>В строке поиска<br/>введите название<br/>нужного пароля</li> </ul> |
| Поиск по фильтрам<br>Цветовые метки           |                                                                             |
| Теги                                          | <ul> <li>Или используйте<br/>фильтры</li> </ul>                             |
| AD FB PT                                      |                                                                             |
|                                               |                                                                             |

| Q pin<br>Найдено: 1<br>Р Pinte | erest            |         | ×               |
|--------------------------------|------------------|---------|-----------------|
| Логин                          | admin@passwork.  | me      | ŋ               |
| Пароль                         | •••••            | $\odot$ | ŋ               |
| URL                            | www.pinterest.ru |         | $\rightarrow$ ] |
| 🕜 Редактиро                    | овать            | (*)     | +               |

### Сохранение пароля

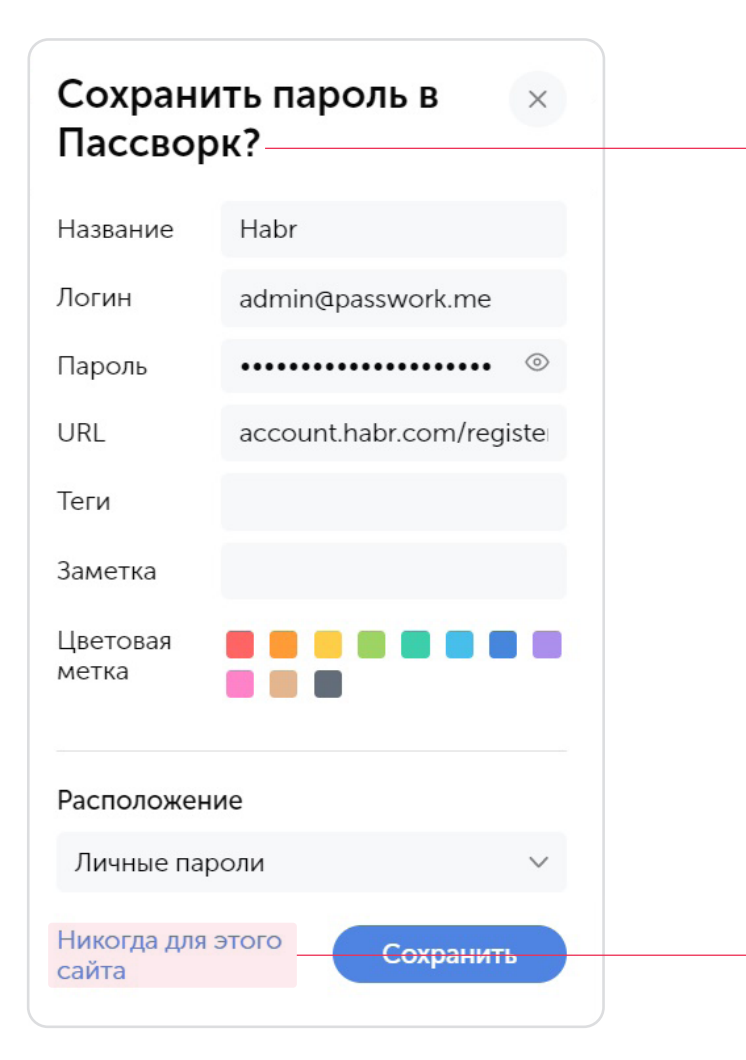

- При авторизации на сайте, расширение автоматически предложит сохранить новый пароль
- Если вы не хотите, чтобы расширение предлагало сохранить пароль, щелкните кнопку «Никогда для этого сайта». В таком случае расширение добавит сайт в перечень игнорируемых, посмотреть который можно в настройках расширения.

# Буфер обмена

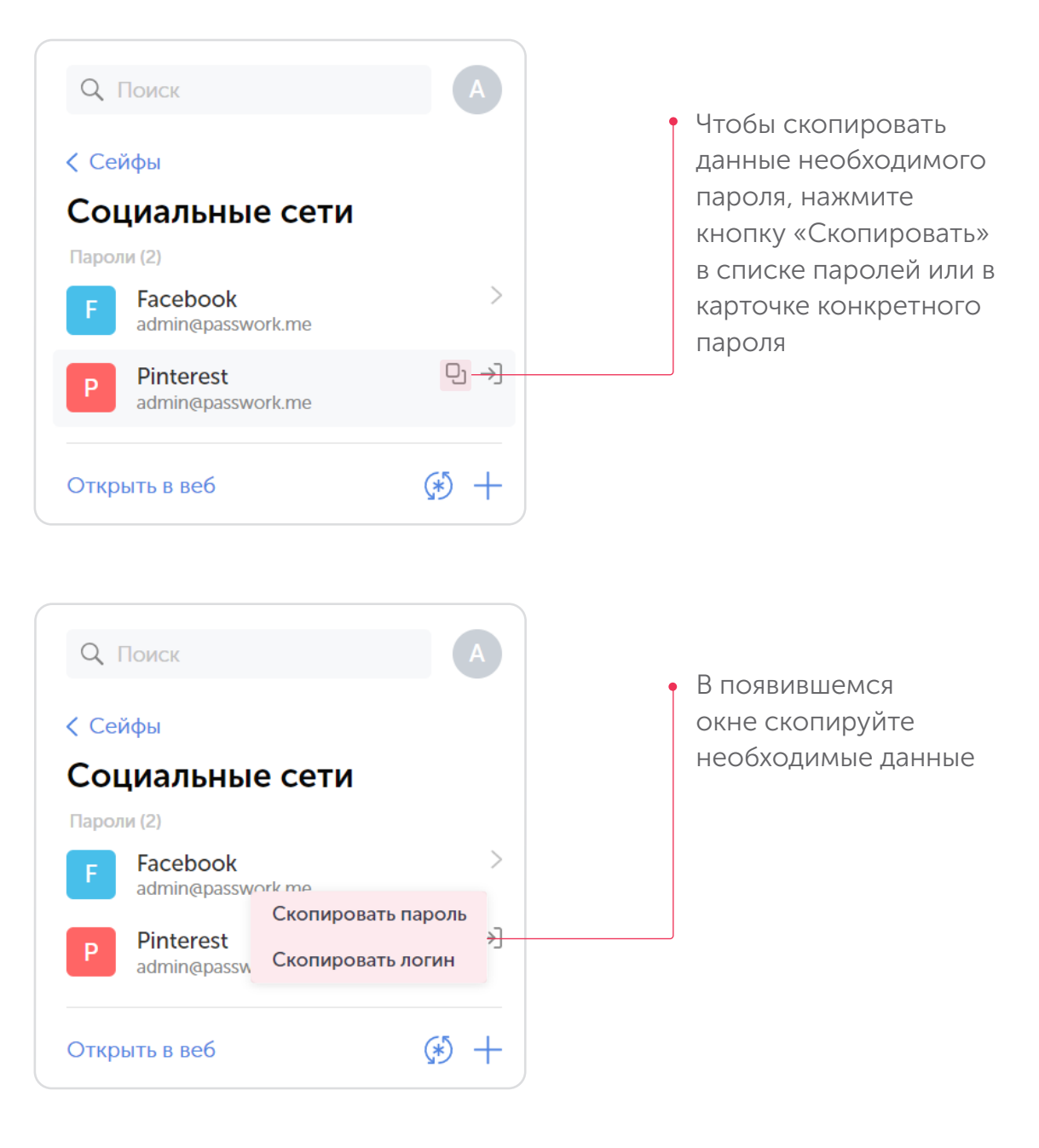

## Авторизация на сайтах

Расширение Пассворк автоматически распознает формы авторизации и предлагает найденные по домену пароли.

|                                                                   | Авторизоваться ч<br>Пассворк                          | ерез |
|-------------------------------------------------------------------|-------------------------------------------------------|------|
|                                                                   | Q. Поиск                                              |      |
|                                                                   | Электронный адрес или номер тел Предложенный          |      |
| facebook                                                          | Ге Facebook<br>аdmin@passwork.me<br>Социальные сети   |      |
| Facebook помогает вам всегда<br>оставаться на связи и общаться со | Вход                                                  |      |
| своими знакомыми.                                                 | Забыли пароль?                                        |      |
|                                                                   | Создать аккаунт                                       |      |
|                                                                   | Создать Страницу знаменитости, музыкальной группы или |      |

Выберите предложенный пароль. Расширение автоматически заполнит форму авторизации и выполнит вход.

Если предложение авторизации не появилось, вы можете воспользоваться контекстным меню:

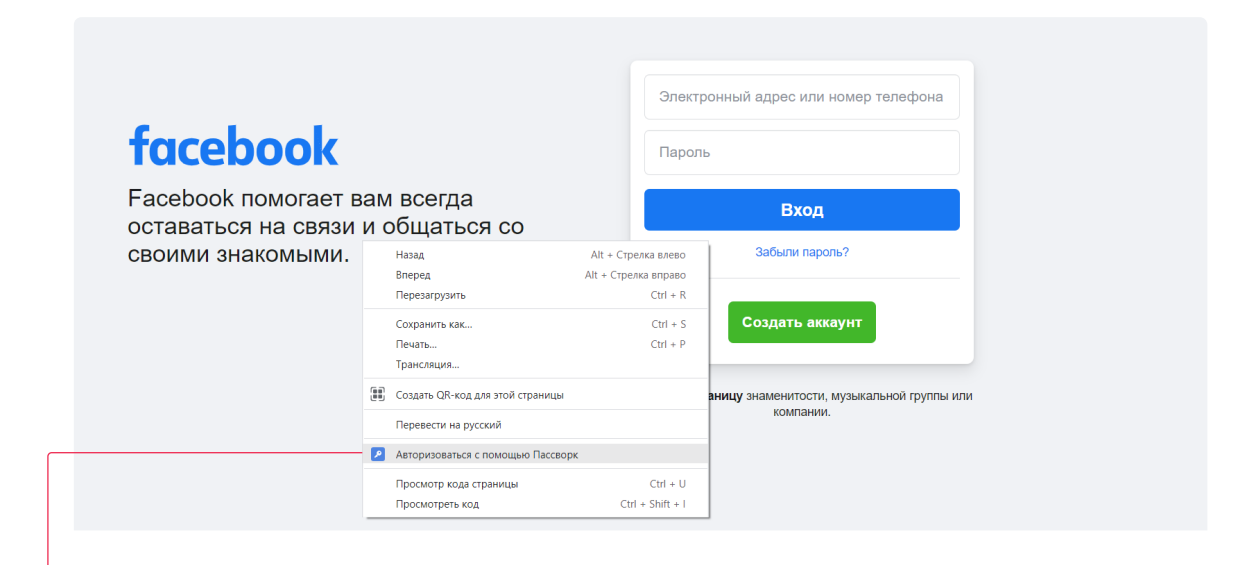

 Щелкните правой кнопкой мыши на форму авторизации.
 В появившемся контекстном меню щелкните кнопку «Авторизоваться с помощью Пассворк».

|                                                        | Электронный адрес или номер телефона                                |
|--------------------------------------------------------|---------------------------------------------------------------------|
| tacebook                                               | Пароль                                                              |
| Facebook помогает вам всегда                           | Войти как Х                                                         |
| оставаться на связи и оощаться со<br>своими знакомыми. | Facebook →]<br>adminepasswork.me<br>Coциальные сети                 |
|                                                        | Создать аккаунт                                                     |
|                                                        | Создать Страницу знамени/тости, музыкальной группы или<br>компании. |
|                                                        |                                                                     |

Пассворк распознает сайт и найдет подходящие пароли. После того, как вы выберете необходимый пароль, расширение автоматически заполнит форму авторизации и выполнит вход.

#### Существует и другой вариант авторизации:

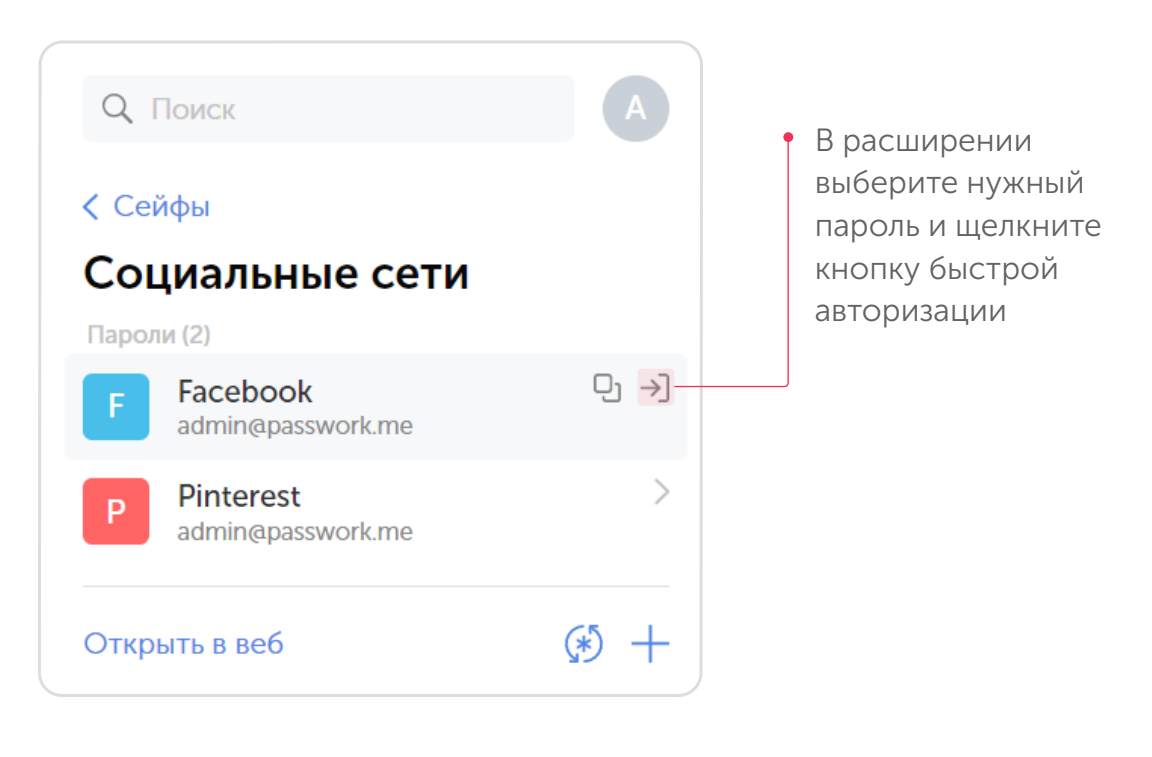

| facebook                                                                               | admin@passwork.me                                                  |
|----------------------------------------------------------------------------------------|--------------------------------------------------------------------|
| Facebook помогает вам всегда<br>оставаться на связи и общаться со<br>своими знакомыми. | Вход<br>Забыли пароль?                                             |
|                                                                                        | Создать аккаунт                                                    |
|                                                                                        | Создать Страницу знаменитости, музыкальной группы или<br>компании. |
|                                                                                        |                                                                    |

• Расширение перенаправит на страницу авторизации на сайте, автоматически заполнит форму авторизации и выполнит вход

# Генератор паролей

В расширении есть полноценный генератор паролей. С его помощью можно сгенерировать уникальный пароль необходимой длины. После чего сразу сохранить его для необходимого сайта.

| Q. Поиск              | A     |
|-----------------------|-------|
| Сейфы организации (5) |       |
| IT отдел              | >     |
| Пароли компании       | >     |
| Пользователи          | >     |
| Социальные сети       | >     |
| Федеральный проект    | >     |
| Личные сейфы (1)      |       |
| Личные пароли         | >     |
| 🕓 Недавние            | >     |
| ☆ Избранные           | >     |
| Открыть в веб         | (*) — |

| < Назад A                    |                        |
|------------------------------|------------------------|
| Генератор паролей            | задайте длину пароля и |
| bA\$!5GjEa?M2C5ph)*bB 🗞 🖸    | используемые символы   |
| Длина пароля: 20             |                        |
| Специальные символы          |                        |
| 🔵 Числа                      | • Сгенерированный      |
| 🚺 Прописные буквы            | пароль можно           |
| Строчные буквы               | скопировать в          |
| О Исключить похожие символы  | буфер обмена, либо     |
|                              |                        |
| Исключить символы:           |                        |
|                              |                        |
|                              | пароль»                |
|                              | hidpone.               |
| Сгенерировать Создать пароль |                        |
|                              |                        |

#### Создание нового пароля

Расширение Пассворк автоматически распознает введённые данные в формах регистрации и предлагает сохранить их. Кроме этого, новый пароль можно создать вручную в соответствующем разделе:

| 0.5            |              |   |                                        |
|----------------|--------------|---|----------------------------------------|
| <b>Q</b> Поиск | A            | 1 |                                        |
| Сейфы органи   | ізации (5)   |   |                                        |
| IT отдел       | >            | > |                                        |
| Пароли ком     | ипании       | > | • В расширении                         |
| Пользовате     | ли           | > | щелкните кнопку                        |
| Социальны      | е сети       | > | «Новый пароль»                         |
| Федеральн      | ый проект    | > |                                        |
| Личные сейфь   | a (1)        |   |                                        |
| Личные пар     | ооли         | > |                                        |
| 🕓 Недавні      | ие           | > |                                        |
| 🕁 Избранн      | ные          | > |                                        |
|                |              |   |                                        |
| Открыть в в    | еб 🚯 🕂       |   |                                        |
| Новый і        | пароль ———   |   | <ul> <li>Заполните название</li> </ul> |
| Новый і        | пароль       |   | — Заполните название                   |
| Название       | Новый пароль |   | пароля, логин и                        |
| Логин          | admin        |   | пароль, URL и другие                   |
|                |              |   | доступные поля                         |
| пароль         |              |   |                                        |
| URL            | passwork.me  |   |                                        |
| Теги           |              |   |                                        |
| Заметка        | 4passwork    |   | • Завершите процедур                   |
| Цветовая       |              |   | щелкнув кнопку                         |
| метка          |              |   | «Сохранить»                            |
| Deenerative    |              |   |                                        |
| Расположен     | ние          |   |                                        |
| Личные па      | ароли 🗸      |   |                                        |
|                | Сохранить    |   |                                        |
| Открыть в в    | Сохранить    | 7 |                                        |

#### Редактирование пароля

| < Назад     |                                         |      |
|-------------|-----------------------------------------|------|
| D Do<br>Pas | main Admin<br>sswork ★                  |      |
| Логин       | Admin                                   | Ŋ    |
| Пароль      | ••••••••••••••••••••••••••••••••••••••• | ⊚ IJ |
|             | passwork mo                             | ->]  |

Редактировать пароль можно щелкнув соответствующую кнопку в карточке пароля

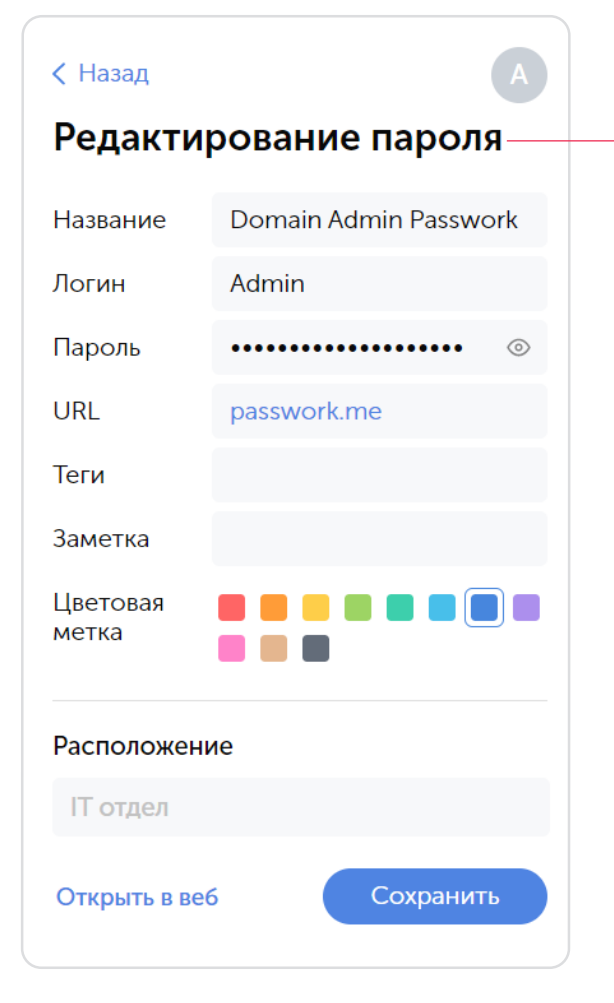

В появившемся окне редактирования вы сможете изменить все поля выбранного пароля

Техническая поддержка: passwork.ru/help